# Helios Large Display Analog Input Meter Instruction Manual PD2-6000

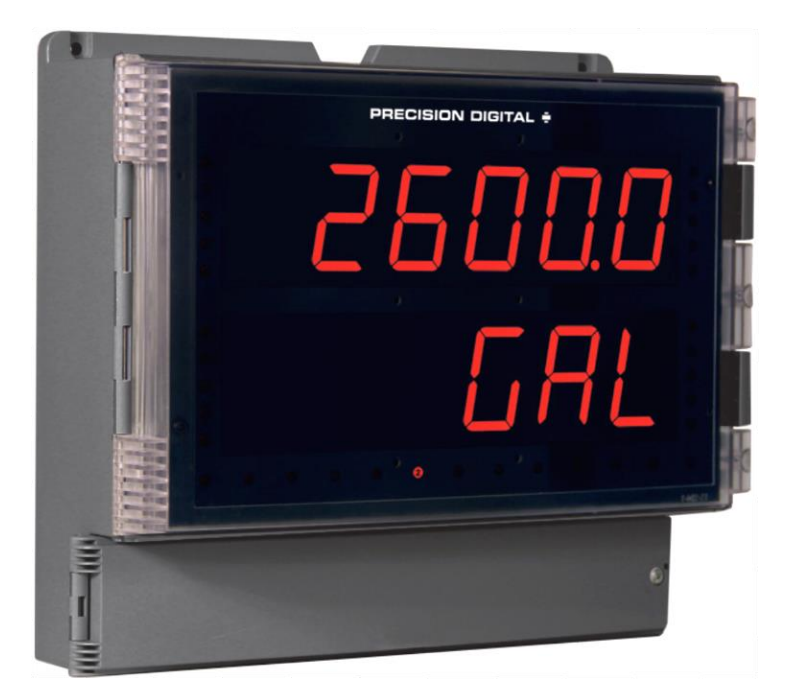

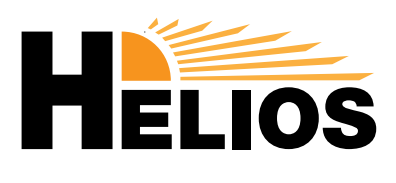

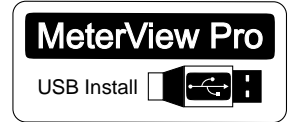

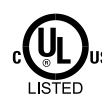

Process

• Large 1.80" Digits

- Dual-Line 6-Digit Display
- Readable from up to 100 Feet (30 Meters) Away
- Superluminous Sunlight Readable Display
- NEMA 4X, IP65 Rated Field Mountable Enclosure
- Operating Temperature Range of -40 to 65°C (-40 to 150°F)
- 0-20 mA, 4-20 mA, 0-5 V, 1-5 V, and ±10 V Inputs
- Input Power Options Include 85-265 VAC or 12-24 VDC
- Isolated 24 VDC Transmitter Power Supply
- Signal Input Conditioning for Flow & Round Horizontal Tanks
- Programmable Display & Function Keys
- Multi-Pump Alternation Control
- 4 Relays + Isolated 4-20 mA Output Option
- Onboard USB & RS-485 Serial Communication
- Modbus® RTU Communication Protocol Standard
- Program the Meter from a PC with onboard USB and MeterView Pro

## **PRECISION DIGITAL CORPORATION**

233 South Street • Hopkinton MA 01748 USA Tel (800) 343-1001 • Fax (508) 655-8990

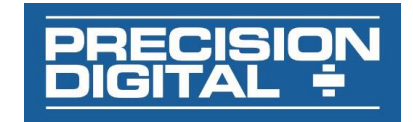

www.predig.com

### Disclaimer

The information contained in this document is subject to change without notice. Precision Digital makes no representations or warranties with respect to the contents hereof and specifically disclaims any implied warranties of merchantability or fitness for a particular purpose.

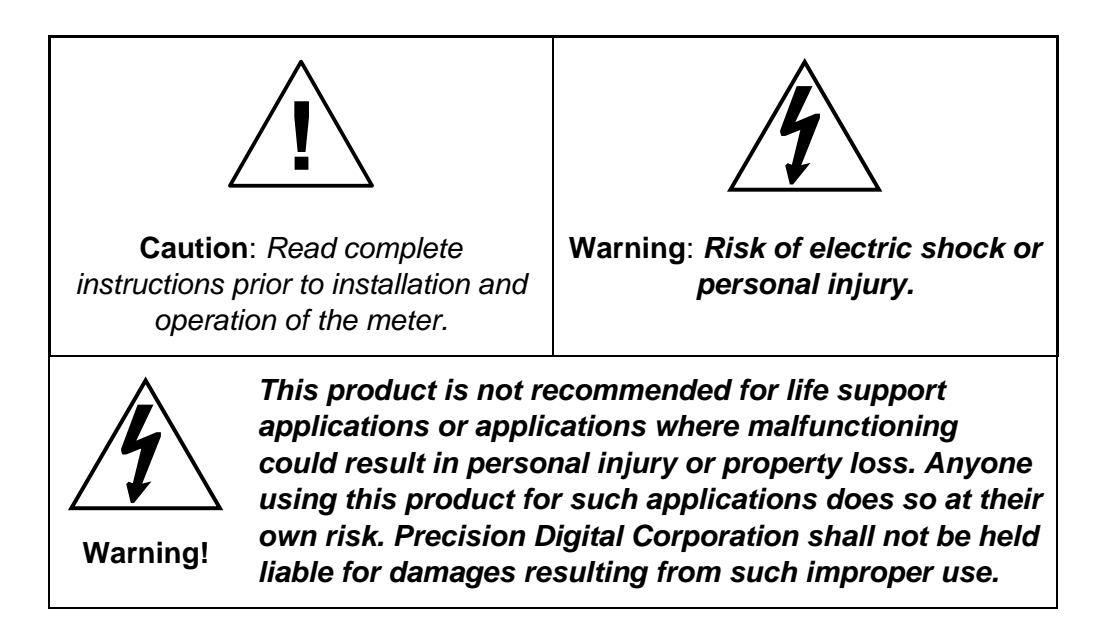

### **Limited Warranty**

Precision Digital Corporation warrants this product against defects in material or workmanship for the specified period under "Specifications" from the date of shipment from the factory. Precision Digital's liability under this limited warranty shall not exceed the purchase value, repair, or replacement of the defective unit.

### **Registered Trademarks**

MeterView<sup>®</sup> Pro is a registered trademark of Precision Digital Corporation. All other trademarks mentioned in this document are the property of their respective owners.

© 2017 Precision Digital Corporation. All rights reserved.

## www.predig.com

## Table of Contents

| Table of Contents                                     | 3        |
|-------------------------------------------------------|----------|
| Table of Figures                                      | 4        |
| Introduction                                          | 4        |
| Ordering Information                                  | 4        |
| Specifications                                        | 5        |
| Conorol                                               | 5        |
| Drooppe lanut                                         | 5        |
| Process input                                         | c<br>C   |
| Relays                                                | 0        |
| BS485 Sorial Communications Terminal                  | 6        |
| Madhue <sup>®</sup> DTU Seriel Communications         | 0        |
| Disitel Input & Output Terminel                       | 0<br>7   |
|                                                       | 7        |
|                                                       | <u>/</u> |
| Safety                                                | 1        |
| Safety Information                                    | 8        |
| Installation                                          | 8        |
| Unpacking                                             | 8        |
| Wall Mounting Instructions                            | 9        |
| Mounting Dimensions                                   | 9        |
| Pipe Mounting Instructions1                           | 0        |
| Transmitter Supply Voltage Selection (P+, P-)1        | 1        |
| Connections1                                          | 1        |
| Connectors Labeling 12                                | 2        |
| Power Connections 12                                  | 2        |
| Signal Connections1                                   | 3        |
| Modbus RTU Serial Communications1                     | 4        |
| Relay Connections 14                                  | 4        |
| Switching Inductive Loads1                            | 5        |
| RS485 Output Connections1                             | 6        |
| Digital I/O Connections1                              | 8        |
| F4 Digital Input Connections1                         | 8        |
| 4-20 mA Output Connections1                           | 9        |
| Analog Output Transmitter Power Supply1               | 9        |
| Interlock Relay Feature 1                             | 9        |
| Setup and Programming                                 | 0        |
| Overview2                                             | 0        |
| Programming Buttons and Status LED Indicators         | 1        |
| MeterView® Pro Software                               | 2        |
| MeterView Pro Installation2                           | 2        |
| Display Functions & Messages2                         | 3        |
| Main Menu2                                            | 5        |
| Setting Numeric Values2                               | 5        |
| Setting up the Meter (5ELuP)2                         | 6        |
| Setting the Input Signal ( InPut)2                    | 7        |
| Setting the Input Units or Custom Tags (23، م)        | 7        |
| Setting the Decimal Point (dEc Pt)                    | 8        |
| Programming the Meter (Prou)                          | 9        |
| Setting the Display Parameter & Intensity (d5PLRY) 3  | 2        |
| Setting the Relay Operation (rELRY)                   | 3        |
| Setting the Relay Action.                             | 4        |
| Programming Set and Reset Points                      | 4        |
| Setting Fail-Safe Operation                           | 4        |
| Programming Time Delay                                | 4        |
| Relay Action for Loss of 4-20 mA Input (Loop Break) 3 | 5        |

| Relay and Alarm Operation Diagrams                   | 35 |
|------------------------------------------------------|----|
| High Alarm Operation (Set > Reset)                   | 35 |
| Low Alarm Operation (Set < Reset)                    | 35 |
| High Alarm with Fail-Safe Operation (Set > Reset)    | 36 |
| Low Alarm with Fail-Safe Operation (Set < Reset)     | 36 |
| Pump Alternation Control Operation                   | 36 |
| Relay Sampling Operation                             |    |
| Signal Loss or Loop Break Relay Operation            |    |
| Time Delay Operation                                 | 37 |
| Relay Operation Details                              | 38 |
| Overview                                             | 38 |
| Relays Auto Initialization                           | 38 |
| Fail-Safe Operation                                  | 38 |
| Front Panel I EDs                                    | 38 |
| Latching and Non-Latching Relay Operation            | 30 |
| Non Latching Rolay (Bute)                            | 20 |
| Non Latching Relay (ADD)                             |    |
| L stobing Polov (196-44)                             |    |
| Latching Relay $(L \models \overline{L} \downarrow)$ |    |
| Latoning Relay (LC-LLr)                              |    |
| Acknowledging Relays                                 | 40 |
| Pump Alternation Control Applications (REEERA)       | 40 |
| Setting up the Interlock Relay (Force On) Feature    | 42 |
| Scaling the 4-20 mA Analog Output (hour)             | 43 |
|                                                      | 43 |
|                                                      | 43 |
| Setting up the Password (Pass)                       | 44 |
| Protecting or Locking the Meter                      | 44 |
| Making Changes to a Password Protected Meter         | 45 |
| Disabiling Password Protection                       | 45 |
| Advanced Features Menu                               | 46 |
| Advanced Features Menu & Display Messages            | 46 |
|                                                      | 48 |
| Noise Filter Bypass (69PH55)                         | 48 |
| Rounding Feature (round)                             | 48 |
| Modbus RTU Serial Communications (5Er int.)          | 48 |
| Select Menu (SELECE)                                 | 49 |
| Signal Input Conditioning (FuncEn)                   | 49 |
| Low-Flow Cutoff (LuEoFF)                             | 51 |
| Analog Output Programming (Hout Pr)                  | 51 |
| Programmable Function Keys User Menu (u5Er)          | 51 |
| Tare (EHrE)                                          | 52 |
| Internal Source Calibration ( ICRL)                  | 53 |
| Meter Operation                                      | 54 |
| Button Operation                                     | 54 |
| Function Key Operation                               | 54 |
| Digital Input Operation                              | 54 |
| Maximum/Minimum Readings                             | 55 |
| Troubleshooting                                      | 56 |
| Diagnostics Menu (ຝ ເສີຍ໌)                           | 56 |
| Determining Software Version                         | 56 |
| Reset Meter to Factory Defaults                      | 56 |
| Factory Defaults & User Settings                     | 57 |
| Troubleshooting Tips                                 | 58 |
| <b>U</b> ,                                           |    |

### Table of Figures

| Figure 1. Meter Mounting Holes9                               | Figure 13. AC and DC Loads Protection                          |
|---------------------------------------------------------------|----------------------------------------------------------------|
| Figure 2. Meter Dimensions - Side View                        | Figure 14. Low Voltage DC Loads Protection                     |
| Figure 3. Meter Dimensions – Front View                       | Figure 15. RS-422 or RS-485 Wiring                             |
| Figure 4. Vertical Pipe Mount Assembly                        | Figure 16. RS-485 Two-Wire Multi-Drop Wiring                   |
| Figure 5. Horizontal Pipe Mount Assembly                      | Figure 17. Connections for RS485 Connector to Serial Converter |
| Figure 6. Transmitter Supply Voltage Selection                |                                                                |
| Figure 7. Connector Labeling for Fully Loaded PD2-6000 12     | Figure 18. Three-Wire RS485 Connection                         |
| Figure 8. Power Connections                                   | Figure 19. Digital Input and Output Connections                |
| Figure 9. Transmitters Powered by Internal Supply             | Figure 20. F4 Digital Input Connections                        |
| Figure 10. Transmitter Powered by Ext. Supply or Self-Powered | Figure 21. 4-20 mA Output Connections                          |
|                                                               | Figure 22. Interlock Connections                               |
| Figure 11. Voltage Input Connections                          | Figure 23. Acknowledge Relays with Function Key or Digital     |
| Figure 12. Relay Connections                                  | Input40                                                        |

### Introduction

The Helios PD2-6000 is a multi-purpose, easy to use, large-display digital process meter ideal for level, flow rate, temperature, or pressure transmitter applications. It features large 1.8 inch superluminous LED digits, which can be read in direct sunlight from up to 100 feet (30 meters) away. It is housed in a water-resistant, field-mountable NEMA 4X/IP65 rated enclosure for convenient indoor and outdoor installation.

The meter accepts current and voltage signals (e.g. 4-20 mA, 0-10 V). Three of the programming buttons can be set for custom operation. The analog input can be scaled to display the process in two different scales; for example, the main display could indicate level in feet and the second display could indicate the volume in gallons.

A fully loaded Helios PD2-6000 meter comes with four (4) SPDT relays, a 4-20 mA output, two 24 VDC power supplies, five (5) digital inputs and four (4) digital outputs, and RS485 serial communications.

The two or four relays can be used for alarm indication or process control applications such as pump alternation control. The 4-20 mA isolated output, Modbus RTU serial communications, and digital I/O features make the Helios an excellent addition to any system.

## **Ordering Information**

| 85-265 VAC Model | 12-24 VDC Model | Options Installed         |
|------------------|-----------------|---------------------------|
| PD2-6000-6H0     | PD2-6000-7H0    | No Options                |
| PD2-6000-6H7     | PD2-6000-7H7    | 4 relays & 4-20 mA output |

### Standard Models

#### Accessories

| Model     | Description                                  |
|-----------|----------------------------------------------|
| PDA6260   | Pipe Mounting Kit                            |
| PDA7485-I | RS-232 to RS-422/485 isolated converter      |
| PDA7485-N | RS-232 to RS-422/485 non-isolated converter  |
| PDA8485-I | USB to RS-422/485 isolated converter         |
| PDA8485-N | USB to RS-422/485 non-isolated converter     |
| PDAPLUG2  | Plastic Conduit Plug                         |
| PDX6901   | Suppressor (snubber): 0.01 μF/470 Ω, 250 VAC |

## Specifications

Except where noted all specifications apply to operation  $at +25^{\circ}C$ 

| General                |                                                               |
|------------------------|---------------------------------------------------------------|
| Display                | Main display: 1.8" (46 mm) high, red<br>LEDs                  |
|                        | 6 digits per line (-99999 to 999999), with lead zero blanking |
| Display<br>Intensity   | Eight user selectable intensity levels                        |
| Display<br>Update Rate | 5/second (200 ms)                                             |
| Overrange              | Display flashes 999999                                        |
| Underrange             | Display flashes -99999                                        |
| Display                | Line 1 and line 2 may be assigned to                          |
| Assignment             | PV1, PV2, PCT, d r-u, d gross, d nt-g,                        |
|                        | max/min, max & min, set points, units                         |
|                        | (line 2 only), or Modbus input.                               |
| Programming            | Four programming buttons, digital inputs,                     |
| Methods                | PC and MeterView Pro software, or                             |
| -                      | Modbus registers.                                             |
| Noise Filter           | Programmable from 2 to 199 (0 will disable filter)            |
| Filter Bypass          | Programmable from 0.1 to 99.9% of                             |
|                        | calibrated span                                               |
| Recalibration          | All ranges are calibrated at the factory.                     |
|                        | every 12 months                                               |
| Max/Min                | Max/min readings reached by the                               |
| Display                | process are stored until reset by the                         |
| Diopidy                | user or until power to the meter is turned                    |
|                        | off.                                                          |
| Password               | Three programmable passwords restrict                         |
|                        | modification of programmed settings.                          |
|                        | Pass 1: Allows use of function keys and                       |
|                        | digital inputs                                                |
|                        | Pass 2: Allows use of function keys,                          |
|                        | Pass 3: Restricts all programming                             |
|                        | function keys, and digital inputs.                            |
| <b>Power Options</b>   | 85-265 VAC 50/60 Hz, 90-265 VDC, 20                           |
| -                      | W max or 12-24 VDC $\pm$ 10%, 15 W max                        |
|                        | Powered over USB for configuration only.                      |
| Isolated               | Terminals P+ & P-: 24 VDC $\pm$ 10%. 12-24                    |
| Transmitter            | VDC powered models selectable for 24, 10,                     |
| Power Supply           | or 5 VDC supply (internal P+/P- switch).                      |
|                        | 85-265 VAC models rated @ 200 mA max,                         |
|                        | mA max $@$ 50 mA max for 5 or 10 VDC                          |
|                        | supply.                                                       |
| Non-Volatile           | All programmed settings are stored in                         |
| Memory                 | non-volatile memory for a minimum of                          |
|                        | ten years if power is lost.                                   |
| Fuse                   | Required external fuse: UL Recognized,                        |
|                        | 5 A max, slow blow; up to 6 meters may                        |
|                        | snare one 5 A tuse                                            |
| Normal Mode            | Greater than 60 dB at 50/60 Hz                                |
| Rejection              |                                                               |

| <u>al +25 C.</u>                                                                                                    |                                                                                                    |
|----------------------------------------------------------------------------------------------------|----------------------------------------------------------------------------------------------------|
| Isolation                                                                                                    | 4 kV input/output-to-power line                                                                                                    |
|                                                                                                    | 500 V input-to-output or output-to-P+                                                                                                    |
|                                                                                                    | supply                                                                                                    |
| Overvoltage                                                                                                    | Installation Overvoltage Category II:                                                                                                    |
| Category                                                                                                    | Local level with smaller transient                                                                                                    |
|                                                                                                    | overvoltages than Installation                                                                                                    |
| <b>F</b>                                                                                                    | Overvoltage Category III.                                                                                                    |
| Environmental                                                                                                    | Operating temperature range: -40 to                                                                                                    |
|                                                                                                    | Storage temperature range: -40 to 185°F                                                                                                    |
|                                                                                                    | (-40 to 85°C)                                                                                                    |
|                                                                                                    | Relative humidity: 0 to 90% non-                                                                                                    |
|                                                                                                    | condensing                                                                                                    |
| Connections                                                                                                    | Removable and integrated screw                                                                                                    |
|                                                                                                    | terminal blocks accept 12 to 22 AWG                                                                                                    |
|                                                                                                    |                                                                                                    |
| Enclosure                                                                                                    | UL Type 4X, IP65 rated. Polycarbonate                                                                                                    |
|                                                                                                    | a glass biended plastic case, color.                                                                                                    |
|                                                                                                    | conduit openings, with two factory                                                                                                    |
|                                                                                                    | installed PG11, IP68, black nylon                                                                                                    |
|                                                                                                    | threaded hole plugs with backing nuts.                                                                                                    |
| Mounting                                                                                                    | Wall Mounting: Four (4) mounting holes                                                                                                    |
|                                                                                                    | provided for mounting meter to wall. See                                                                                                    |
|                                                                                                    | Wall Mounting Instructions on page 9 for                                                                                                    |
|                                                                                                    | additional details.                                                                                                    |
|                                                                                                    | kit (PDA6260) allows for pipe mounting                                                                                                    |
|                                                                                                    | Sold separately. See Pipe Mounting.                                                                                                    |
|                                                                                                    | Instructions on page 10 for additional                                                                                                    |
|                                                                                                    | deteile                                                                                                    |
|                                                                                                    | details.                                                                                                    |
| Tightening                                                                                                    | Removable Screw Terminals: 5 lb-in                                                                                                    |
| Tightening<br>Torque                                                                                                    | Removable Screw Terminals: 5 lb-in<br>(0.56 Nm)                                                                                                    |
| Tightening<br>Torque                                                                                                    | Removable Screw Terminals: 5 lb-in<br>(0.56 Nm)<br>Digital I/O and RS485 Terminals: 2.2                                                                                                    |
| Tightening<br>Torque                                                                                                    | Removable Screw Terminals: 5 lb-in<br>(0.56 Nm)<br>Digital I/O and RS485 Terminals: 2.2<br>lb-in (0.25 Nm)                                                                                                    |
| Tightening<br>Torque<br>Overall                                                                                                    | Digital I/O and RS485 Terminals: 5 lb-in           10.56 Nm)           Digital I/O and RS485 Terminals: 2.2           lb-in (0.25 Nm)           10.63" x 12.59" x 4.77" (270 mm x 319.7           mm x 121.2 mm) (W x H x D)                                                                                                    |
| Tightening<br>Torque<br>Overall<br>Dimensions                                                                                                    | Betails.           Removable Screw Terminals: 5 lb-in           (0.56 Nm)           Digital I/O and RS485 Terminals: 2.2           lb-in (0.25 Nm)           10.63" x 12.59" x 4.77" (270 mm x 319.7           mm x 121.2 mm) (W x H x D)           6.10 lbs (2.76 kg)                                                                                                    |
| Tightening<br>Torque<br>Overall<br>Dimensions<br>Weight<br>Warranty                                                                                                    | Removable Screw Terminals: 5 lb-in         (0.56 Nm)         Digital I/O and RS485 Terminals: 2.2         lb-in (0.25 Nm)         10.63" x 12.59" x 4.77" (270 mm x 319.7 mm x 121.2 mm) (W x H x D)         6.10 lbs (2.76 kg)         3 years parts & labor                                                                                                    |
| Tightening<br>Torque<br>Overall<br>Dimensions<br>Weight<br>Warranty                                                                                                    | Betails.           Removable Screw Terminals: 5 lb-in           (0.56 Nm)           Digital I/O and RS485 Terminals: 2.2           lb-in (0.25 Nm)           10.63" x 12.59" x 4.77" (270 mm x 319.7 mm x 121.2 mm) (W x H x D)           6.10 lbs (2.76 kg)           3 years parts & labor                                                                                                    |
| Tightening<br>Torque<br>Overall<br>Dimensions<br>Weight<br>Warranty<br>Process Input                                                                                                    | Removable Screw Terminals: 5 lb-in         (0.56 Nm)         Digital I/O and RS485 Terminals: 2.2         lb-in (0.25 Nm)         10.63" x 12.59" x 4.77" (270 mm x 319.7 mm x 121.2 mm) (W x H x D)         6.10 lbs (2.76 kg)         3 years parts & labor                                                                                                    |
| Tightening<br>Torque<br>Overall<br>Dimensions<br>Weight<br>Warranty<br>Process Input<br>Inputs                                                                                                    | Removable Screw Terminals: 5 lb-in           (0.56 Nm)           Digital I/O and RS485 Terminals: 2.2           lb-in (0.25 Nm)           10.63" x 12.59" x 4.77" (270 mm x 319.7 mm x 121.2 mm) (W x H x D)           6.10 lbs (2.76 kg)           3 years parts & labor           t           Field selectable: 0-20, 4-20 mA, ±10 V (0-5, 1-5, 0-10 V), Modbus PV (Slave)                                                                                                    |
| Tightening<br>Torque<br>Overall<br>Dimensions<br>Weight<br>Warranty<br>Process Input<br>Inputs<br>Accuracy                                                                                                    | Removable Screw Terminals: 5 lb-in         (0.56 Nm)         Digital I/O and RS485 Terminals: 2.2         lb-in (0.25 Nm)         10.63" x 12.59" x 4.77" (270 mm x 319.7         mm x 121.2 mm) (W x H x D)         6.10 lbs (2.76 kg)         3 years parts & labor         t         Field selectable: 0-20, 4-20 mA, ±10 V (0-5, 1-5, 0-10 V), Modbus PV (Slave)         ±0.03% of calibrated span ±1 count, exponent                                                                                                    |
| Tightening<br>Torque<br>Overall<br>Dimensions<br>Weight<br>Warranty<br>Process Input<br>Inputs<br>Accuracy                                                                                                    | Removable Screw Terminals: 5 lb-in<br>(0.56 Nm)<br>Digital I/O and RS485 Terminals: 2.2<br>lb-in (0.25 Nm)<br>10.63" x 12.59" x 4.77" (270 mm x 319.7<br>mm x 121.2 mm) (W x H x D)<br>6.10 lbs (2.76 kg)<br>3 years parts & labor<br>t<br>Field selectable: 0-20, 4-20 mA, $\pm 10$ V (0-<br>5, 1-5, 0-10 V), Modbus PV (Slave)<br>$\pm 0.03\%$ of calibrated span $\pm 1$ count,<br>square root & programmable exponent<br>accuracy                                                                                                    |
| Tightening<br>Torque<br>Overall<br>Dimensions<br>Weight<br>Warranty<br>Process Input<br>Inputs<br>Accuracy                                                                                                    | Removable Screw Terminals: 5 lb-in<br>(0.56 Nm)<br>Digital I/O and RS485 Terminals: 2.2<br>lb-in (0.25 Nm)<br>10.63" x 12.59" x 4.77" (270 mm x 319.7<br>mm x 121.2 mm) (W x H x D)<br>6.10 lbs (2.76 kg)<br>3 years parts & labor<br>t<br>Field selectable: 0-20, 4-20 mA, $\pm 10$ V (0-<br>5, 1-5, 0-10 V), Modbus PV (Slave)<br>$\pm 0.03\%$ of calibrated span $\pm 1$ count,<br>square root & programmable exponent<br>accuracy<br>range: 10-100% of calibrated span                                                                                                    |
| Tightening<br>Torque<br>Overall<br>Dimensions<br>Weight<br>Warranty<br>Process Input<br>Inputs<br>Accuracy                                                                                                    | Removable Screw Terminals: 5 lb-in<br>(0.56 Nm)<br>Digital I/O and RS485 Terminals: 2.2<br>lb-in (0.25 Nm)<br>10.63" x 12.59" x 4.77" (270 mm x 319.7<br>mm x 121.2 mm) (W x H x D)<br>6.10 lbs (2.76 kg)<br>3 years parts & labor<br>Field selectable: 0-20, 4-20 mA, $\pm 10$ V (0-<br>5, 1-5, 0-10 V), Modbus PV (Slave)<br>$\pm 0.03\%$ of calibrated span $\pm 1$ count,<br>square root & programmable exponent<br>accuracy<br>range: 10-100% of calibrated span<br>0.005% of calibrated span/°C max from 0                                                                                                    |
| Tightening<br>Torque<br>Overall<br>Dimensions<br>Weight<br>Warranty<br>Process Input<br>Inputs<br>Accuracy<br>Temperature<br>Drift                                                                                        | Removable Screw Terminals: 5 lb-in<br>(0.56 Nm)<br>Digital I/O and RS485 Terminals: 2.2<br>lb-in (0.25 Nm)<br>10.63" x 12.59" x 4.77" (270 mm x 319.7<br>mm x 121.2 mm) (W x H x D)<br>6.10 lbs (2.76 kg)<br>3 years parts & labor<br>Field selectable: 0-20, 4-20 mA, $\pm 10$ V (0-<br>5, 1-5, 0-10 V), Modbus PV (Slave)<br>$\pm 0.03\%$ of calibrated span $\pm 1$ count,<br>square root & programmable exponent<br>accuracy<br>range: 10-100% of calibrated span<br>0.005% of calibrated span/°C max from 0<br>to 65°C ambient,<br>0.01% of calibrated span/°C max from 0                                                                                                    |
| Tightening<br>Torque<br>Overall<br>Dimensions<br>Weight<br>Warranty<br>Process Input<br>Inputs<br>Accuracy<br>Temperature<br>Drift                                                                                        | Removable Screw Terminals: 5 lb-in<br>(0.56 Nm)<br>Digital I/O and RS485 Terminals: 2.2<br>lb-in (0.25 Nm)<br>10.63" x 12.59" x 4.77" (270 mm x 319.7<br>mm x 121.2 mm) (W x H x D)<br>6.10 lbs (2.76 kg)<br>3 years parts & labor<br>t<br>Field selectable: 0-20, 4-20 mA, $\pm 10$ V (0-<br>5, 1-5, 0-10 V), Modbus PV (Slave)<br>$\pm 0.03\%$ of calibrated span $\pm 1$ count,<br>square root & programmable exponent<br>accuracy<br>range: 10-100% of calibrated span<br>0.005% of calibrated span/°C max from 0<br>to 65°C ambient,<br>0.01% of calibrated span/°C max from -40<br>to 0°C ambient                                                                                                    |
| Tightening<br>TorqueOverall<br>DimensionsWeightWarrantyProcess InputInputsAccuracyTemperature<br>DriftSignal Input                                                                                                    | Removable Screw Terminals: 5 lb-in<br>(0.56 Nm)<br>Digital I/O and RS485 Terminals: 2.2<br>lb-in (0.25 Nm)<br>10.63" x 12.59" x 4.77" (270 mm x 319.7<br>mm x 121.2 mm) (W x H x D)<br>6.10 lbs (2.76 kg)<br>3 years parts & labor<br>t<br>Field selectable: 0-20, 4-20 mA, $\pm$ 10 V (0-<br>5, 1-5, 0-10 V), Modbus PV (Slave)<br>$\pm$ 0.03% of calibrated span $\pm$ 1 count,<br>square root & programmable exponent<br>accuracy<br>range: 10-100% of calibrated span<br>0.005% of calibrated span/°C max from 0<br>to 65°C ambient,<br>0.01% of calibrated span/°C max from -40<br>to 0°C ambient                                                                                                    |
| Tightening<br>Torque         Overall         Dimensions         Weight         Warranty         Process Input         Inputs         Accuracy         Temperature         Drift         Signal Input         Conditioning | Removable Screw Terminals: 5 lb-in<br>(0.56 Nm)<br>Digital I/O and RS485 Terminals: 2.2<br>lb-in (0.25 Nm)<br>10.63" x 12.59" x 4.77" (270 mm x 319.7<br>mm x 121.2 mm) (W x H x D)<br>6.10 lbs (2.76 kg)<br>3 years parts & labor<br>t<br>Field selectable: 0-20, 4-20 mA, $\pm 10$ V (0-<br>5, 1-5, 0-10 V), Modbus PV (Slave)<br>$\pm 0.03\%$ of calibrated span $\pm 1$ count,<br>square root & programmable exponent<br>accuracy<br>range: 10-100% of calibrated span<br>0.005% of calibrated span/°C max from 0<br>to 65°C ambient,<br>0.01% of calibrated span/°C max from -40<br>to 0°C ambient                                                                                                    |
| Tightening<br>Torque<br>Overall<br>Dimensions<br>Weight<br>Warranty<br>Process Input<br>Inputs<br>Accuracy<br>Temperature<br>Drift<br>Signal Input<br>Conditioning                                                        | details.Removable Screw Terminals: 5 lb-in $(0.56 \text{ Nm})$ Digital I/O and RS485 Terminals: 2.2lb-in $(0.25 \text{ Nm})$ $10.63" \times 12.59" \times 4.77" (270 \text{ mm x } 319.7 \text{ mm x } 121.2 \text{ mm}) (W x H x D)$ $6.10 \text{ lbs } (2.76 \text{ kg})$ $3 \text{ years parts & labor}$ tField selectable: 0-20, 4-20 mA, $\pm 10 \text{ V}$ (0-5, 1-5, 0-10 V), Modbus PV (Slave) $\pm 0.03\%$ of calibrated span $\pm 1 \text{ count}$ , square root & programmable exponent accuracy<br>range: 10-100% of calibrated span $0.005\%$ of calibrated span/°C max from 0to 65°C ambient,<br>0.01% of calibrated span/°C max from -40Linear, square root, programmable<br>exponent, or<br>round horizontal tank volume calculation                                                                                                    |
| Tightening<br>TorqueOverall<br>DimensionsWeightWarrantyProcess Input<br>InputsAccuracyTemperature<br>DriftSignal Input<br>ConditioningMulti-Point<br>Linearization                                                        | details.Removable Screw Terminals: 5 lb-in(0.56 Nm)Digital I/O and RS485 Terminals: 2.2lb-in (0.25 Nm)10.63" x 12.59" x 4.77" (270 mm x 319.7mm x 121.2 mm) (W x H x D)6.10 lbs (2.76 kg)3 years parts & labor3tField selectable: 0-20, 4-20 mA, $\pm 10$ V (0-5, 1-5, 0-10 V), Modbus PV (Slave) $\pm 0.03\%$ of calibrated span $\pm 1$ count, square root & programmable exponent accuracy<br>range: 10-100% of calibrated span0.005% of calibrated span/°C max from 0to 65°C ambient,<br>0.01% of calibrated span/°C max from -40Linear, square root, programmable<br>exponent, or<br>round horizontal tank volume calculation<br>2 to 32 points for PV or PV1<br>2 to 8 points for PV2 (Dual-scale Level                                                                                                    |
| Tightening<br>TorqueOverall<br>DimensionsWeightWarrantyProcess InputInputsAccuracyTemperature<br>DriftSignal Input<br>ConditioningMulti-Point<br>Linearization                                                            | details.Removable Screw Terminals: 5 lb-in $(0.56 \text{ Nm})$ Digital I/O and RS485 Terminals: 2.2lb-in $(0.25 \text{ Nm})$ $10.63" \times 12.59" \times 4.77" (270 \text{ mm x } 319.7 \text{ mm x } 121.2 \text{ mm}) (W x H x D)$ $6.10 \text{ lbs } (2.76 \text{ kg})$ $3 \text{ years parts & labor}$ $3 \text{ years parts & labor}$ tField selectable: 0-20, 4-20 mA, $\pm 10 \text{ V}$ (0-5, 1-5, 0-10 V), Modbus PV (Slave) $\pm 0.03\%$ of calibrated span $\pm 1 \text{ count}$ , square root & programmable exponent accuracy<br>range: 10-100% of calibrated span $0.005\%$ of calibrated span/°C max from 0<br>to $65^{\circ}$ C ambient,<br>$0.01\%$ of calibrated span/°C max from -40<br>to $0^{\circ}$ C ambientLinear, square root, programmable<br>exponent, or<br>round horizontal tank volume calculation<br>$2 \text{ to } 32 \text{ points for PV or PV1}$<br>$2 \text{ to } 8 \text{ points for PV or PV1}$ |
| Tightening<br>TorqueOverall<br>DimensionsDimensionsWeightWarrantyProcess InputInputsAccuracyTemperature<br>DriftSignal Input<br>ConditioningMulti-Point<br>LinearizationProgrammable<br>Evergence                         | details.Removable Screw Terminals: 5 lb-in $(0.56 \text{ Nm})$ Digital I/O and RS485 Terminals: 2.2lb-in $(0.25 \text{ Nm})$ $10.63" \times 12.59" \times 4.77"$ (270 mm x 319.7mm x 121.2 mm) (W x H x D) $6.10 \text{ lbs}$ (2.76 kg)3 years parts & labor $3$ tField selectable: 0-20, 4-20 mA, $\pm 10 \text{ V}$ (0-5, 1-5, 0-10 V), Modbus PV (Slave) $\pm 0.03\%$ of calibrated span $\pm 1$ count, square root & programmable exponent accuracy<br>range: 10-100% of calibrated span/°C max from 0<br>to 65°C ambient, $0.01\%$ of calibrated span/°C max from -40<br>to 0°C ambientLinear, square root, programmable<br>exponent, or<br>round horizontal tank volume calculation2 to 32 points for PV or PV1<br>2 to 8 points for PV 2 (Dual-scale Level<br>feature)1.0001 to 2.9999                                                                                                    |

| Round H Tank         | Diameter & Length: 999.999 inch or cm                                                                                                    |                                                                  |
|----------------------|----------------------------------------------------------------------------------------------------|------------------------------------------------------------------|
|                      | calculates volume in gallons or liters respectively.                                                                                                    |                                                                  |
|                      | respectively.<br>0-9999999 (0 disables cutoff function)                                                                                                    |                                                                  |
| Low-Flow<br>Cutoff   | 0-9999999 (0 disables cutoff functio                                                                                                    | on)                                                              |
| Decimal Point        | Up to five decimal places or none:                                                                                                    |                                                                  |
|                      | d.ddddd, d.dddd, d.ddd, d.dd, d.d,<br>dddddd                                                                                                    | or                                                               |
| Calibration<br>Range | Input Range Minimum Span Input<br>Input 2                                                                                                    | 1 &                                                              |
| U                    | 4-20 mA 0.15 mA                                                                                                    |                                                                  |
|                      | ±10 V 0.01 V                                                                                                    |                                                                  |
|                      | An error message will appear if the                                                                                                    | e input                                                          |
|                      | together.                                                                                                    |                                                                  |
| Input                | Voltage ranges: greater than 500 k                                                                                                    | Ω.                                                               |
| Impedance            | Current ranges: 50 - 100 $\Omega$ (dependence)                                                                                                    | nding                                                            |
| _                    | on resettable fuse impedance)                                                                                                    | -                                                                |
| Input Overload       | Current input protected by resettat                                                                                                    | ole                                                              |
|                      | tuse, 30 VDC max.                                                                                                    | ult ic                                                           |
|                      | removed.                                                                                                    | 11 13                                                            |
| F4 Digital           | 3.3 VDC on contact. Connect norm                                                                                                    | nally                                                            |
| Input Contacts       | open contacts across F4 to COM.                                                                                                    |                                                                  |
| F4 Digital           | Logic High: 3 to 5 VDC                                                                                                    |                                                                  |
| Logic Levels         |                                                                                                    |                                                                  |
| Relays               |                                                                                                    |                                                                  |
| Rating               | 4 SPDT (Form C) internal rated 3                                                                                                    | A @                                                              |
| J                    | 30 VDC and 125/250 VAC resistiv                                                                                                    | e load;                                                          |
|                      | 1/14 HP (≈ 50 W) @ 125/250 VAC                                                                                                    | for                                                              |
| Noise                | Noise suppression is recommende                                                                                                    | d for                                                            |
| Suppression          | each relay contact switching induc                                                                                                    | tive                                                             |
|                      | loads; see page 15 for details.                                                                                                    |                                                                  |
| Deadband             | 0-100% of span, user programmat                                                                                                    | ole                                                              |
| High Or Low          | User may program any alarm for h                                                                                                    | igh or                                                           |
| Alarm                | Unused alarm LEDs and relays ma                                                                                                    | av he                                                            |
|                      | disabled (turn off).                                                                                                    | .,                                                               |
| Relay<br>Operation   | Automatic (non-latching) and/or ma                                                                                                    | anual                                                            |
| -                    | Latching (requires manual acknow                                                                                                    | (ledae)                                                          |
|                      | with/without clear                                                                                                    | .cage,                                                           |
|                      | Pump alternation control (2 to 4 re                                                                                                    | lays)                                                            |
|                      | Sampling (based on time)                                                                                                    |                                                                  |
|                      | Off (disable unused relays and ena                                                                                                    | ahla                                                             |
|                      |                                                                                                    | able                                                             |
|                      | Interlock feature)                                                                                                    | able                                                             |
| Delay Depat          | Interlock feature)<br>Manual on/off control mode                                                                                                    |                                                                  |
| Relay Reset          | Interlock feature)<br>Manual on/off control mode<br>User selectable via front panel but<br>or digital inputs                                                                                                    | tons                                                             |
| Relay Reset          | Interlock feature)<br>Manual on/off control mode<br>User selectable via front panel but<br>or digital inputs<br>1. Automatic reset only (non-late                                                                                                    | tons                                                             |
| Relay Reset          | Interlock feature)<br>Manual on/off control mode<br>User selectable via front panel but<br>or digital inputs<br>1. Automatic reset only (non-late<br>when the input passes the res                                                                                                    | tons<br>hing),                                                   |
| Relay Reset          | Interlock feature)<br>Manual on/off control mode<br>User selectable via front panel but<br>or digital inputs<br>1. Automatic reset only (non-late<br>when the input passes the res-<br>point.                                                                                                    | tons<br>hing),<br>set                                            |
| Relay Reset          | Interlock feature)<br>Manual on/off control mode<br>User selectable via front panel but<br>or digital inputs<br>1. Automatic reset only (non-latc<br>when the input passes the res<br>point.<br>2. Automatic + manual reset at an<br>(non-latching)                                                                                                    | tons<br>thing),<br>set                                           |
| Relay Reset          | <ul> <li>Interlock feature)<br/>Manual on/off control mode</li> <li>User selectable via front panel but<br/>or digital inputs</li> <li>1. Automatic reset only (non-lato<br/>when the input passes the respont.</li> <li>2. Automatic + manual reset at an<br/>(non-latching)</li> <li>3. Manual reset only, at any time<br/>(latching)</li> </ul>                                                                                                    | tons<br>hing),<br>set<br>ny time                                 |
| Relay Reset          | <ul> <li>Interlock feature)<br/>Manual on/off control mode</li> <li>User selectable via front panel but<br/>or digital inputs</li> <li>1. Automatic reset only (non-lato<br/>when the input passes the respont.</li> <li>2. Automatic + manual reset at an<br/>(non-latching)</li> <li>3. Manual reset only, at any time<br/>(latching)</li> <li>4. Manual reset only after alarm</li> </ul>                                                                                                    | tons<br>thing),<br>set<br>by time                                |
| Relay Reset          | <ul> <li>Interlock feature)<br/>Manual on/off control mode</li> <li>User selectable via front panel but<br/>or digital inputs</li> <li>1. Automatic reset only (non-late<br/>when the input passes the respont.</li> <li>2. Automatic + manual reset at an<br/>(non-latching)</li> <li>3. Manual reset only, at any time<br/>(latching)</li> <li>4. Manual reset only after alarm<br/>condition has cleared (latching)</li> </ul>                                                                                                    | tons<br>thing),<br>set<br>by time                                |
| Relay Reset          | <ul> <li>Interlock feature)<br/>Manual on/off control mode</li> <li>User selectable via front panel but<br/>or digital inputs</li> <li>1. Automatic reset only (non-late<br/>when the input passes the respont.</li> <li>2. Automatic + manual reset at an<br/>(non-latching)</li> <li>3. Manual reset only, at any time<br/>(latching)</li> <li>4. Manual reset only after alarm<br/>condition has cleared (latching)</li> <li>Note: Front panel button or digital<br/>may be assigned to acknow</li> </ul>                               | tons<br>thing),<br>set<br>by time<br>c<br>input<br>ledge         |
| Relay Reset          | <ul> <li>Interlock feature)<br/>Manual on/off control mode</li> <li>User selectable via front panel but<br/>or digital inputs</li> <li>1. Automatic reset only (non-late<br/>when the input passes the respont.</li> <li>2. Automatic + manual reset at an<br/>(non-latching)</li> <li>3. Manual reset only, at any time<br/>(latching)</li> <li>4. Manual reset only after alarm<br/>condition has cleared (latching)</li> <li>Note: Front panel button or digital<br/>may be assigned to acknow<br/>relays programmed for man</li> </ul> | tons<br>thing),<br>set<br>by time<br>o<br>input<br>vledge<br>ual |

| l ime Delay                                                                                                    | 0 to 999.9                                                                                                    | seconds, on &                                                                                                    | off relay time                                                                                                    |
|----------------------------------------------------------------------------------------------------|----------------------------------------------------------------------------------------------------|----------------------------------------------------------------------------------------------------|----------------------------------------------------------------------------------------------------|
|                                                                                                    | Programma                                                                                                    | able and indep                                                                                                    | endent for                                                                                                    |
|                                                                                                    | each relay                                                                                                    |                                                                                                    |                                                                                                    |
| Fail-Safe                                                                                                    | Programmable and independent for each relay                                                                                                    |                                                                                                    |                                                                                                    |
| operation                                                                                                    | Note: Rela                                                                                                    | v coil is enerai                                                                                                    | zed in non-                                                                                                    |
|                                                                                                    | alarr                                                                                                    | n condition. In                                                                                                    | case of power                                                                                                    |
| -                                                                                                    | failu                                                                                                    | re, relay will go                                                                                                    | o to alarm state.                                                                                                    |
| Auto<br>Initialization                                                                                                    | relays will u                                                                                                    | er is applied to                                                                                                    | o the meter,                                                                                                    |
|                                                                                                    | the meter.                                                                                                    | encor the stat                                                                                                    |                                                                                                    |
| Isolated 4-20                                                                                                    | mA Trans                                                                                                    | mitter Outp                                                                                                    | ut                                                                                                    |
| Output Source                                                                                                    | Process va                                                                                                    | riable (PV), m                                                                                                    | ax, min, set                                                                                                    |
|                                                                                                    | points 1-4,                                                                                                    | Modbus input,                                                                                                    | or manual                                                                                                    |
| Scaling Range                                                                                                    | 1.000 to 23                                                                                                    | 8.000 mA for a                                                                                                    | nv displav                                                                                                    |
|                                                                                                    | range                                                                                                    |                                                                                                    | 5 - 1 - 5                                                                                                    |
| Calibration                                                                                                    | Factory cal<br>20 mA outp                                                                                                    | ibrated: 4.000<br>out                                                                                                    | to 20.000 = 4-                                                                                                    |
| Analog Out                                                                                                    | 23.000 mA                                                                                                    | maximum for                                                                                                    | all parameters:                                                                                                    |
| Programming                                                                                                    | break                                                                                                    | , underrange, i                                                                                                    | nax, min, and                                                                                                    |
| Accuracy                                                                                                    | ± 0.1% of s                                                                                                    | pan ± 0.004 m                                                                                                    | A                                                                                                    |
| Temperature                                                                                                    | 0.4 µA/°C r                                                                                                    | nax from 0 to                                                                                                    | 65°C ambient,                                                                                                    |
| Drift                                                                                                    | Note: Anal                                                                                                    | nax from -40 t<br>og output drift                                                                                                    | is separate                                                                                                    |
|                                                                                                    | from input                                                                                                    | drift.                                                                                                    | ie copalate                                                                                                    |
| Isolated                                                                                                    | Terminals I-                                                                                                    | + & R: 24 VDC :                                                                                                    | ± 10%. May be                                                                                                    |
| Power Supply                                                                                                    | used to por                                                                                                    | wer the 4-20 m                                                                                                    | A output or                                                                                                    |
| · ener eappij                                                                                                    | other devic                                                                                                    | es. Refer to Fi                                                                                                    | gure 21 on                                                                                                    |
|                                                                                                    | All models r                                                                                                    | ated @ 40 mA                                                                                                    | may                                                                                                    |
| External Loop                                                                                                    | 35 VDC ma                                                                                                    | aximum                                                                                                    |                                                                                                    |
| Power Supply                                                                                                    |                                                                                                    |                                                                                                    |                                                                                                    |
| Output Loop                                                                                                    | Power                                                                                                    | Minimum                                                                                                    | Maximum                                                                                                    |
| Resistance                                                                                                    | 24 VDC                                                                                                    | <u>10 Ω</u><br>100 Ω                                                                                                    | 1200 0                                                                                                    |
|                                                                                                    |                                                                                                    | 100 22                                                                                                    | 1200 32                                                                                                    |
|                                                                                                    | (external)                                                                                                    |                                                                                                    |                                                                                                    |
| RS485 Serial                                                                                                    | Commun                                                                                                    | ications Ter                                                                                                    | minal                                                                                                    |
| RS485 Serial<br>Compatibility                                                                                                    | Commun<br>EIA-485                                                                                                    | ications Ter                                                                                                    | minal                                                                                                    |
| RS485 Serial<br>Compatibility<br>Connectors                                                                                                    | Commun<br>EIA-485<br>Removable                                                                                                    | ications Ter                                                                                                    | minal                                                                                                    |
| RS485 Serial<br>Compatibility<br>Connectors<br>Max Distance                                                                                                    | Commun<br>EIA-485<br>Removable<br>3,937' (1,2)                                                                                                    | ications Ter                                                                                                    | minal<br>al connector                                                                                                    |
| RS485 Serial<br>Compatibility<br>Connectors<br>Max Distance<br>Status<br>Indication                                                                                                    | Commun<br>EIA-485<br>Removable<br>3,937' (1,20<br>Separate L                                                                                                    | e screw termina<br>00 m) max<br>EDs for Powe                                                                                                    | minal<br>al connector<br>r (P), Transmit                                                                                       |
| RS485 Serial<br>Compatibility<br>Connectors<br>Max Distance<br>Status<br>Indication                                                                                                    | Commun<br>EIA-485<br>Removable<br>3,937' (1,20<br>Separate L<br>(TX), and F                                                                                                    | ications Ter<br>screw termina<br>00 m) max<br>EDs for Power<br>Receive (RX)                                                                                                    | minal<br>al connector<br>r (P), Transmit                                                                                       |
| RS485 Serial<br>Compatibility<br>Connectors<br>Max Distance<br>Status<br>Indication<br>Modbus <sup>®</sup> RTU                                                                                                    | EIA-485<br>Removable<br>3,937' (1,20<br>Separate L<br>(TX), and F<br>J Serial C                                                                                                    | ications Ter<br>screw termina<br>00 m) max<br>EDs for Power<br>Receive (RX)<br>ommunicatio                                                                                                    | minal<br>al connector<br>r (P), Transmit<br>ons                                                                                |
| RS485 Serial<br>Compatibility<br>Connectors<br>Max Distance<br>Status<br>Indication<br>Modbus <sup>®</sup> RTU<br>Slave ID<br>Baud Bato                                                                                                    | EIA-485           Removable           3,937' (1,2)           Separate L           (TX), and F           J Serial C           1 - 247 (M                                                                                                    | ications Ter<br>e screw termine<br>20 m) max<br>EDs for Power<br>Receive (RX)<br>ommunication<br>eter address)                                                                                                    | minal<br>al connector<br>r (P), Transmit<br>ons                                                                                |
| RS485 Serial<br>Compatibility<br>Connectors<br>Max Distance<br>Status<br>Indication<br>Modbus <sup>®</sup> RTU<br>Slave ID<br>Baud Rate<br>Transmit Time                                                                                                    | (external)<br>Commun<br>EIA-485<br>Removable<br>3,937' (1,20<br>Separate L<br>(TX), and F<br>J Serial C<br>1 – 247 (M<br>300 – 19,20<br>Programma                                                                                                    | ications Ter                                                                                                    | minal<br>al connector<br>r (P), Transmit<br>ons                                                                                |
| RS485 Serial<br>Compatibility<br>Connectors<br>Max Distance<br>Status<br>Indication<br>Modbus <sup>®</sup> RTU<br>Slave ID<br>Baud Rate<br>Transmit Time<br>Delay                                                                                            | (external)<br>Commun<br>EIA-485<br>Removable<br>3,937' (1,24)<br>Separate L<br>(TX), and F<br>J Serial C<br>1 – 247 (M<br>300 – 19,24)<br>Programma                                                                                                    | ications Ter<br>screw termina<br>00 m) max<br>EDs for Power<br>Receive (RX)<br>ommunication<br>eter address)<br>00 bps<br>able between (                                                                                  | minal<br>al connector<br>r (P), Transmit<br>ons<br>0 and 199 ms                                                                |
| RS485 Serial<br>Compatibility<br>Connectors<br>Max Distance<br>Status<br>Indication<br>Modbus <sup>®</sup> RTU<br>Slave ID<br>Baud Rate<br>Transmit Time<br>Delay<br>Data                                                                                    | $\begin{array}{c} (external)\\ \hline Commun\\ \hline EIA-485\\ \hline Removable\\ 3,937' (1,2)\\ \hline Separate L\\ (TX), and F\\ \hline J Serial C\\ \hline 1-247 (M\\ 300-19,2)\\ \hline Programma\\ \hline 8 bit (1 state) \end{array}$                                                                                                    | ications Ter<br>screw termins<br>00 m) max<br>EDs for Powe<br>Receive (RX)<br>ommunication<br>eter address)<br>00 bps<br>able between (<br>t bit, 1 or 2 sto                                                              | minal<br>al connector<br>r (P), Transmit<br>ons<br>0 and 199 ms<br>op bits)                                                    |
| RS485 Serial<br>Compatibility<br>Connectors<br>Max Distance<br>Status<br>Indication<br>Modbus <sup>®</sup> RTU<br>Slave ID<br>Baud Rate<br>Transmit Time<br>Delay<br>Data<br>Parity                                                                          | (external)<br>Commun<br>EIA-485<br>Removable<br>3,937' (1,2)<br>Separate L<br>(TX), and F<br>J Serial C<br>1 – 247 (M<br>300 – 19,2)<br>Programma<br>8 bit (1 stat<br>Even, 040                                                                                                    | ications Ter<br>screw termin<br>20 m) max<br>EDs for Powe<br>Receive (RX)<br>ommunication<br>eter address)<br>20 bps<br>able between (<br>t bit, 1 or 2 stor<br>or None with                                              | minal<br>al connector<br>r (P), Transmit<br>ons<br>O and 199 ms<br>op bits)<br>1 or 2 stop bits                                |
| RS485 Serial<br>Compatibility<br>Connectors<br>Max Distance<br>Status<br>Indication<br>Modbus <sup>®</sup> RTU<br>Slave ID<br>Baud Rate<br>Transmit Time<br>Delay<br>Data<br>Parity<br>Byte-To-Byte<br>Timeout                                               | (external)<br>Commun<br>EIA-485<br>Removable<br>3,937' (1,2)<br>Separate L<br>(TX), and F<br>J Serial C<br>1 - 247 (M)<br>300 - 19,2<br>Programma<br>8 bit (1 stat<br>Even, Odd<br>0.01 - 2.54                                                                                                    | ications Ter<br>screw termina<br>00 m) max<br>EDs for Power<br>Receive (RX)<br>ommunication<br>eter address)<br>00 bps<br>able between (<br>t bit, 1 or 2 sto<br>or None with<br>second                                   | minal<br>al connector<br>r (P), Transmit<br>ONS<br>D and 199 ms<br>D and 199 ms<br>D bits)<br>1 or 2 stop bits                 |
| RS485 Serial<br>Compatibility<br>Connectors<br>Max Distance<br>Status<br>Indication<br>Modbus <sup>®</sup> RTU<br>Slave ID<br>Baud Rate<br>Transmit Time<br>Delay<br>Data<br>Parity<br>Byte-To-Byte<br>Timeout<br>Turn Around<br>Delay                       | $\begin{array}{c} (external)\\ \hline Commun\\ \hline ElA-485\\ \hline Removable\\ 3,937' (1,24)\\ \hline Separate L\\ (TX), and F\\ \hline J Serial C\\ \hline 1-247 (M\\ 300-19,24)\\ \hline Programma\\ \hline 8 bit (1 state to the second state to the second state to $ | ications Ter<br>screw termina<br>20 m) max<br>EDs for Power<br>Receive (RX)<br>ommunication<br>eter address)<br>20 bps<br>able between (<br>t bit, 1 or 2 stor<br>or None with<br>second<br>2 ms (fixed)                  | minal<br>al connector<br>r (P), Transmit<br>ons<br>0 and 199 ms<br>op bits)<br>1 or 2 stop bits                                |
| RS485 Serial<br>Compatibility<br>Connectors<br>Max Distance<br>Status<br>Indication<br>Modbus <sup>®</sup> RTU<br>Slave ID<br>Baud Rate<br>Transmit Time<br>Delay<br>Data<br>Parity<br>Byte-To-Byte<br>Timeout<br>Turn Around<br>Delay<br>Note: Refer to the | (external)<br>Commun<br>EIA-485<br>Removable<br>3,937' (1,2)<br>Separate L<br>(TX), and F<br>J Serial C<br>1-247 (M<br>300-19,2<br>Programma<br>8 bit (1 stat<br>Even, Odd<br>0.01-2.54<br>Less than 2<br>1000 Less than 2<br>1000                                            | ications Ter<br>screw termins<br>00 m) max<br>EDs for Power<br>Receive (RX)<br>ommunication<br>eter address)<br>00 bps<br>able between (<br>t bit, 1 or 2 sto<br>or None with<br>second<br>2 ms (fixed)<br>Register Table | minal<br>al connector<br>r (P), Transmit<br>Ons<br>D and 199 ms<br>D and 199 ms<br>D bits)<br>1 or 2 stop bits<br>s located at |

### PD2-6000

### Helios Large Display Analog Input Meter Instruction Manual

### Digital Input & Output Terminal

| Channels                     | 4 digital inputs & 4 digital outputs |
|------------------------------|--------------------------------------|
| Digital Input<br>Logic High  | 3 to 5 VDC                           |
| Digital Input<br>Logic Low   | 0 to 1.25 VDC                        |
| Digital Output<br>Logic High | 3.1 to 3.3 VDC                       |
| Digital Output<br>Logic Low  | 0 to 0.4 VDC                         |

| +5 V Terminal  | pushbuttons across +5 V & DI 1-4.         DO NOT use +5 V         terminal to power         ovternal devices |  |
|----------------|----------------------------------------------------------------------------------------------------|--|
|                | To be used as pull-up for digital inputs only. Connect normally open                                         |  |
| Sink Current   | 1.5 mA minimum input current                                                                                 |  |
| Source Current | 10 mA maximum output current                                                                                 |  |

## **Compliance Information**

### Safety

| UL & C-UL Listed      | USA & Canada                                                     |
|-----------------------|------------------------------------------------------------------|
|                       | DE 500 industrial Control Equipment (Onited Otates);             |
|                       | C22.2 No. 142 (Canadian National Standard)                       |
| UL File Number        | E160849                                                          |
| Front Panel           | UL Type 4X, NEMA 4X, IP65                                        |
| Low Voltage Directive | EN 61010-1:2010                                                  |
| _                     | Safety requirements for measurement, control, and laboratory use |

\_\_\_\_

### Safety Information

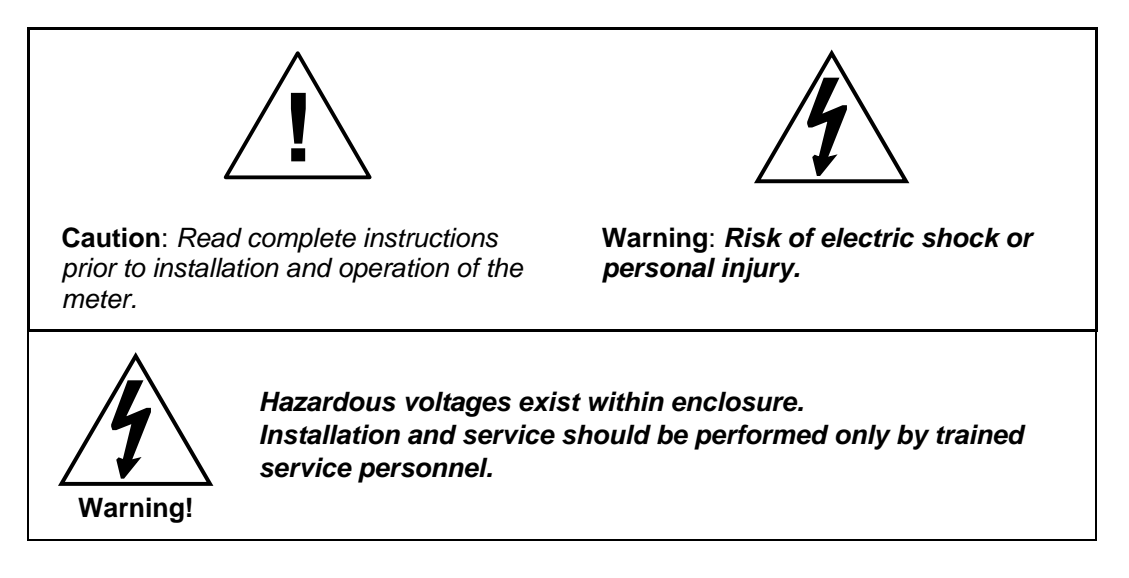

### Installation

There is no need to open the clear plastic front cover in order to complete the installation, wiring, and setup of the meter. All programming is done through the buttons and switches located under the lower door panel and are accessible by removing the single securing screw. Wires should be run through the knockout holes located on the bottom of the meter.

There are a total of four pre-drilled conduit entry holes located at the bottom of the meter. If the need to drill additional holes arises, make sure you will have the clearance necessary for conduit mounting hardware.

Do not disconnect the RJ45 connector found on the right side of the meter wiring board. Doing so will disable the onboard digital I/O, RS-485 serial communications, and M-Link functionality.

Instructions are provided for changing the transmitter power supply to output 5 or 10 VDC instead of 24 VDC, see page 11.

### Unpacking

Remove the meter from box. Inspect the packaging and contents for damage. Report damages, if any, to the carrier. If any part is missing or the meter malfunctions, please contact your supplier or the factory for assistance.

#### Wall Mounting Instructions

The meter can be mounted to any wall using the four provided mounting holes. Note that the bottom mounting holes are located underneath the front door panel. To mount the meter to a wall, follow these instructions.

- Prepare a section of wall approximately 11" x 13" (280 mm x 330 mm) for meter mounting by marking with a pencil the mounting holes (shown in the image to the right) on the wall.
- 2. Using a drill bit slightly smaller than the girth of the mounting screws, pre-drill holes at the mounting locations previously marked.
- Insert mounting screws into the four mounting holes and screw them into the pre-drilled holes. Do not overtighten the mounting screws as it is possible that the enclosure could crack and become damaged.

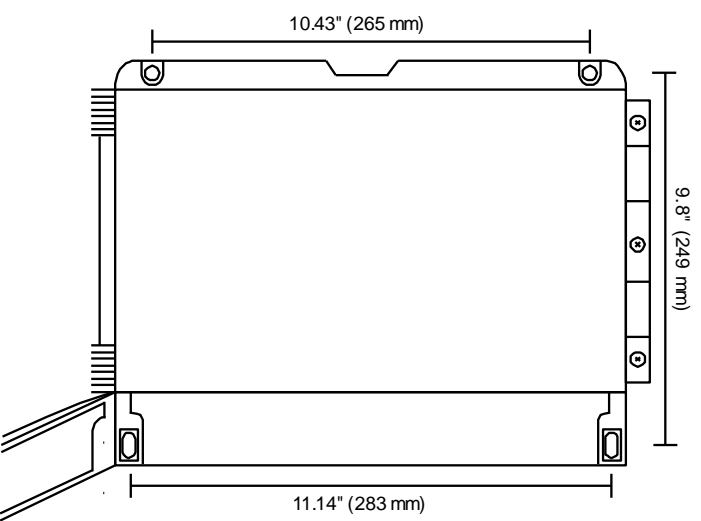

Figure 1. Meter Mounting Holes

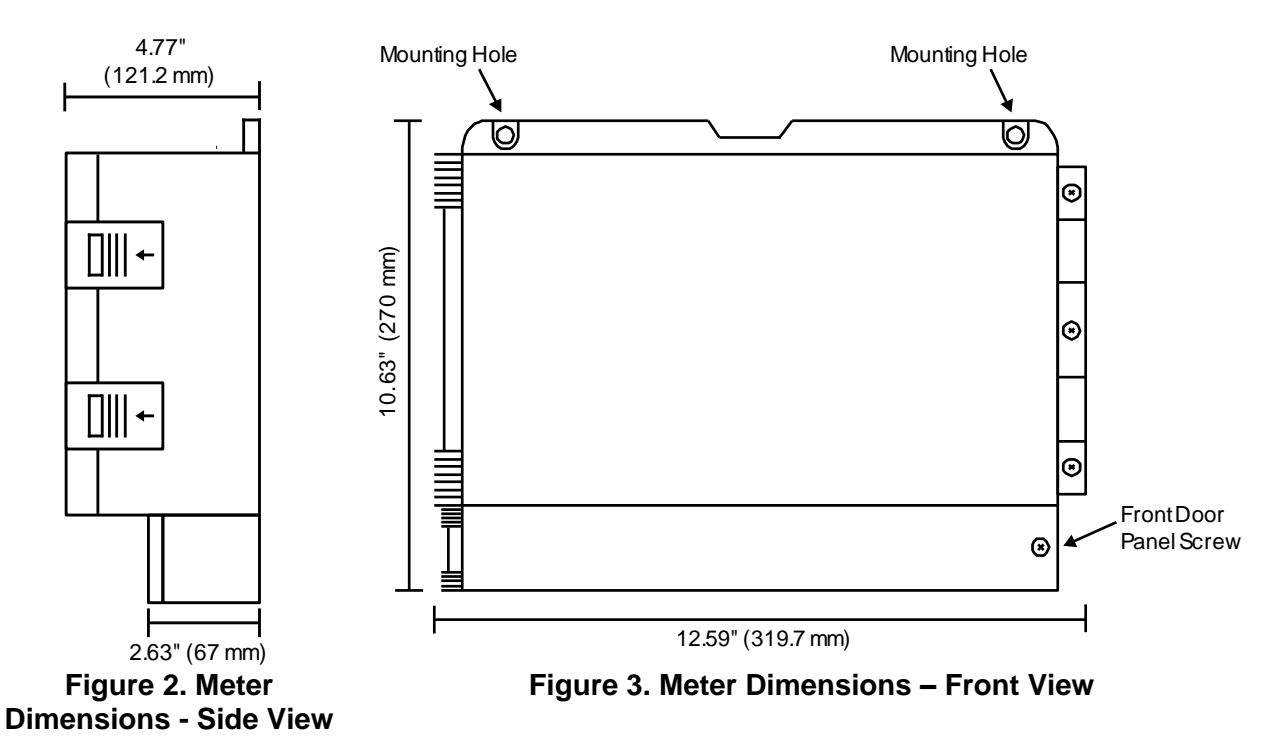

### **Mounting Dimensions**

### **Pipe Mounting Instructions**

The meter can also be mounted to a pipe using the optional pipe mounting kit (PDA6260). This kit includes two mounting plates, two U-bolts, and the necessary nuts and bolts. To mount the meter to a pipe using the pipe mounting kit accessory, follow these instructions.

- Secure the mounting plates to the top and bottom (for vertical pipes) or left and right (for horizontal pipes) of the reverse side of the meter enclosure using the provided fasteners. **Do not overtighten** the fasteners as it could cause damage to the enclosure.
- 2. Using the provided nuts and U-bolts, secure the mounting plates to the pipe enough torque such that the meter cannot be moved up or down (or side to side).

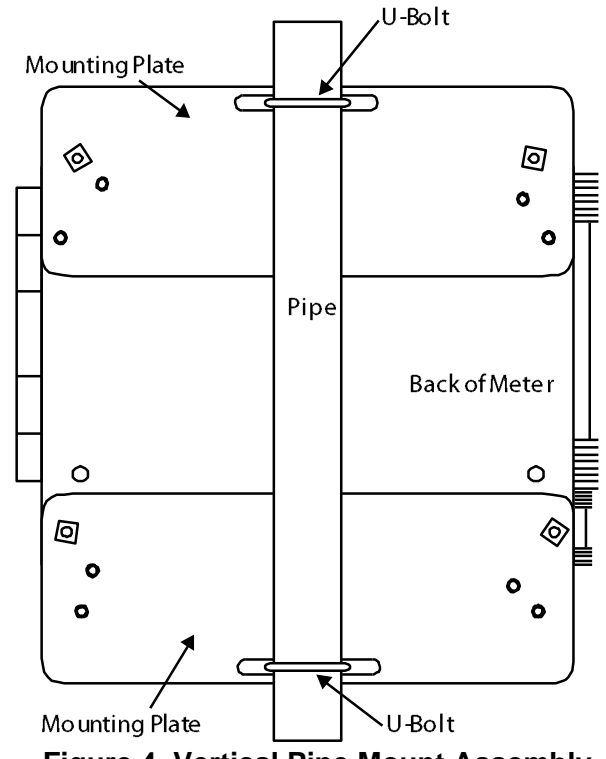

Figure 4. Vertical Pipe Mount Assembly

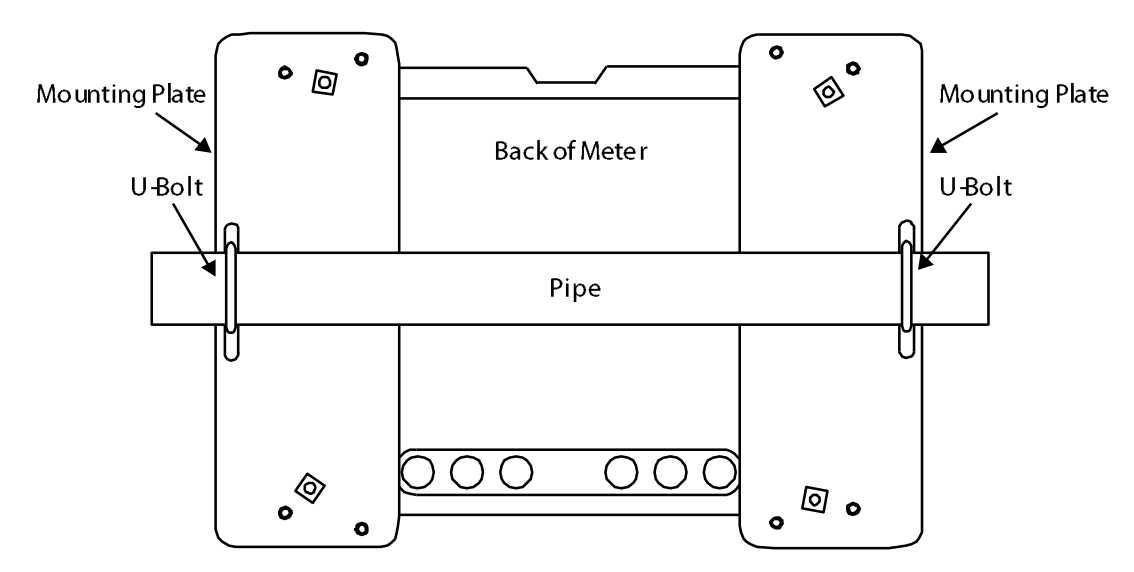

Figure 5. Horizontal Pipe Mount Assembly

### Transmitter Supply Voltage Selection (P+, P-)

All meters, including models equipped with the 12-24 VDC power option, are shipped from the factory configured to provide 24 VDC power for the transmitter or sensor.

If the transmitter requires 5 or 10 VDC excitation, the switch labeled P+/P- must be configured accordingly.

To access the voltage selection jumper:

- 1. Unplug the meter power.
- 2. Unscrew and open the front door panel.
- 3. Locate the P+/P- switch located in the center of the connections board (see diagram below).
- 4. Flip this switch into the appropriate position for the required transmitter excitation.

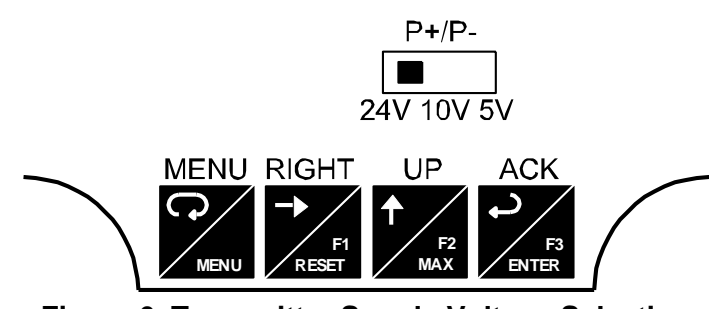

Figure 6. Transmitter Supply Voltage Selection

#### Connections

All connections are made to screw terminal connectors located under the front door panel. Remove the single securing screw in order to access the wiring terminals.

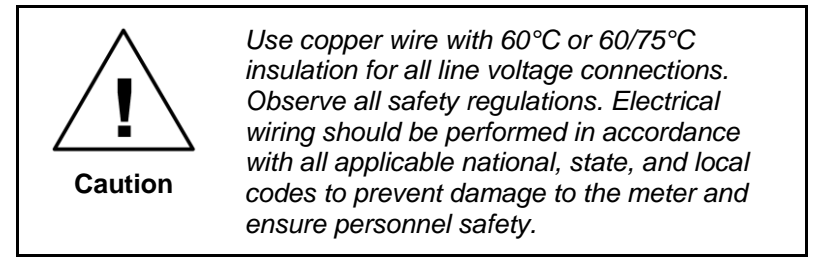

#### **Connectors Labeling**

The connectors' label, affixed to the inside of the lower door panel, shows the location of all connectors available with requested configuration.

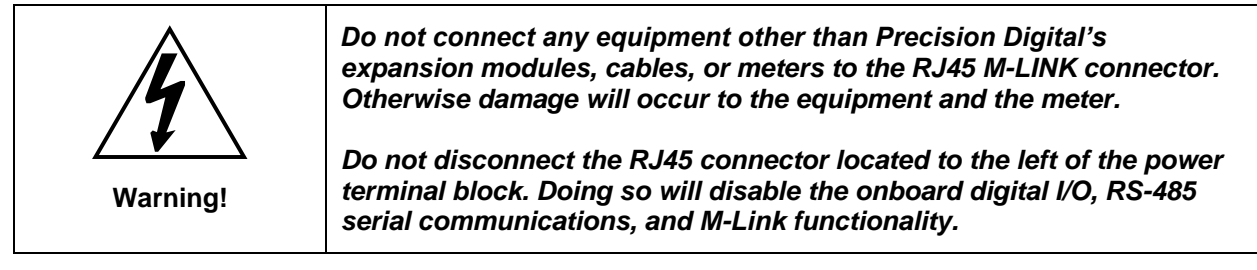

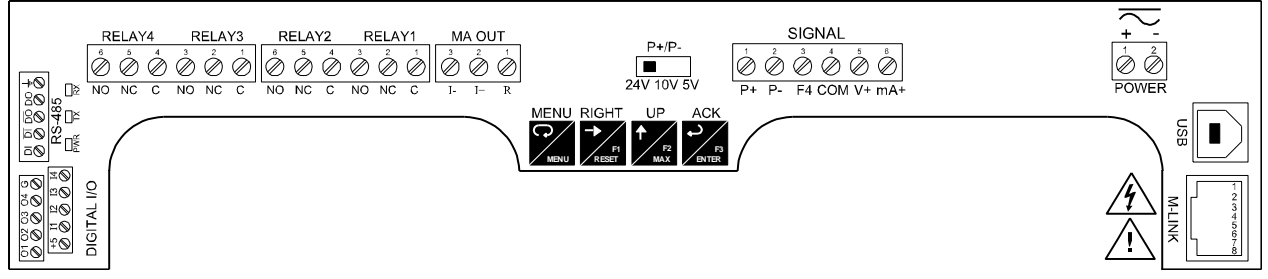

Figure 7. Connector Labeling for Fully Loaded PD2-6000

### **Power Connections**

Power connections are made to a two-terminal connector labeled POWER on Figure 7 on page 12. The meter will operate regardless of DC polarity connection. The + and - symbols are only a suggested wiring convention.

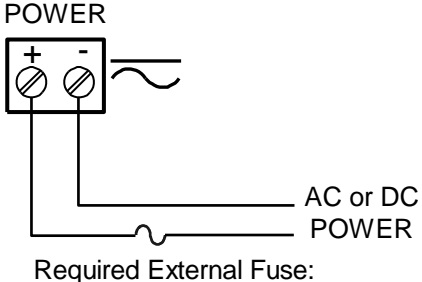

5 A max, 250 V Slow Blow

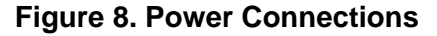

### **Signal Connections**

Signal connections are made to a six-terminal connector labeled SIGNAL on Figure 7. The COM (common) terminal is the return for the 4-20 mA and the  $\pm$ 10 V input signals.

#### Current and Voltage Connections

The following figures show examples of current and voltage connections.

There are no switches or jumpers to set up for current and voltage inputs. Setup and programming is performed through the front panel buttons.

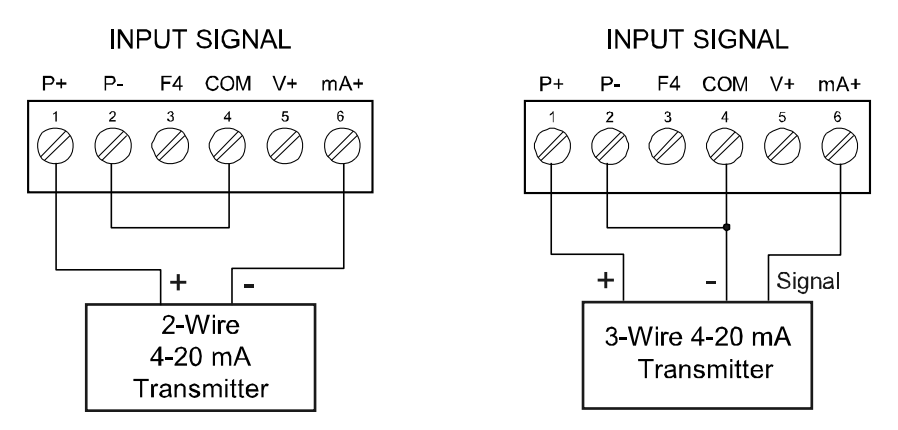

#### Figure 9. Transmitters Powered by Internal Supply

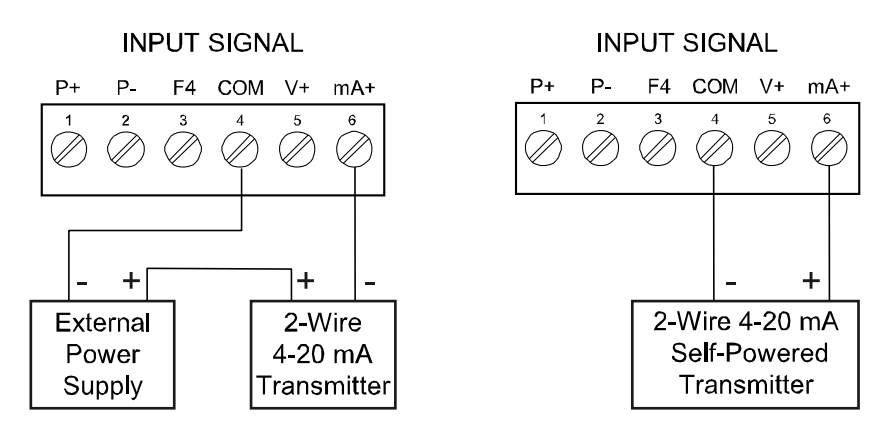

Figure 10. Transmitter Powered by Ext. Supply or Self-Powered

The current input is protected against current overload by a resettable fuse. The display may or may not show a fault condition depending on the nature of the overload.

The fuse limits the current to a safe level when it detects a fault condition, and automatically resets itself when the fault condition is removed.

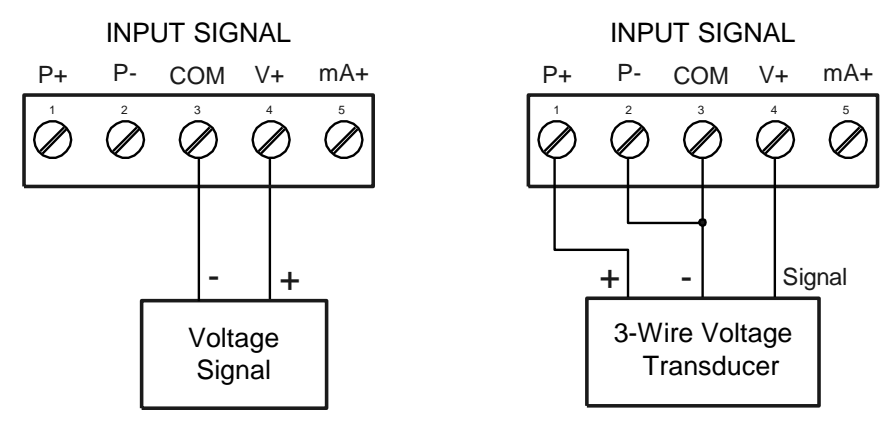

#### **Figure 11. Voltage Input Connections**

The meter is capable of accepting any voltage from -10 VDC to +10 VDC.

#### Modbus RTU Serial Communications

Serial communications connection can be made to the onboard RS485 terminal block or USB connector shown in Figure 7. If RS232 is required, an RS485 to RS232 adapter (PDA7485) may be used. See Ordering Information on page 4 for additional information.

#### **Relay Connections**

Relay connections are made to two six-terminal connectors labeled RELAY1 – RELAY4 in Figure 7. Each relay's C terminal is common only to the normally open (NO) and normally closed (NC) contacts of the corresponding relay. The relays' C terminals should not be confused with the COM (common) terminal of the INPUT SIGNAL connector.

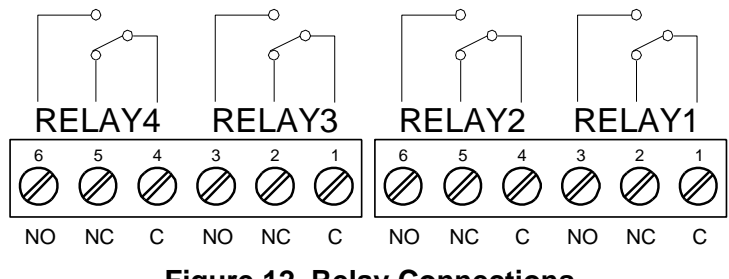

Figure 12. Relay Connections

#### Switching Inductive Loads

The use of suppressors (snubbers) is strongly recommended when switching inductive loads to prevent disrupting the microprocessor's operation. The suppressors also prolong the life of the relay contacts. Suppression can be obtained with resistor-capacitor (RC) networks assembled by the user or purchased as complete assemblies. Refer to the following circuits for RC network assembly and installation:

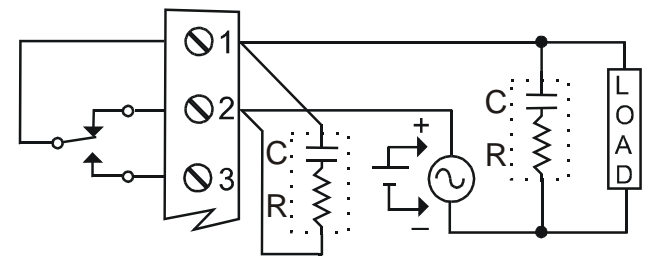

Figure 13. AC and DC Loads Protection

Choose R and C as follows:

R: 0.5 to 1  $\Omega$  for each volt across the contacts

C: 0.5 to 1  $\mu F$  for each amp through closed contacts

Notes:

- 1. Use capacitors rated for 250 VAC.
- 2. RC networks may affect load release time of solenoid loads. Check to confirm proper operation.
- 3. Install the RC network at the meter's relay screw terminals. An RC network may also be installed across the load. Experiment for best results.

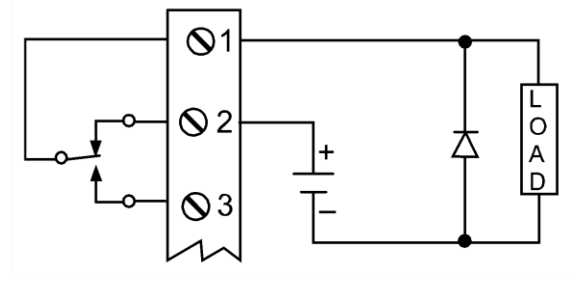

Use a diode with a reverse breakdown voltage two to three times the circuit voltage and forward current at least as large as the load current.

#### Figure 14. Low Voltage DC Loads Protection

RC Networks Available from Precision Digital

RC networks are available from Precision Digital and should be applied to each relay contact switching an inductive load. Part number: PDX6901.

Note: Relays are de-rated to 1/14th HP (50 watts) with an inductive load.

### **RS485** Output Connections

An RS-485 connector is provided for the use of advanced Modbus<sup>®</sup> serial communications. This connector converts the serial output of the meter to balanced, full or half-duplex RS-485 signals. It has a removable screw terminal connector for the RS-485 terminals which includes Transmit Data (DO) and (/DO), Receive Data (DI) and (/DI), and Signal Ground. Baud rates are adjustable and handled by the meter (see Modbus RTU Serial Communications on page 48 for more information).

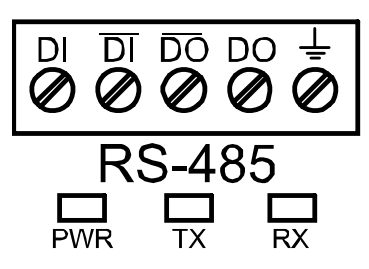

The RS-485 connector has three diagnostic LEDs: a Power (PWR) LED to show when the adapter is powered properly, a Transmit Data (TX) LED to show when the adapter is sending data out from the PC side, and a Receive Data (RX) LED to show when the adapter is receiving data from the meter.

#### Installation

Figure 15 shows the connection of a meter to a PC using the RS485 output connector and a PDA7485 RS-232 to RS-422/485 converter in an RS-422 network. Figure 16 shows the connection of several meters to a PC using a PDA7485 RS-232 to RS-422/485 converter in an RS-485 network.

When using more than one meter in a multi-drop mode, each meter must be provided with its own unique address. The meter address (Slave ID) may be programmed between 1 and 247. The transmit delay may be set between 0 and 199 ms. The parity can be set to even, odd, or none with 1 or 2 stop bits.

#### To change the meter address:

- 1. Press and hold the Menu button for three seconds to access Advanced Features menu of the meter.
- 2. Press Up arrow until Serial (5Er IRL) menu is displayed and press Enter, Rddr E5 is displayed.
- 3. Press Enter to change meter address using Right and Up arrow buttons. Press Enter to accept.
- 4. Press Menu button to exit and return to Run Mode.

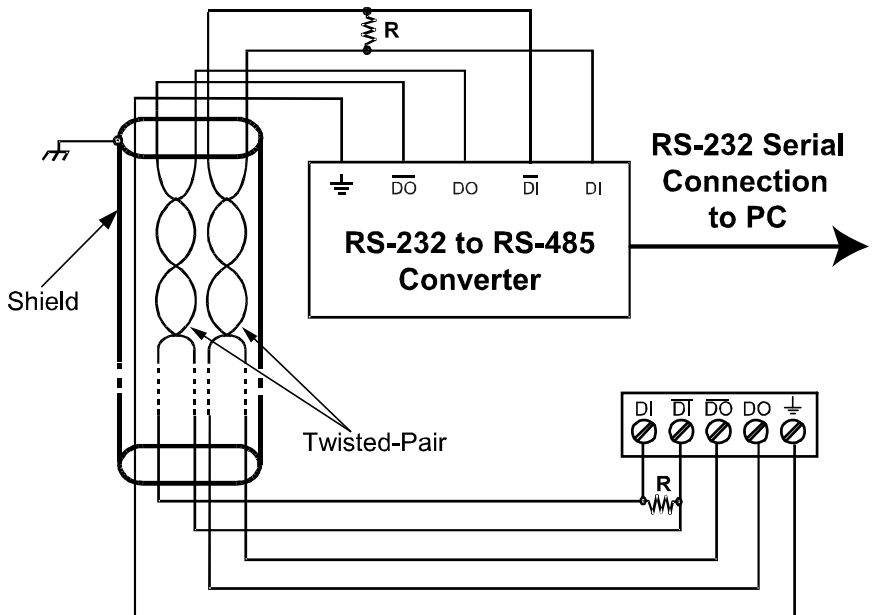

Figure 15. RS-422 or RS-485 Wiring

Notes:

- 1. Termination resistors are optional and values depend on the cable length and characteristic impedance. Consult the cable manufacturer for recommendations.
- 2. Refer to RS-232 to RS-422/485 Converter documentation for further details.
- 3. Use shielded cable, twisted-pairs plus ground. Connect ground shield only at one location.

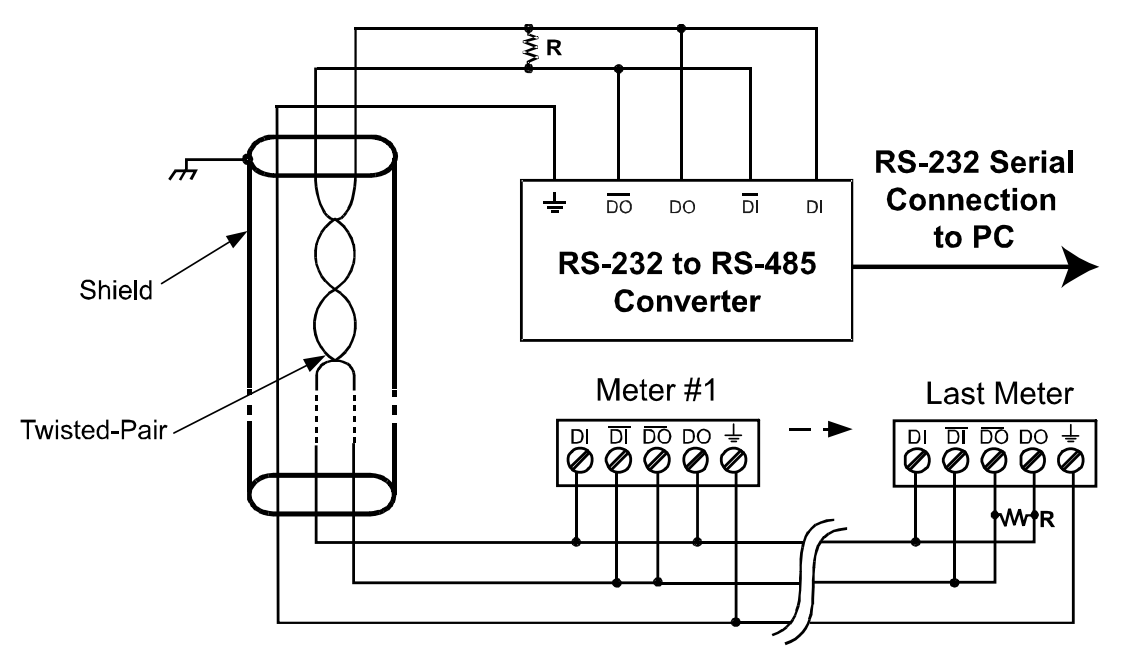

Figure 16. RS-485 Two-Wire Multi-Drop Wiring

#### Notes:

- 1. Termination resistors are optional and values depend on the cable length and characteristic impedance. Consult the cable manufacturer for recommendations.
- 2. Refer to RS-232 to RS-485 Converter documentation for further details.
- 3. Use shielded cable, twisted-pair plus ground. Connect ground shield only at one location.

#### Connections

Figure 17 details the wiring connections from the RS-485 connector to an RS-422/485 serial converter (such as the PDA7485 or PDA8485) for a four-wire network.

| RS485 Connector to RS-422/485 Serial<br>Converter Connections |                           |  |  |  |  |
|---------------------------------------------------------------|---------------------------|--|--|--|--|
| RS-422/485 Serial<br>Converter                                | PDA1485 RS-485<br>Adapter |  |  |  |  |
| ÷                                                             | ÷                         |  |  |  |  |
| DO                                                            | DI                        |  |  |  |  |
| DO                                                            | DI                        |  |  |  |  |
| DI                                                            | DO                        |  |  |  |  |
| DI                                                            | DO                        |  |  |  |  |

Figure 17. Connections for RS485 Connector to Serial Converter

#### Three Wire Connection

In order to wire the 5 pins for use as a 3-wire half-duplex RS-485 connection, it is necessary to create a jumper connection between DI - DO and DI - DO- as shown below.

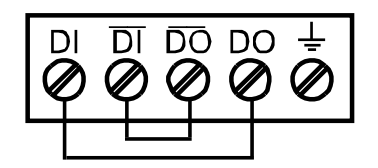

Figure 18. Three-Wire RS485 Connection

### **Digital I/O Connections**

Digital inputs and outputs are provided in order to expand the functionality of the meter. Digital inputs are made via a push button or switch connection to the appropriate digital input connector block and the +5 VDC block. Digital output connections are made by wiring from the appropriate digital output block to the grounding terminal block.

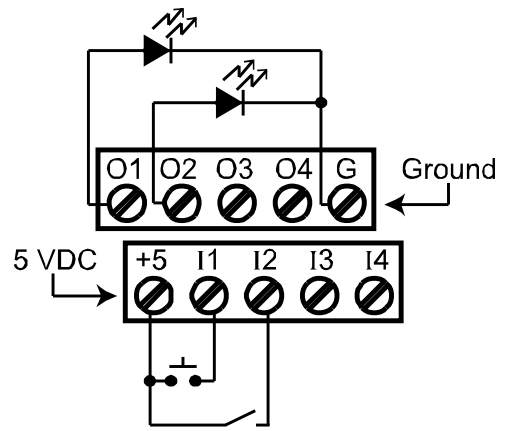

Figure 19. Digital Input and Output Connections

#### F4 Digital Input Connections

Digital input F4 is also available on the meter. This digital input is connected with a normally open contact across F4 and COM, or with an active low signal applied to F4.

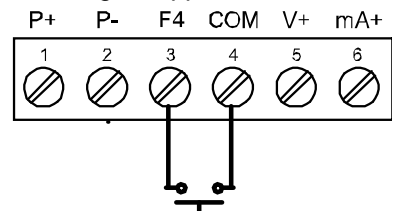

Figure 20. F4 Digital Input Connections

#### 4-20 mA Output Connections

Connections for the 4-20 mA transmitter output are made to the connector terminals labeled MA OUT. The 4-20 mA output may be powered internally or from an external power supply.

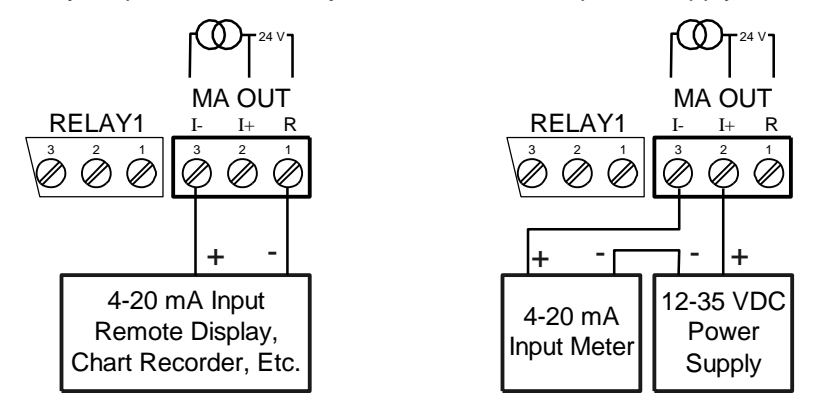

Figure 21. 4-20 mA Output Connections

#### Analog Output Transmitter Power Supply

The internal 24 VDC power supply powering the analog output may be used to power other devices, if the analog output is not used. The I+ terminal is the +24 V and the R terminal is the return.

#### Interlock Relay Feature

As the name implies, the interlock relay feature reassigns one, or more, alarm/control relays for use as interlock relay(s). Interlock contact(s) are wired to digital input(s) and trigger the interlock relay. This feature is enabled by configuring the relay, and relative digital input(s) (see page 42). In one example, dry interlock contacts are connected in series to one digital input which will be used to force on (energize) the assigned interlock power relay when all interlock contacts are closed (safe). The interlock relay front panel LED flashes when locked out. The interlock relay would be wired in-series with the load (N/O contact). See below.

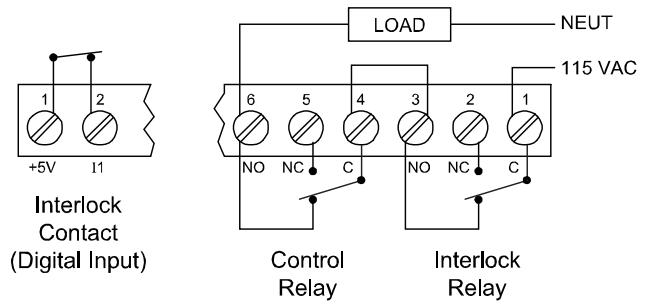

Figure 22. Interlock Connections

### Setup and Programming

The meter is factory calibrated prior to shipment to read in milliamps and volts depending on the input selection. The calibration equipment is certified to NIST standards.

#### Overview

There are no jumpers to set for the meter input selection.

Setup and programming is done through the programming buttons located under the front door panel. After power and input signal connections have been completed and verified, apply power to the meter.

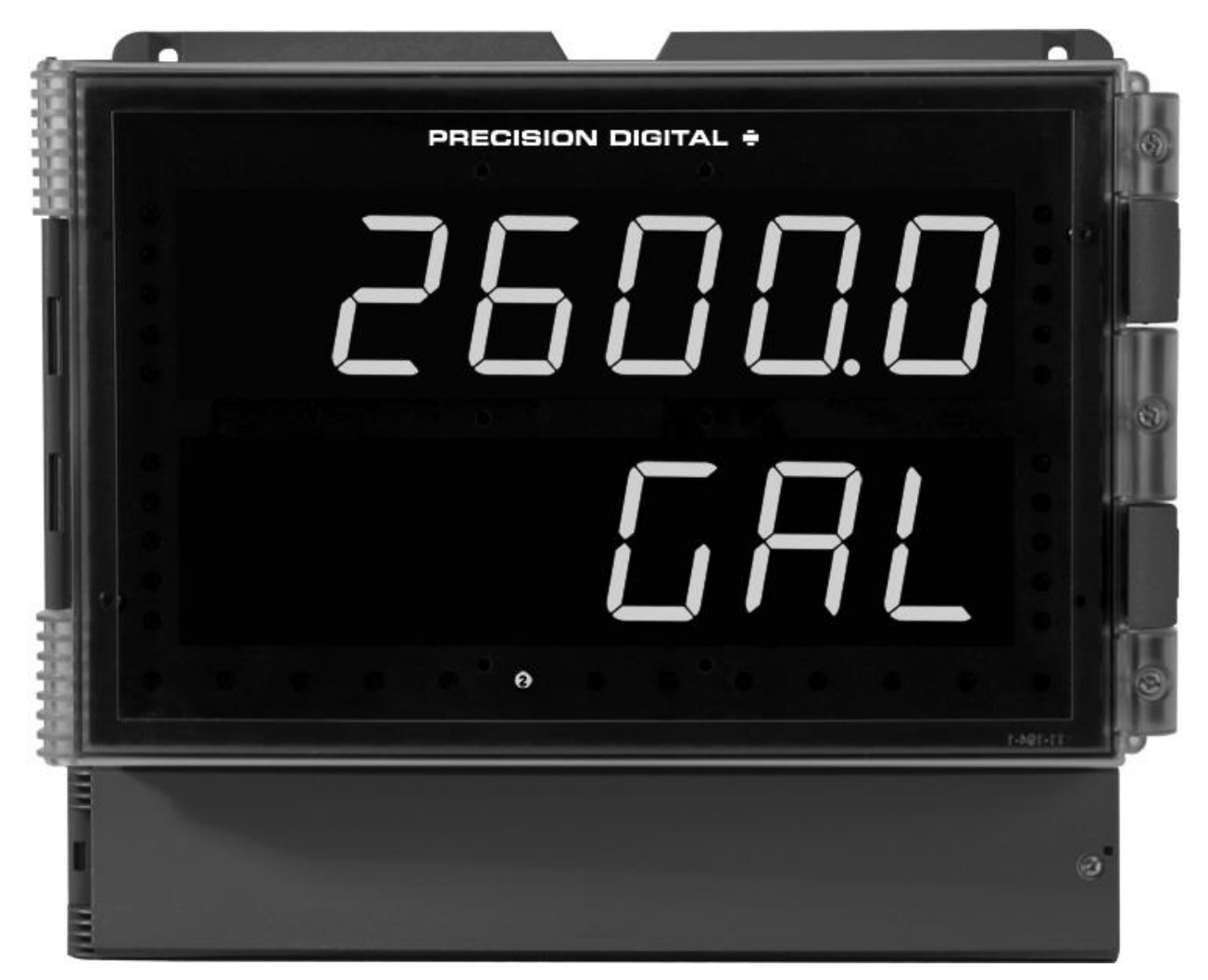

### Programming Buttons and Status LED Indicators

The meter can be programmed using the buttons located behind the front door panel. Use the *Menu* button to enter or exit *Programming Mode*, the *Up Arrow* button to cycle through menu options, and the *Enter* button to select the menu item or option you want. The *Right Arrow* button is used during numeric and decimal point programming.

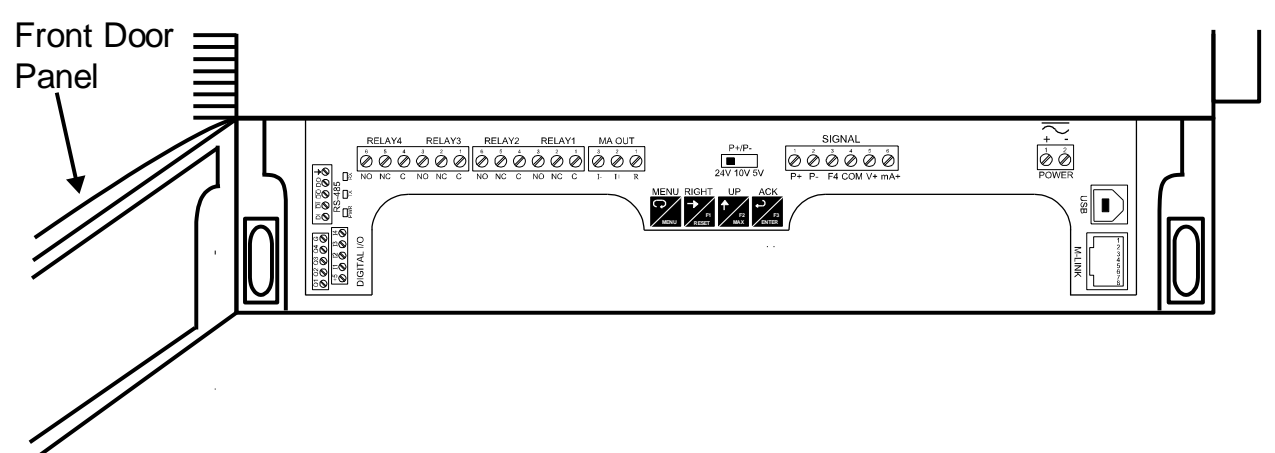

| Button Symbol               | Description            | LED                            | Status                                                                                                    |
|-----------------------------|------------------------|--------------------------------|----------------------------------------------------------------------------------------------------|
|                             | Menu                   | 1-4                            | Alarm 1-4 indicator                                                                                                    |
| RIGHT<br>F1<br>RESET        | Right Arrow/F1         | 1-4<br>M                       | Flashing: Relay in manual control mode                                                                                     |
|                             | Up Arrow/F2            | т                              | Flashing: Tare                                                                                                    |
| ACK<br><b>A</b><br>ENTER    | Acknowledge (Enter)/F3 | 1-4                            | Flashing: Relay interlock switch open                                                                                      |
| Note:                       |                        | Note:                          |                                                                                                    |
| F4 – F8 are digital inputs. |                        | LEDs fo<br>LED eve<br>indicate | er relays in manual mode flash with the "M"<br>ery 10 seconds. "M" flashing by itself<br>is Aout – manual control is used. |

- Press the Menu button to enter or exit the Programming Mode at any time.
- Press the Right arrow button to move to the next digit during digit or decimal point programming.
- Press or hold the Up arrow button to scroll through the menus, decimal point, or to increment the value of a digit.
- Press the Enter button to access a menu or to accept a setting.
- Press and hold the Menu button for three seconds to access the advanced features of the meter.

### MeterView® Pro Software

The meter can also be programmed using the PC-based MeterView Pro software included with the meter. This software is can be installed on any Microsoft® Windows® (2000/XP/Vista/7/8/10) computer by connecting the meter's onboard USB. The meter is powered by the USB connection, so there is no need to wire anything prior to programming the meter, though USB is intended only for meter configuration.

### MeterView Pro Installation

Connect one end of the provided USB cable to the meter and the other end to the computer. The computer will automatically install the driver software it needs to talk to the meter.
 Only one meter may be connected at a time. Attaching multiple meters will cause a conflict

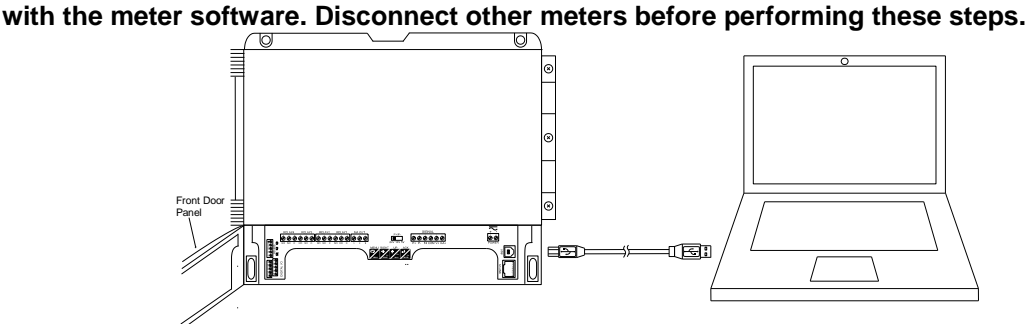

- Once the driver is installed, an AutoPlay dialog should appear for the drive "MAINSTAL." Click "Open folder to view files." If the computer does not display an AutoPlay dialog for the drive "MAINSTAL," you should open My Computer and doubleclick on the drive labeled "MAINSTAL."
- 3. Double-click on the file named "MAStart." The program will open a few windows and install two programs on your computer. Simply follow the onscreen instructions until you see one of the dialogs below. If you receive a "User Account Control" warning, click "Yes."

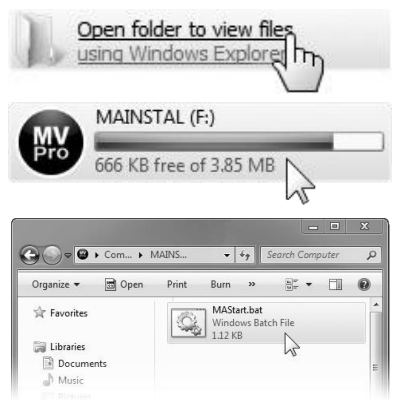

v Pro

4. If there is an update available, click the "Update" button to install the new version. Otherwise, click "Configure" to begin programming your meter.

| MeterView Pro                                                           | MeterView Pro                          |     |
|-------------------------------------------------------------------------|----------------------------------------|-----|
| Exit USB Connection About                                               | Exit USB Connection About              |     |
| Confirm Update MeterView Pro with version 3_9_3 from online repository? |                                        | √ie |
| Update Cancel                                                           | Meter Type PD6060<br>Configure Monitor | -   |
| Status                                                                  | Status                                 |     |

**Note:** If you decide to update your MeterView Pro software, once the installation has completed, you will be asked if you want to update the setup files located on the meter itself. This way, you will always have the most current version on the meter for future installs.

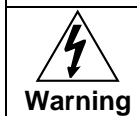

Do not unplug the meter while the new installation files are being written to it. The meter will display א הנש בב during the process and you will receive an onscreen notification once the process is complete.

Data logging for one meter at a time is available with MeterView Pro software. More advanced data acquisition may be accomplished by using any Modbus RTU compliant software. Additional information regarding configuration and monitoring of the meter using MeterView Pro software is available online. Go to **www.predig.com/meterview-pro**.

### **Display Functions & Messages**

The meter displays various functions and messages during setup, programming, and operation. The following table shows the main menu functions and messages in the order they appear in the menu.

| Display | Parameter         | Action/Setting Description                                                                |
|---------|-------------------|-------------------------------------------------------------------------------------------|
| SELUP   | Setup             | Enter Setup menu                                                                          |
| InPut   | Input             | Enter Input selection menu                                                                |
| nn 8    | 4-20 mA           | Set meter for 4-20 mA input                                                               |
| UoLt    | 0-10 VDC          | Set meter for ±10 VDC input                                                               |
| d-SERL  | Dual-scale        | Press Enter to select dual-scale display for some level applications (Select Yes or No)   |
| un 165  | Units             | Select the display units/tags                                                             |
| dEc Pt  | Decimal point     | Set decimal point                                                                         |
| PU I    | PV1               | PV1 decimal point (Level)                                                                 |
| PU 2    | PV2               | PV2 decimal point (Level)                                                                 |
| Proũ    | Program           | Enter the Program menu                                                                    |
| SERLE   | Scale             | Enter the Scale menu                                                                      |
| SEAL I  | Scale 1           | Enter the Scale menu for PV1                                                              |
| SCAL 2  | Scale 2           | Enter the Scale menu for PV2                                                              |
| ERL     | Calibrate         | Enter the Calibration menu                                                                |
| InP I   | Input 1           | Calibrate input 1 signal or program input 1 value                                         |
| d 15 1  | Display 1         | Program display 1 value                                                                   |
| InP 2   | Input 2           | Calibrate input 2 signal or program input 2 value (up to 32 points)                       |
| 2 2، 6  | Display 2         | Program display 2 value (up to 32 points)                                                 |
| Error   | Error             | Error, calibration not successful, check signal or programmed value                       |
| dSPL RY | Display           | Enter the <i>Display</i> menu                                                             |
| L inE l | Display Line 1    | Press Enter to assign the display line 1 parameter (default: PV)                          |
| L inE 2 | Display Line 2    | Press Enter to assign the display line 2 parameter (default: engineering units)           |
| d- Inይሄ | Display intensity | Set display intensity level from 1 to 8                                                   |
| relay   | Relay             | Enter the <i>Relay</i> menu                                                               |
| rly 1   | Relay 1           | Relay 1 setup                                                                             |
| Rct 1   | Action 1          | Set relay 1 action                                                                        |
| Ruto    | Automatic         | Set relay for automatic reset                                                             |
| 8-0-80  | Auto-manual       | Set relay for automatic & manual reset any time                                           |
| LAFCH   | Latching          | Set relay for latching operation                                                          |
| LE-ELr  | Latching-cleared  | Set relay for latching operation with manual reset only after alarm condition has cleared |
| RLEErn  | Alternate         | Set relay for pump alternation control                                                    |
| SAUNDE  | Sampling          | Set relay for sampling operation                                                          |
| OFF     | Off               | Disable relay and front panel status LED<br>(Select Off to enable Interlock feature)      |
| SEE 1   | Set 1             | Program set point 1                                                                       |
| r5t 1   | Reset 1           | Program reset point 1                                                                     |
| rly 2   | Relay 2           | Relays 2-4 setup                                                                          |
| FR ILSF | Fail-safe         | Enter Fail-safe menu                                                                      |

## Helios Large Display Analog Input Meter Instruction Manual

| Display           | Parameter        | Action/Setting Description                                        |  |
|-------------------|------------------|-------------------------------------------------------------------|--|
| FLS I             | Fail-safe 1      | Set relay 1 fail-safe operation                                   |  |
| on                | On               | Enable fail-safe operation                                        |  |
| oFF               | Off              | Disable fail-safe operation                                       |  |
| FLS 2             | Fail-safe 2      | Set relays 2-4 fail-safe operation                                |  |
| 967 BA            | Delay            | Enter relay <i>Time Delay</i> menu                                |  |
| 4LY               | Delay 1          | Enter relay 1 time delay setup                                    |  |
| 0n                | On 1             | Set relay 1 On time delay                                         |  |
| OFF I             | Off 1            | Set relay 1 Off time delay                                        |  |
| 962 5             | Delay 2          | Enter relays 2-4 time delay setup                                 |  |
| ъгЕЯН             | Loop break       | Set relay condition if loop break detected                        |  |
| iGnor E           | Ignore           | Ignore loop break condition (Processed as a low signal condition) |  |
| 0-                | On               | Relay goes to alarm condition when loop break is detected         |  |
| OFF               | Off              | Relay goes to non-alarm condition when loop break is detected     |  |
| Rout              | Analog output    | Enter the Analog output scaling menu                              |  |
| dis l             | Display 1        | Program display 1 value                                           |  |
| 0ut 1             | Output 1         | Program output 1 value (e.g. 4.000 mA)                            |  |
| d 15 2            | Display 2        | Program display 2 value                                           |  |
| 0ut 2             | Output 2         | Program output 2 value (e.g. 20.000 mA)                           |  |
| rESEE             | Reset            | Press Enter to access the Reset menu                              |  |
| ר55 אי            | Reset high       | Press Enter to reset max display                                  |  |
| r5t Lo            | Reset low        | Press Enter to reset min display                                  |  |
| -56 HL            | Reset high & low | Press Enter to reset max & min displays                           |  |
| rSt tr            | Reset tare       | Reset tare                                                        |  |
| Contrl            | Control          | Enter Control menu                                                |  |
| Ruto              | Automatic        | Press Enter to set meter for automatic operation                  |  |
| ח ח ח             | Manual           | Press Enter to manually control relays or analog output operation |  |
| PRSS              | Password         | Enter the Password menu                                           |  |
| PRSS I            | Password 1       | Set or enter Password 1                                           |  |
| PRSS 2            | Password 2       | Set or enter Password 2                                           |  |
| PRSS 3            | Password 3       | Set or enter Password 3                                           |  |
| unLoc             | Unlocked         | Program password to lock meter                                    |  |
| Locd              | Locked           | Enter password to unlock meter                                    |  |
| 999999<br>- 99999 | Flashing         | Over/under range condition                                        |  |

#### Main Menu

The main menu consists of the most commonly used functions: Setup, Reset, Control, and Password.

- Press Menu button to enter Programming Mode then press the Up arrow button to scroll main menu.
- Press Menu, at any time, to exit and return to *Run Mode*. Changes made to settings prior to pressing Enter are not saved.
- Changes to the settings are saved to memory only after pressing Enter/F3.
- The display moves to the next menu every time a setting is accepted by pressing Enter/F3.

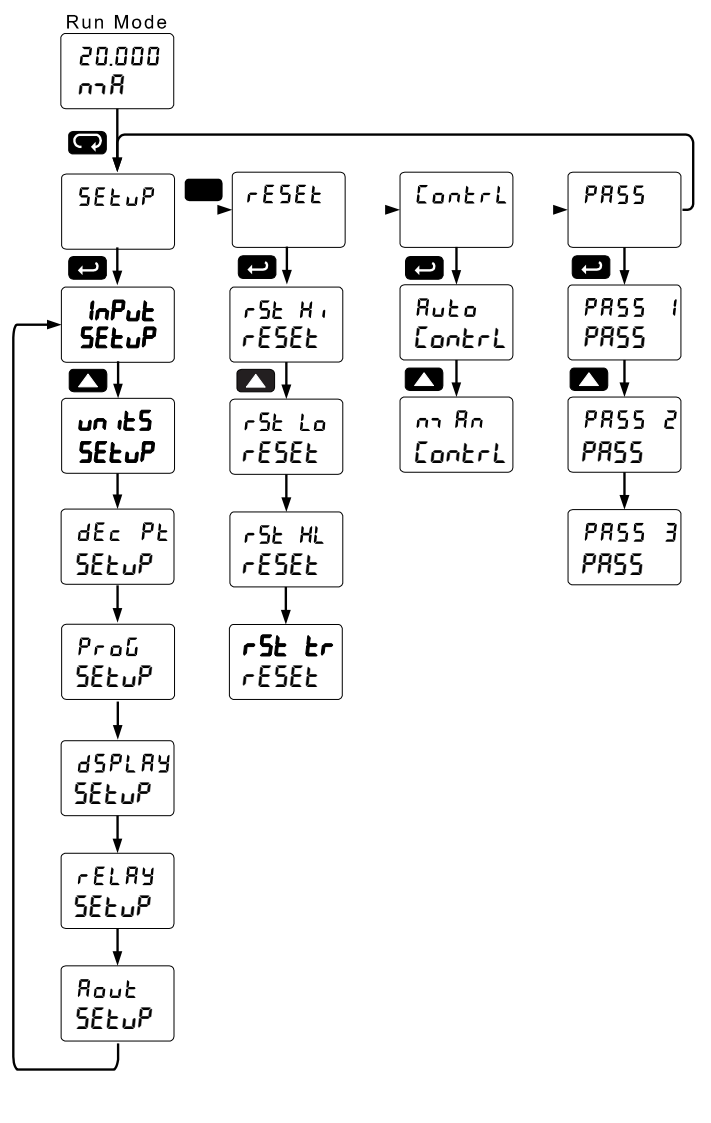

#### Setting Numeric Values

The numeric values are set using the Right and Up arrow buttons. Press Right arrow to select next digit and Up arrow to increment digit value.

The digit being changed is displayed brighter than the rest.

Press and hold up arrow to auto-increment the display value.

Press the Enter button, at any time, to accept a setting or Menu button to exit without saving changes.

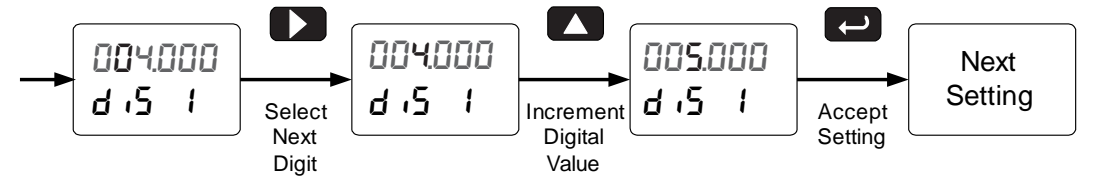

### Setting up the Meter (5ELuP)

The Setup menu is used to select:

- 1. Input signal the meter will accept
- 2. Dual-scale feature for some level applications
- 3. Select the display units/tags
- 4. Decimal point position
- 5. Programming Menu
- 6. Display parameter and intensity
- 7. Relay operation
- 8. 4-20 mA analog output scaling

Press the Enter button to access any menu or press Up arrow button to scroll through choices. Press the Menu button to exit at any time.

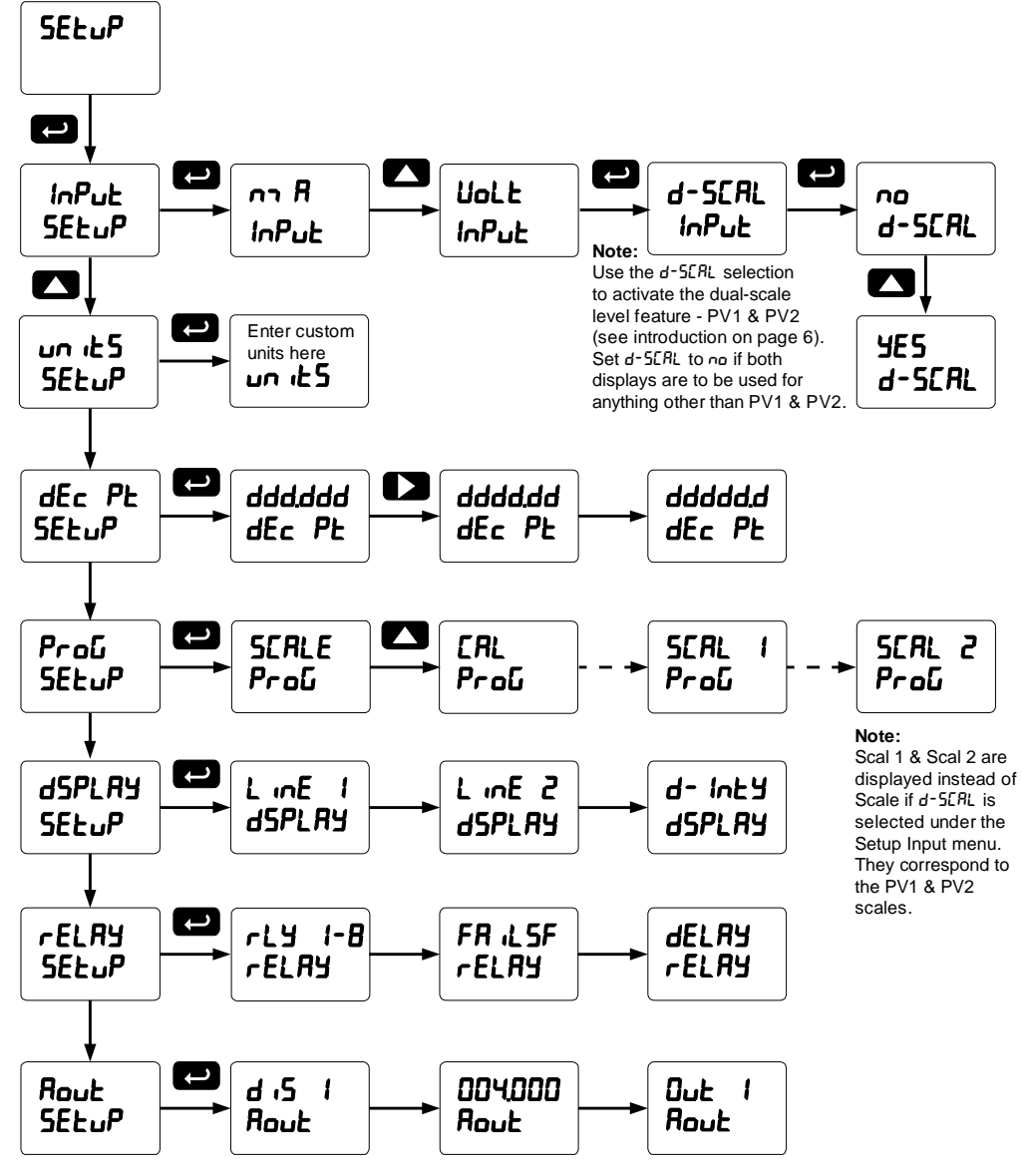

### Setting the Input Signal ( InPut)

Enter the Input menu to set up the meter to display current (nn R) or voltage (UoLE) inputs.

The current input is capable of accepting any signal from 0 to 20 mA. Select current input to accept 0-20 mA or 4-20 mA signals.

The voltage input is capable of accepting any signal from -10 to +10 VDC. Select voltage input to accept 0-5, 1-5, 0-10, or  $\pm$ 10 VDC signals.

After selecting *mA* or *Volt* input, *d-SCAL* is displayed; press Enter to select "*Yes*" or "*No*". Selecting "*Yes*" enables the dual-scale feature, which allows for the Scale (*SERLE*) and Units (*LS*) menus to be used to scale the same input in two different scales for PV1 & PV2.

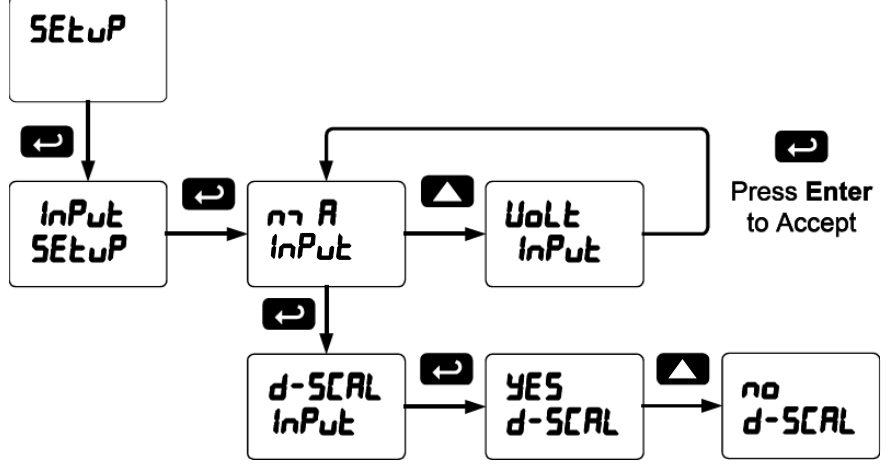

Set **d-SCAL** to no if both displays are to be used for anything other than PV1 & PV2.

### Setting the Input Units or Custom Tags (سمن مد 5)

Enter the input unit or custom tag that will be displayed if d unit is selected as the little display parameter. See the flow chart on page 32 to access the display menu to show the unit or tag on the little display. The engineering units or custom legends can be set using the following 7-segment character set:

| Display | Character | Display | Character | Display | Character | Display | Character |
|---------|-----------|---------|-----------|---------|-----------|---------|-----------|
| ۵       | 0         | Ε       | С         | Н       | К         | U       | V         |
| 1       | 1         | C       | С         | L       | L         | LU      | w         |
| 2       | 2         | d       | d         | רח      | m         | Н       | Х         |
| 3       | 3         | Ε       | E         | n       | n         | Ч       | Y         |
| Ч       | 4         | F       | F         | ۵       | 0         | 2       | Z         |
| 5       | 5         | 6       | G         | ٥       | 0         | -       | -         |
| 6       | 6         | 9       | g         | Р       | Р         | יק      | /         |
| 7       | 7         | Н       | Н         | q       | q         | Ε       | ]         |
| 8       | 8         | h       | h         | r       | r         | נ       | [         |
| 9       | 9         | 1       | I         | 5       | S         | =       | =         |
| 8       | А         | 1       | i         | Ł       | t         | 0       | Degree(<) |
| Ь       | b         | ٦       | J         | U       | u         |         | Space     |

#### Notes:

Degree symbol represented by (<) if programming with MeterView® Pro.

The letters "m" and "w" use two 7-segment LEDs each; when selected the characters to the right are shifted one position.

Press and hold up arrow to auto-scroll the characters in the display.

### Setting the Decimal Point ( $dE_c PE$ )

The decimal point may be set with up to five decimal places or with no decimal point at all.

Pressing the Right arrow moves the decimal point one place to the right until no decimal point is displayed, and then it moves to the leftmost position. Pressing the Up arrow moves the decimal point one place to the left.

If the dual-scale level feature is selected, the decimal point selections for PV1 & PV2 are enabled.

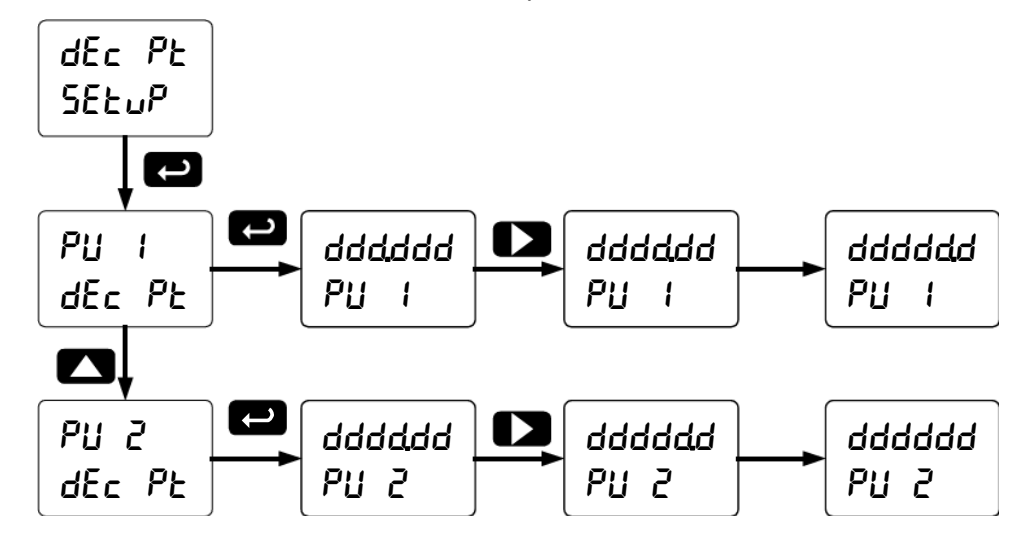

### Programming the Meter (Proū

It is very important to read the following information, before proceeding to program the meter:

- The meter is factory calibrated prior to shipment to read in milliamps and volts depending on the input selection. The calibration equipment is certified to NIST standards.
- Use the *Scale* menu to scale the process input (e.g. 4-20 mA). A calibrated signal source is not needed to scale the meter.
- Use the *Calibrate* menu to apply a signal from a calibrator or a flowmeter.
- The PD2-6000 is a single input meter with dual-scale capability.

The *Program* menu contains the *Scale* and the *Calibrate* menus.

Note: The Scale and Calibrate functions are exclusive of each other. The meter uses the last function programmed. Only one of these methods can be employed at a time. The Scale and Calibrate functions can use up to 32 points (default is 2). The number of points should be set in the Advanced Features menu under the Multi-Point Linearization (LinERr) menu selection prior to scaling and calibration of the meter, see page 50 for details.

If the dual-scale level feature is selected in the *Setup* menu, the *Scale 1* and *Scale 2* menus are enabled for PV1 & PV2 respectively.

The process input may be calibrated or scaled to any display value within the range of the meter.

#### Program Menu for Single Scale Process

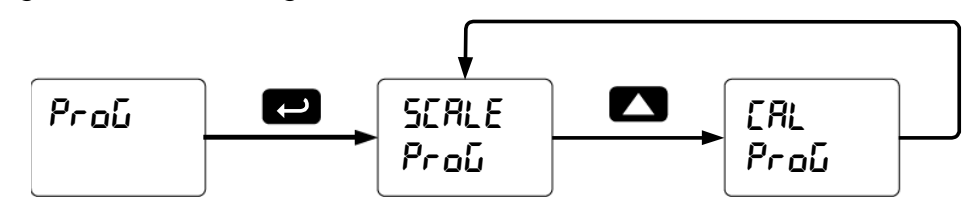

Program Menu for Dual-Scale Level Applications

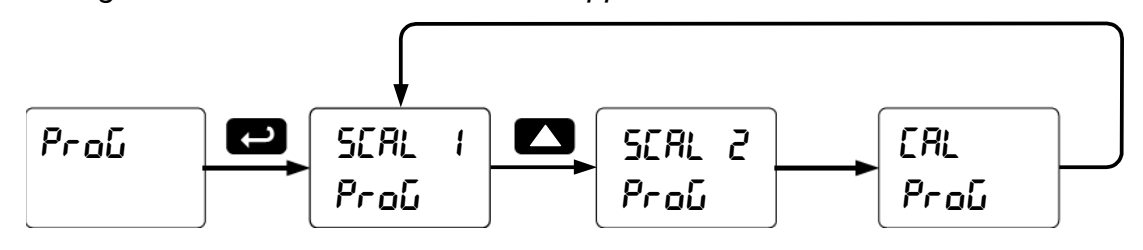

Additional parameters, not needed for most applications, are programmed in the *Advanced Features* menu; see *Advanced Features Menu*, page 46.

#### Multi-Point Calibration & Scaling

The meter is set up at the factory for 2-point linear calibration. The number of points for multi-point calibration/scaling is set up in the *Advanced Features* menu. Up to 32 linearization points may be selected for PV1 and up to 8 linearization points may be selected for PV2. See page 50 for details.

#### Scaling the Meter (5ERLE)

The process input (4-20 mA,  $\pm 10$  VDC) can be scaled to display the process variable in engineering units. A signal source is not needed to scale the meter; simply program the high and low signal inputs to correspond with the high and low display values. For instructions on how to program numeric values see Setting Numeric Values on page 25.

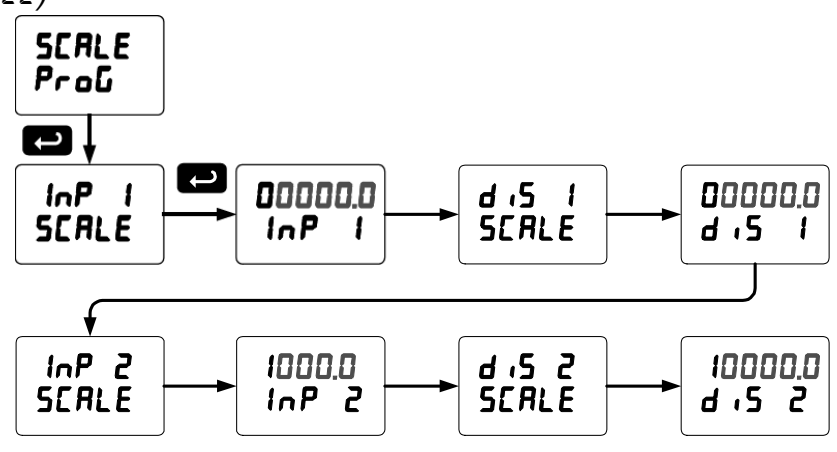

Dual-Scale for Level Application

The analog input can be displayed in two different scales, by enabling the dual-scale feature (**d-5LRL**) in the Setup-Input menu, see page 27.

To enable the dual-scale feature for some level applications you must select d-SCAL in the Input selection menu.

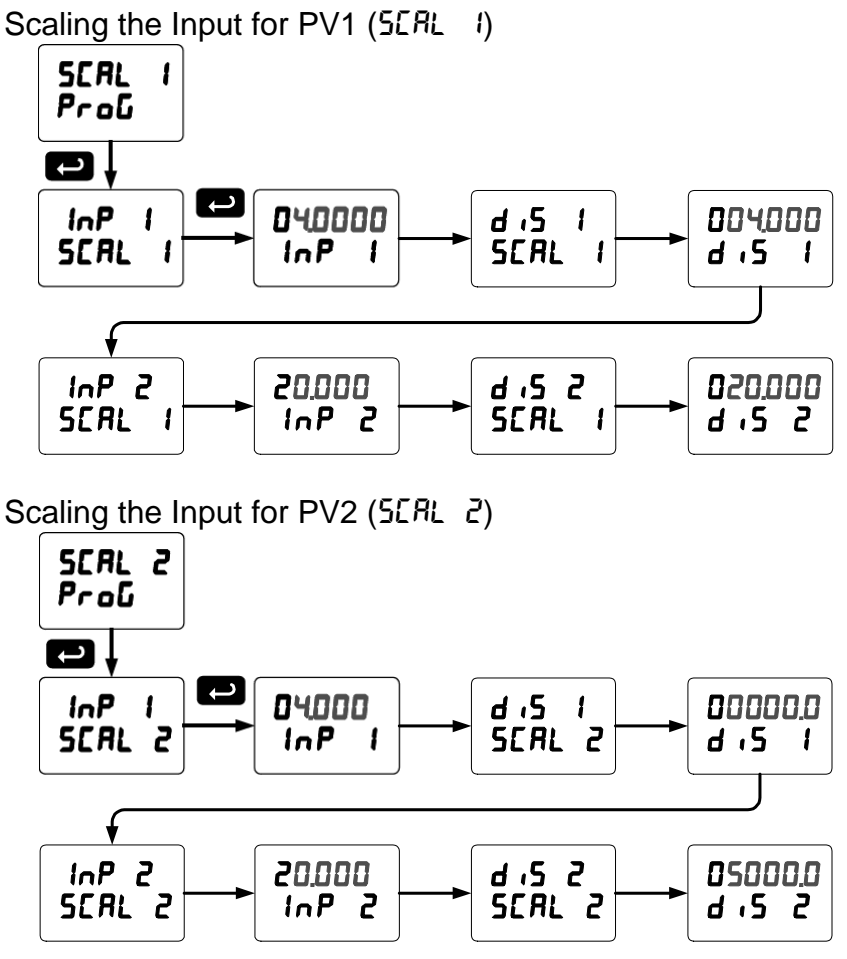

#### Error Message (Error)

An error message indicates that the calibration or scaling process was not successful.

After the error message is displayed, the meter reverts to the input prior to the failure during calibration or scaling and to input 1 during internal calibration, allowing the appropriate input signal to be applied or programmed.

The error message might be caused by any of the following conditions:

- 1. Input signal is not connected to the proper terminals or it is connected backwards.
- 2. Wrong signal selection in Setup menu.
- 3. Minimum input span requirements not maintained.
- 4. Input 1 signal inadvertently applied to calibrate input 2.

#### Minimum Input Span

The minimum input span is the minimum difference between input 1 and input 2 signals required to complete the calibration or scaling of the meter.

| Input Range | Input 1 & Input 2 Span |
|-------------|------------------------|
| 4-20 mA     | 0.15 mA                |
| ±10 VDC     | 0.01 VDC               |

Calibrating the Meter with External Source (LRL)

Note: To scale the meter without a signal source refer to Scaling the Meter (5[RLE), page 30.

The meter can be calibrated to display the process variable in engineering units by applying the appropriate input signal and following the calibration procedure.

The use of a calibrated signal source is strongly recommended to calibrate the meter.

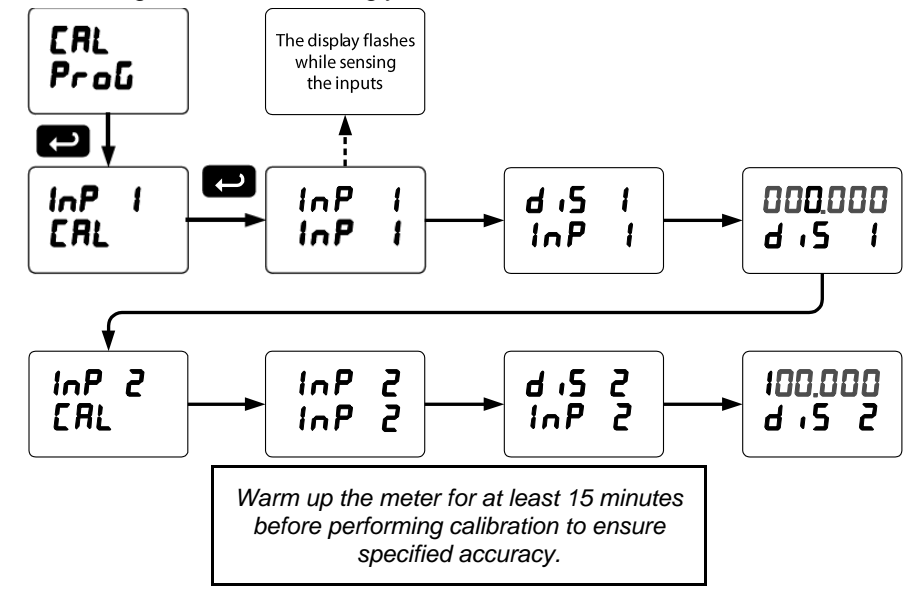

d nt-G

L mE 2

ł

nn 605

LinE 2 d oFF LinE 2

d nt-G

ł

nn 6u5

LinEl

1

LinE

#### Setting the Display Parameter & Intensity (d5PLRY) The main display $(L_{m}E_{-})$ can be L inE I dSPLRY L in E - 2 d- 1629 programmed to display: SELuP **dSPLRY** dSPLRY **SPLRY** 1. Process value 1 (PV1) 2. Process value 2 (PV2) َ ۲ 3. Percent of PV1 (PCT) d PU d un it Int 4. Relay set points LinE L inE 2 d- Inty 1 5. Max & min values 6. Modbus input 7. Display reading and units d PU Int 2 8. Display gross L inE 2 d- Inty 9. Toggle net & gross • The small display (L = E 2) can be programmed to display: d582 d58£ а РИ 1 1 1 LinE 1 LinE Line 2 1 1. Unit 2. Process value 1 (PV1) ł 3. Process value 2 (PV2) d PU 2 8 d r-u d rtu Int 4. Percent of PV1 (PCT) LinE 1 LinE I L inE 2 d- 1629 5. Relay set points ł ¥ ł 6. Max & min values 7. Engineering units or custom d PEŁ d H . d H . legends LinE LinE 1 L mE 2 1 8. Modbus input ł ł PV1, PV2 & PCT are displayed if d-SCAL is selected 9. Off (no display) 10. Toggle reading and units d Lo d Lo Line 2 11. Display gross LinE 1 12. Toggle net/gross ł d HL d HL **Display Intensity:** The meter has eight display intensity Line 2 LinE 1 levels to give the best performance under various lighting conditions. Select intensity 8 for outdoor ł applications. The default intensity setting is 8. d GroS d Groß LinEl L mE 2 ¥

After setting up the input and display, press the Menu button to exit programming and skip the rest of the setup menu. Press the Menu button again and the Up arrow to reach the *Program* menu and complete the scaling or calibration of the meter.

#### Setting the Relay Operation (rELRY)

This menu is used to set up the operation of the relays.

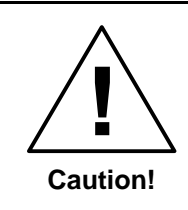

During setup, the relays do not follow the input and they will remain in the state found prior to entering the Relay menu.

- 1. Relay action
  - a. Automatic reset only (non-latching)
  - b. Automatic + manual reset at any time (non-latching)
  - c. Latching (manual reset only)
  - d. Latching with Clear (manual reset only after alarm condition has cleared)
  - e. Pump alternation control (automatic reset only)
  - f. Sampling (the relay is activated for a user-specified time)
  - g. Off (relay state controlled by Interlock feature)
- 2. Set point
- 3. Reset point
- 4. Fail-safe operation
  - a. On (enabled)
  - b. Off (disabled)
- 5. Time delay
  - a. On delay (0-999.9 seconds)
  - b. Off delay (0-999.9 seconds)
- 6. Relay action for loss (break) of 4-20 mA input (ignore, on, off)

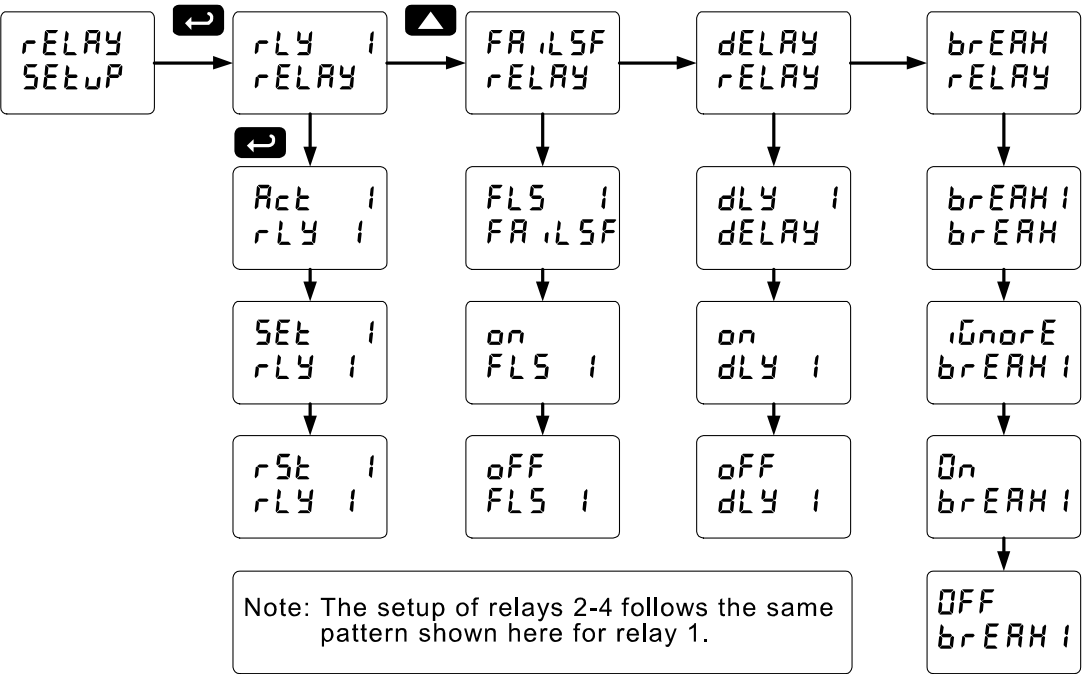

### Setting the Relay Action

Operation of the relays is programmed in the *Action* menu. The relays may be set up for any of the following modes of operation:

- 1. Automatic reset (non-latching)
- 2. Automatic + manual reset at any time (non-latching)
- 3. Latching (manual reset only, at any time)
- 4. Latching with Clear (manual reset only after alarm condition has cleared)

From

Relay 1

Menu

Rct

rly 1

1

- 5. Pump alternation control (automatic reset only)
- 6. Sampling (the relay is activated for a user-specified time)
- 7. Off (relay state controlled by Interlock feature)

The following graphic shows relay 1 action setup; relay 2-4 are set up in a similar fashion.

### Programming Set and Reset Points

High alarm indication: program set point above reset point.

Low alarm indication: program set point below reset point.

The deadband is determined by the difference between set and reset points. Minimum deadband is one display count. If the set and reset points are programmed with the same value, the relay will reset one count below the set point.

Note: Changes are not saved until the reset point has been accepted.

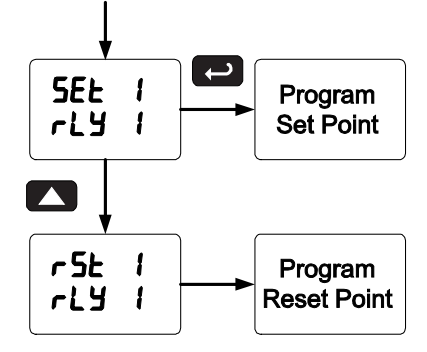

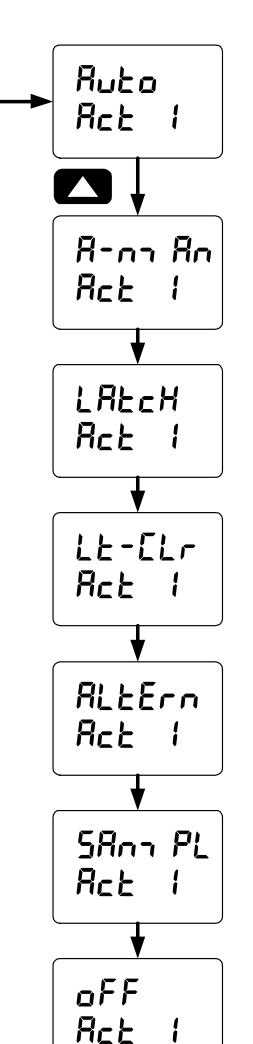

### Setting Fail-Safe Operation

In fail-safe mode of operation, the relay coil is energized when the process variable is within safe limits and the relay coil is de-energized when the alarm condition exists. The fail-safe operation is set independently for each relay. Select **on** to enable or select **oFF** to disable fail-safe operation.

### Programming Time Delay

The *On* and *Off* time delays may be programmed for each relay between 0 and 999.9 seconds. The relays will transfer only after the condition has been maintained for the corresponding time delay. The *On* time delay is associated with the set point.

The Off time delay is associated with the reset point.

### Relay Action for Loss of 4-20 mA Input (Loop Break)

The loop break feature is associated with the 4-20 mA input. Each relay may be programmed to go to one of the following conditions when the meter detects the loss of the input signal (i.e. < 0.005 mA):

- 1. Turn On (Go to alarm condition)
- 2. Turn Off (Go to non-alarm condition)
- 3. Ignore (Processed as a low signal condition)

Note: This is not a true loop break condition; if the signal drops below 0.005 mA, it is interpreted as a "loop break" condition.

#### Relay and Alarm Operation Diagrams

The following graphs illustrate the operation of the relays, status LEDs, and ACK button.

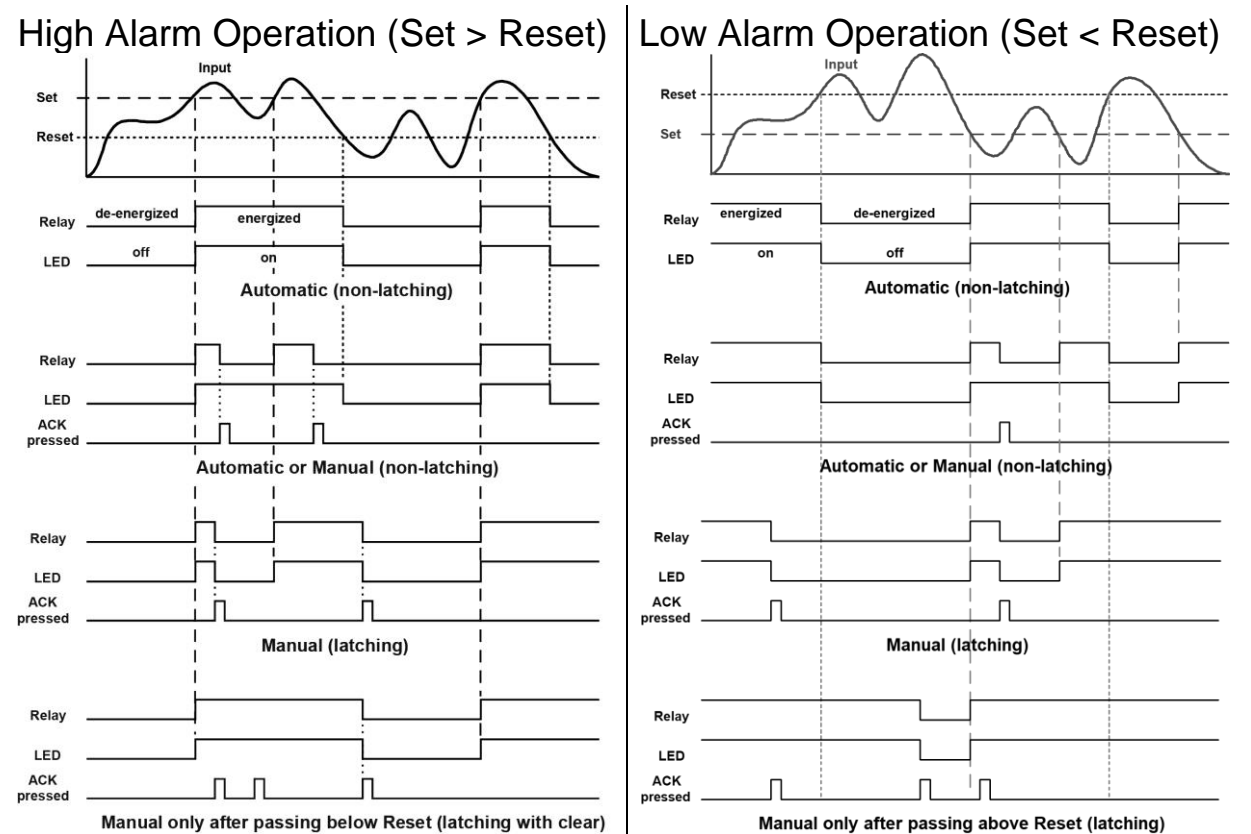

For Manual reset mode, ACK can be pressed anytime to turn "off" relay. To detect a new alarm condition, the signal must go below the set point, and then go above it. For Manual reset mode, ACK can be pressed anytime to turn "off" relay. For relay to turn back "on", signal must go above set point and then go below it.

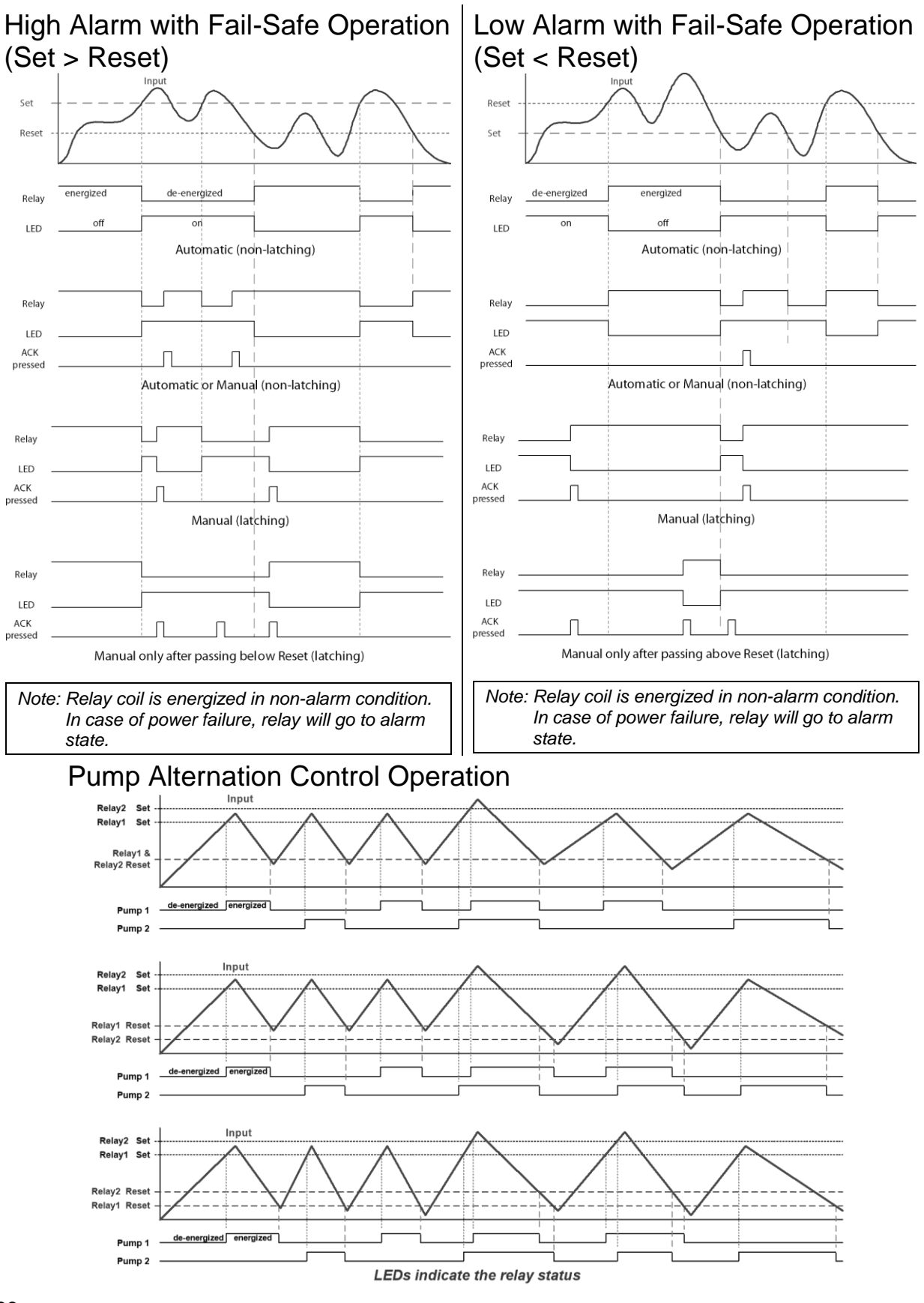

### **Relay Sampling Operation**

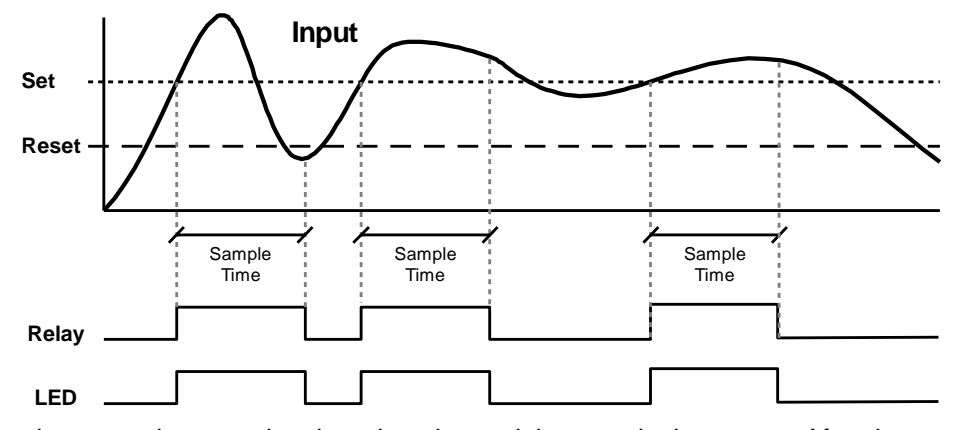

When the signal crosses the set point, the relay trips and the sample time starts. After the sample time has elapsed, the relay resets. The cycle repeats every time the set point is crossed, going up for high alarms and going down for low alarms.

The sample time can be programmed between 0.1 and 5999.9 seconds.

#### Signal Loss or Loop Break Relay Operation

The following graph shows the loop break relay operation for a high alarm relay.

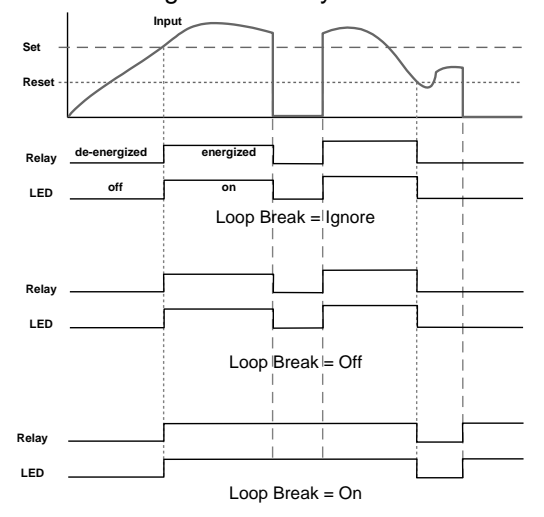

When the meter detects a break in the 4-20 mA loop, the relay will go to one of the following selected actions:

- 1. Turn On (Go to alarm condition)
- 2. Turn Off (Go to non-alarm condition)
- 3. Ignore (Processed as a low signal condition)

#### Time Delay Operation

The following graphs show the operation of the time delay function.

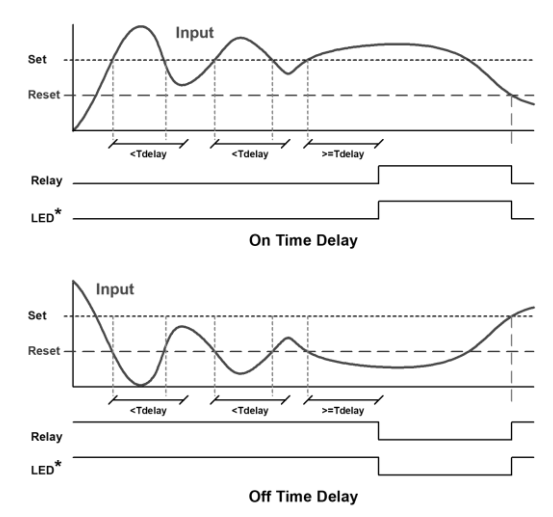

When the signal crosses the set point, the *On* time delay timer starts and the relay trips when the time delay has elapsed. If the signal drops below the set point (high alarm) before the time delay has elapsed, the *On* time delay timer resets and the relay does not change state. The same principle applies to the *Off* time delay.

Note: If "Automatic or Manual (Я-m Яn)" reset mode is selected, the LED follows the reset point and not the relay state when the relay is acknowledged.

### **Relay Operation Details**

#### Overview

The relay capabilities of the meter expand its usefulness beyond simple indication to provide users with alarm and control functions. These capabilities include front panel alarm status LEDs as well as either 2 or 4 internal relays. Typical applications include high or low temperature, level, pressure or flow alarms, control applications such as simple on/off pump control, and pump alternation control for up to 8 pumps. There are four basic ways the relays can be used:

- 1. High or Low Alarms with Latching or Non-Latching Relays
- 2. Simple On/Off Control with 100% Adjustable Deadband
- 3. Sampling (Based on Time)
- 4. Pump Alternation Control for up to 8 Pumps

#### **Relays Auto Initialization**

When power is applied to the meter, the front panel LEDs and alarm relays will reflect the state of the input to the meter. The following table indicates how the alarm LEDs and relays will react on power-up based on the set and reset points:

### Fail-Safe Operation

The following table indicates how the relays behave based on the failsafe selection for each relay:

Note: NO = Normally Open,

NC = Normally Closed. This refers to the condition of the relay contacts when the power to the meter is off.

### Front Panel LEDs

The LEDs on the front panel provide status indication for the following:

The meter is supplied with four alarm points that include front panel LEDs to indicate alarm conditions. This standard feature is particularly useful for alarm applications that require visual-only indication. The LEDs are controlled by the set and reset points programmed by the user. When the

|     | 1 | Alarm 1 |
|-----|---|---------|
| Ds  | 2 | Alarm 2 |
| for | 3 | Alarm 3 |
|     | 4 | Alarm 4 |
| the |   |         |

Status

LED

display reaches a set point for a high or low alarm, the corresponding alarm LED will turn on. When the display returns to the reset point the LED will go off. The front panel LEDs respond differently for latching and non-latching relays.

For non-latching relays, the LED is always off during normal condition and always on during alarm condition, regardless of the state of the relay (e.g. Relay acknowledged after alarm condition).

For latching relays, the alarm LEDs reflect the status of the relays, regardless of the alarm condition. The following tables illustrate how the alarm LEDs function in relation to the relays and the acknowledge button (Default: F3 key assigned to ACK).

| Alarm<br># | HI or LO<br>Alarm | Set<br>Point | Reset<br>Point | Power-Up<br>Reading | Relay &<br>LED |
|------------|-------------------|--------------|----------------|---------------------|----------------|
| 1          | HI                | 1000         | 500            | 499                 | Off            |
| 2          | LO                | 700          | 900            | 499                 | On             |
| 3          | LO                | 250          | 400            | 499                 | Off            |
| 4          | HI                | 450          | 200            | 499                 | Ön             |

| Fail-Safe | Non-Alarm State |        | Alarm State |        | Power Failure                   |
|-----------|-----------------|--------|-------------|--------|---------------------------------|
| Selection | NO              | NC     | NO          | NC     |                                 |
| Off       | Open            | Closed | Closed      | Open   | Relays go to<br>non-alarm state |
| On        | Closed          | Open   | Open        | Closed | Relays go to<br>alarm state     |

### Latching and Non-Latching Relay Operation

The relays can be set up for latching (manual reset) or non-latching (automatic reset) operation.

The On and Off terminology does not refer to the status of the relay's coil, which depends on the fail-safe mode selected.

| Relay | terminology | for | following | tables |
|-------|-------------|-----|-----------|--------|
|-------|-------------|-----|-----------|--------|

| Terminology | Relay Condition |
|-------------|-----------------|
| On          | Alarm (Tripped) |
| Off         | Normal (Reset)  |
| Ack         | Acknowledged    |

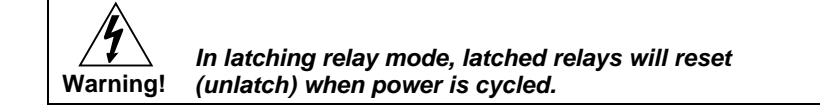

### Non-Latching Relay (אין בי)

In this application, the meter is set up for automatic reset (non-latching relay). Acknowledging the alarm while it is still present has no effect on either the LED or the relay. When the alarm finally goes away, the relay automatically resets and the LED also goes off.

### Non-Latching Relay (א-ה- אה)

In this application, the meter is set up for automatic and manual reset at any time (non-latching relay). The LED and the relay automatically reset when the meter returns to the normal condition.

The next time an alarm occurs, the operator acknowledges the alarm manually while the alarm condition still exists. This causes the relay to reset, but the LED stays on until the meter returns to the normal condition.

### Latching Relay (LALCH)

In this application, the meter is set up for manual reset at any time. Acknowledging the alarm even if the alarm condition is still present resets the relay and turns off the LED.

### Latching Relay (LE-ELr)

In this application, the meter is set up for manual reset only after the signal passes the reset point (alarm condition has cleared). Acknowledging the alarm while it is still present has no effect on either the LED or the relay. When the alarm is acknowledged after it returns to the normal state,

the alarm condition.

the LED or the relay. When the alarm is acknowledged after it returns to the normal state, the LED and the relay go off. Notice that the LED remains on, even after the meter returns to the normal condition. This is because, for latching relays, the alarm LED reflects the status of the relay, regardless of

Condition

Ack (No effect)

Normal

Alarm

| Condition       | LED | Relay |
|-----------------|-----|-------|
| Normal          | Off | Off   |
| Alarm           | On  | On    |
| Ack (No effect) | On  | On    |
| Normal          | Off | Off   |

Automatic + manual reset at any time

|            |     | •     |
|------------|-----|-------|
| Condition  | LED | Relay |
| Normal     | Off | Off   |
| Alarm      | On  | On    |
| Normal     | Off | Off   |
| Next Alarm | On  | On    |
| Ack        | On  | Off   |
| Normal     | Off | Off   |
|            |     |       |

#### Manual reset any time

Manual reset only after alarm condition has cleared

LED

Off

On

On

| Condition | LED | Relay |
|-----------|-----|-------|
| Normal    | Off | Off   |
| Alarm     | On  | On    |
| Ack       | Off | Off   |

Relay

Off

On

On

#### Acknowledging Relays

There are two ways to acknowledge relays programmed for manual reset:

- 1. Via the programmable front panel function keys F1-F3 (Default: F3 assigned to ACK).
- 2. Remotely via a normally open pushbutton wired across one of the digital inputs and the +5 V terminals on the digital I/O terminal, or using the F4 digital input, which is triggered with a contact closure to COM, or with an active low signal (see page 18).

When the ACK button or the assigned digital input is closed, all relays programmed for manual reset are acknowledged.

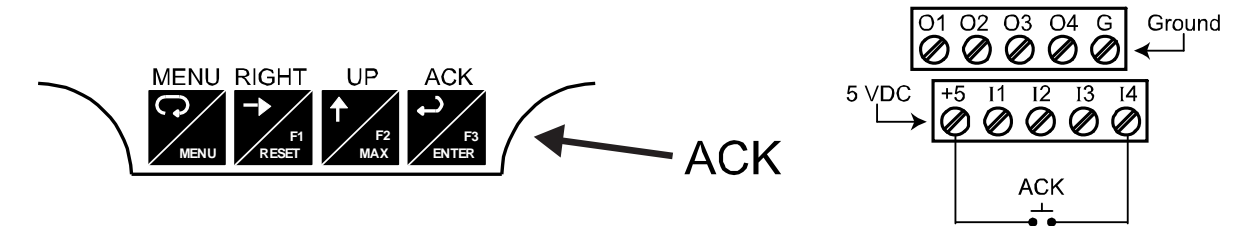

#### Figure 23. Acknowledge Relays with Function Key or Digital Input

#### Pump Alternation Control Applications (RLEErn)

For pump control applications where two or more similar pumps are used to control the level of a tank or a well, it is desirable to have all the pumps operate alternately. This prevents excessive wear and overheating of one pump over the lack of use of the other pumps.

Up to 8 relays can be set up to alternate every time an on/off pump cycle is completed. The set points and reset points can be programmed, so that the first pump on is the first pump off.

#### Application #1: Pump Alternation Using Relays 1 & 2

- 1. Relays 1 and 2 are set up for pump alternation.
- 2. Relays 3 and 4 are set up for low and high alarm indication.

#### Pump Alternation Operation

 Pump #1 turns on when level reaches 30.000, when level drops below 10.000, pump #1 turns off

|    | pump #1 turns off.                                                                           |
|----|----------------------------------------------------------------------------------------------|
| 2. | The next time level reaches 30.000, pump #2 turns on, when level drops below 10.000, pump #2 |
|    | turns off.                                                                                   |

- 3. If the level doesn't reach 35.000, pump #1 and pump #2 will be operating alternately.
- 4. If pump #1 cannot keep the level below 35.000, pump #2 will turn on at 35.000, then as the level drops to10.000, pump #1 turns off, pump #2 is still running and shuts off below 5.000.
- 5. Notice that with the set and reset points of pump #2 outside the range of pump #1, the first pump on is the first pump to go off. This is true for up to 8 alternating pumps, if setup accordingly.
- 6. Relay #3 will go into alarm if the level drops below 4.000 and relay #4 will go into alarm if the level exceeds 40.000.
- 7. Adding the 4 external relays, expansion module allows using the 4 SPDT internal relays for pump alternation and the 4 SPST external relays for high, high-high, low, and low-low alarm indication.

| Set and Reset Point Programming |           |             |                     |  |
|---------------------------------|-----------|-------------|---------------------|--|
| Relay                           | Set Point | Reset Point | Function            |  |
| 1                               | 30.000    | 10.000      | Controls pump #1    |  |
| 2                               | 35.000    | 5.000       | Controls pump #2    |  |
| 3                               | 4.000     | 9.000       | Controls low alarm  |  |
| 4                               | 40.000    | 29.000      | Controls high alarm |  |

Application #2: Pump Alternation Using Relays 3 & 4

- 1. Relays 1 and 2 are set up for low and high alarm indication.
- 2. Relays 3 and 4 are set up for pump alternation.

| Set and Reset Point Programming |           |             |                      |
|---------------------------------|-----------|-------------|----------------------|
| Relay                           | Set Point | Reset Point | Function             |
| 1                               | 495       | 750         | Controls low alarm   |
| 2                               | 7500      | 6900        | Controls high alarm  |
| 3                               | 7000      | 900         | Controls backup pump |
| 4                               | 6000      | 1000        | Controls main pump   |

The following graphics provide a visual representation of a typical pump alternation application with high and low alarm monitoring:

1. Relay #4 turns the main pump on at 6000 gallons and turns it off at 1000 gallons.

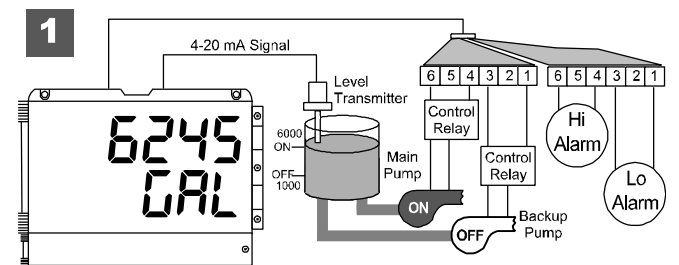

2. With the Pump Alternation feature activated, the next time the level reaches 6000 gallons, relay #3 transfers and starts the backup pump.

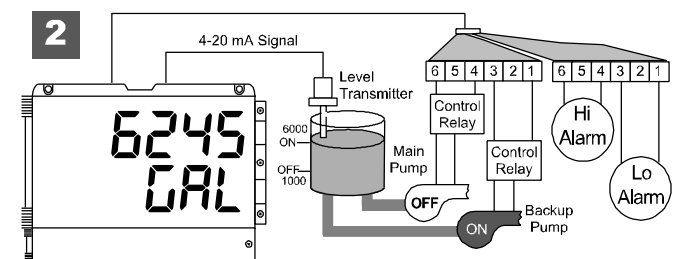

- 3. If the backup pump is not able to keep up, and the level reaches 7000 gallons, relay #4 transfers and starts the main pump as well.
- Relay #2 trips the High Level Alarm at 7500 gallons and resets at 6900 gallons.
- 5. Relay #1 trips the Low Level Alarm at 495 gallons and resets at 750 gallons.

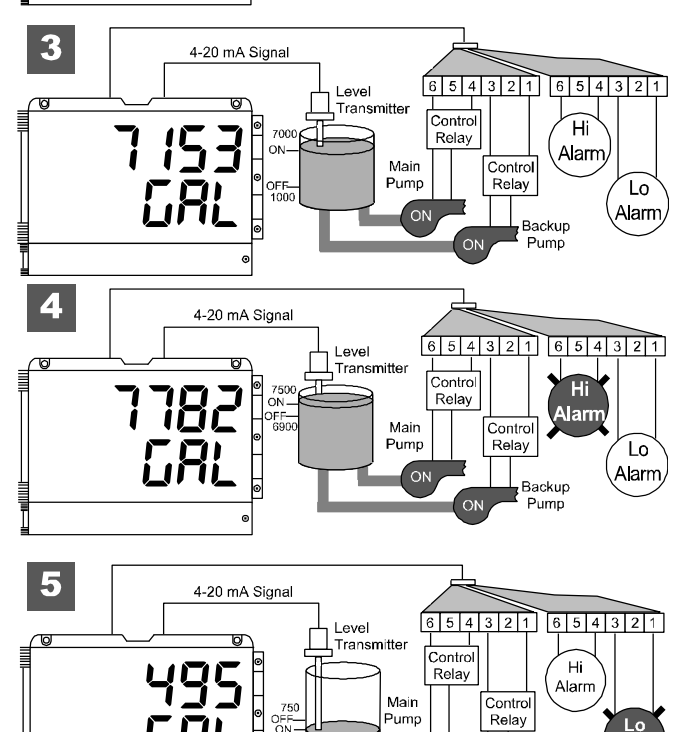

Alarn

Backup Pump

#### Setting up the Interlock Relay (Force On) Feature

Relays 1-4 can be set up as interlock relays. To set up the relays for the interlock feature:

1. Access the Setup – Relay – Action menu and set the action to off.

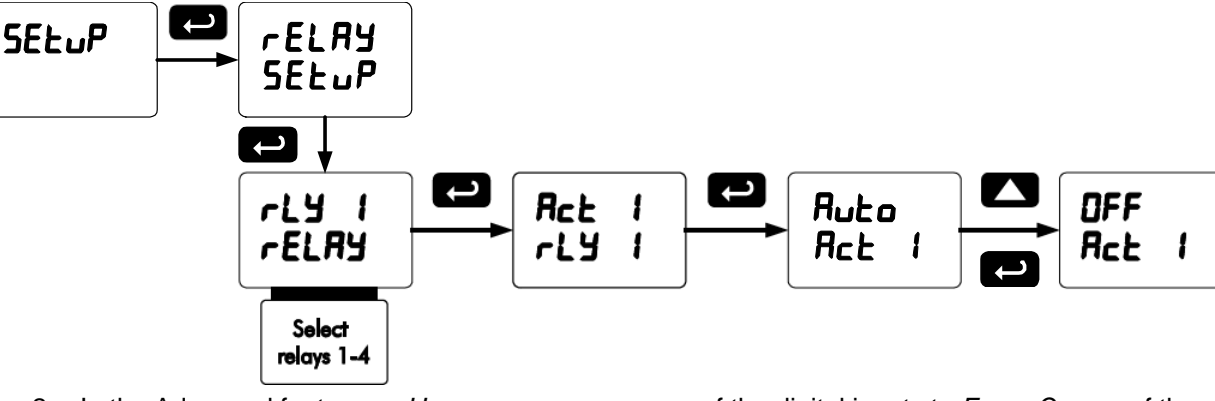

2. In the Advanced features – *User* menu program any of the digital inputs to *Force On* any of the internal relays (1-4).

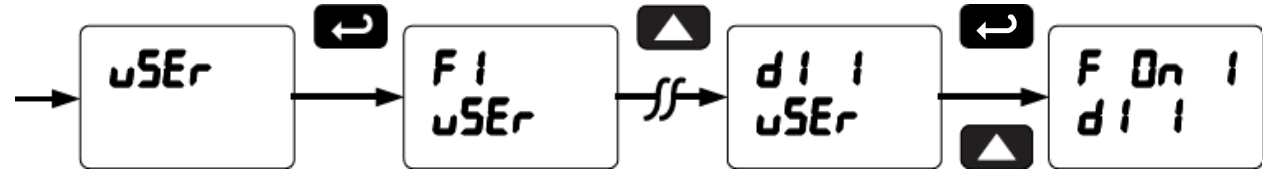

 Connect a switch or dry contact between the +5V terminal and the corresponding digital input (dl-1 to dl-4) terminal.

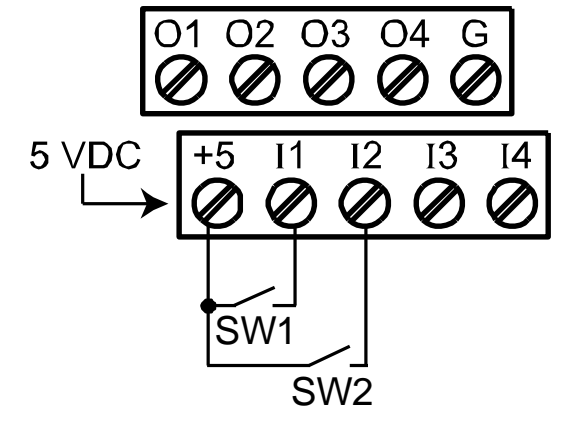

#### Interlock Relay Operation Example

Relays 1 & 2 are configured to energize (their front panel LEDs are off) when SW1 & SW2 switches (above) are closed. If the contacts to these digital inputs are opened, the corresponding front panel LEDs flash indicating this condition. The processes being controlled by the interlock relay will stop, and will restart only after the interlock relay is re-activated by the digital inputs (switches).

Note: If multiple digital inputs are assigned to the same relay, then the corresponding logic is (AND) – i.e. both switches must be closed to trip the relay.

### Scaling the 4-20 mA Analog Output (Rout)

The 4-20 mA analog output can be scaled to provide a 4-20 mA signal for any display range selected.

No equipment is needed to scale the analog output; simply program the display values to the corresponding mA output signal.

The Analog Output menu is used to program the 4-20 mA output based on display values.

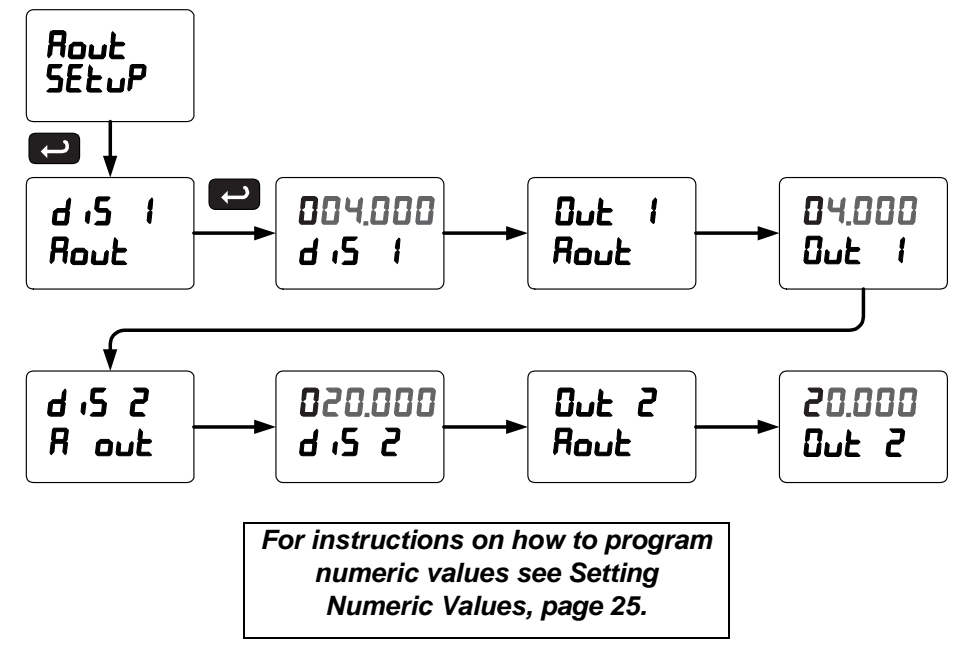

### Reset Menu (rESEE)

The *Reset* menu is used to reset the maximum or minimum reading (peak or valley) reached by the process; both may be reset at the same time by selecting "reset high & low" (r5E HL). The tare value used to zero the display may be reset by selecting "reset tare" (r5E Er).

### Control Menu (LontrL)

The *Control* menu is used to control the 4-20 mA analog output and the relays manually, ignoring the input. Each relay and analog output can be programmed independently for manual control. Selecting automatic control sets all relays and analog output for automatic operation.

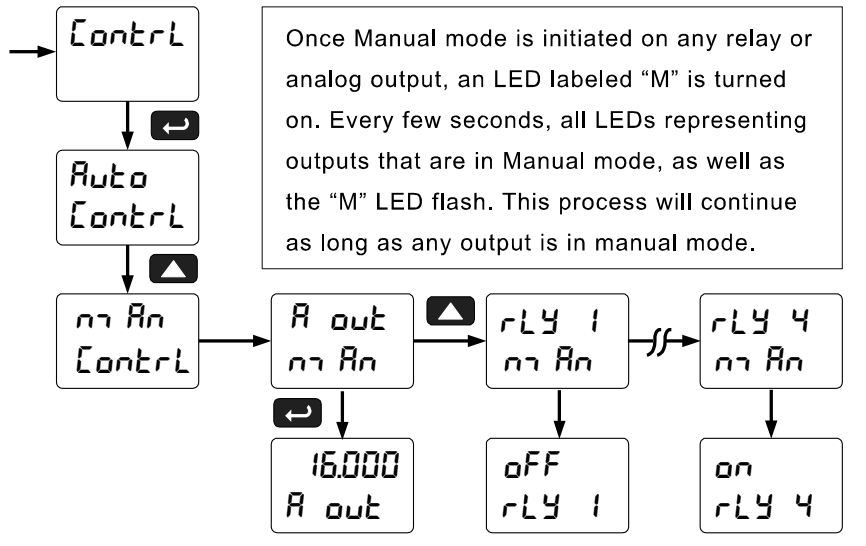

### Setting up the Password (PR55)

The *Password* menu is used for programming three levels of security to prevent unauthorized changes to the programmed parameter settings.

Pass 1: Allows use of function keys and digital inputs Pass 2: Allows use of function keys, digital inputs and editing set/reset points Pass 3: Restricts all programming, function keys, and digital inputs.

### Protecting or Locking the Meter

Enter the Password menu and program a six-digit password.

For instructions on how to program numeric values see Setting Numeric Values, page 25.

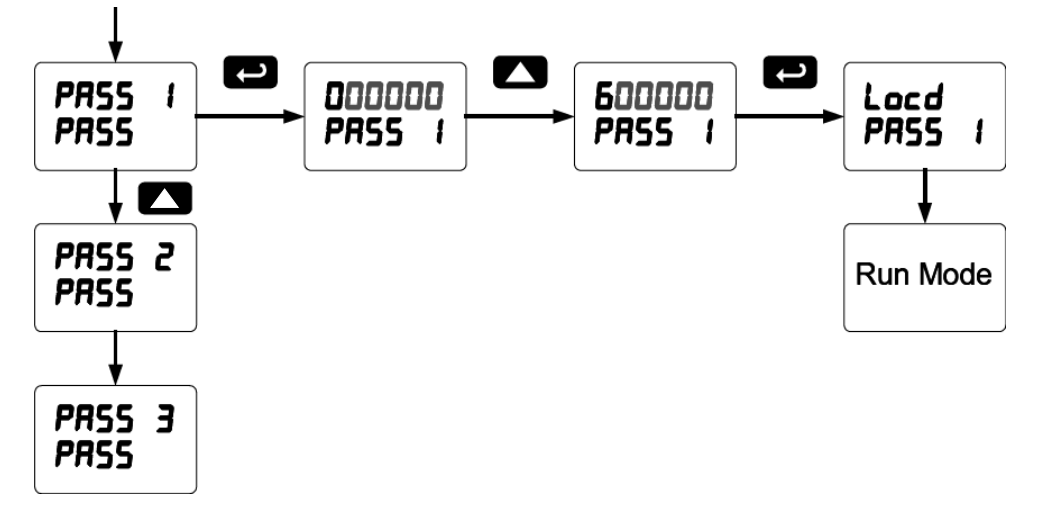

Record the password for future reference. If appropriate, it may be recorded in the space provided.

| Model:         |  |
|----------------|--|
| Serial Number: |  |
| Password 1:    |  |
| Password 2:    |  |
| Password 3:    |  |

### Making Changes to a Password Protected Meter

If the meter is password protected, the meter will display the message Locd (Locked) when the Menu button is pressed. Press the Enter button while the message is being displayed and enter the correct password to gain access to the menu. After exiting the programming mode, the meter returns to its password protected condition.

### **Disabling Password Protection**

To disable the password protection, access the *Password* menu and enter the correct password twice, as shown below. The meter is now unprotected until a new password is entered.

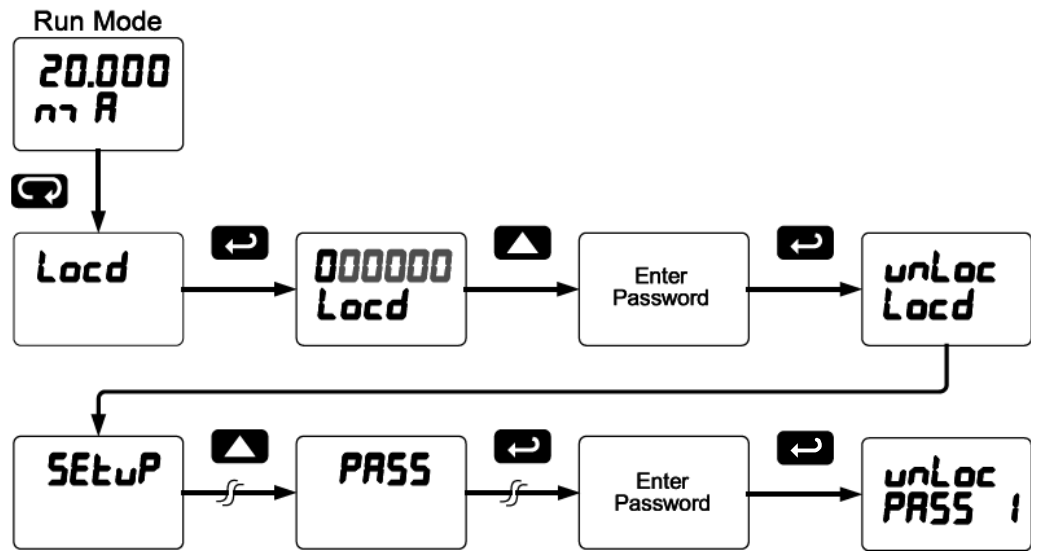

If the correct six-digit password is entered, the meter displays the message unLoc (unlocked) and the protection is disabled until a new password is programmed.

If the password entered is incorrect, the meter displays the message Locd (Locked) for about two seconds, and then it returns to Run Mode. To try again, press Enter while the *Locked* message is displayed.

Did you forget the password? The password may be disabled by entering a master password once. If you are authorized to make changes, enter the master password 508655 to unlock the meter.

### Advanced Features Menu

To simplify the setup process, functions not needed for most applications are located in the *Advanced Features* menu.

Press and hold the Menu button for three seconds to access the advanced features of the meter.

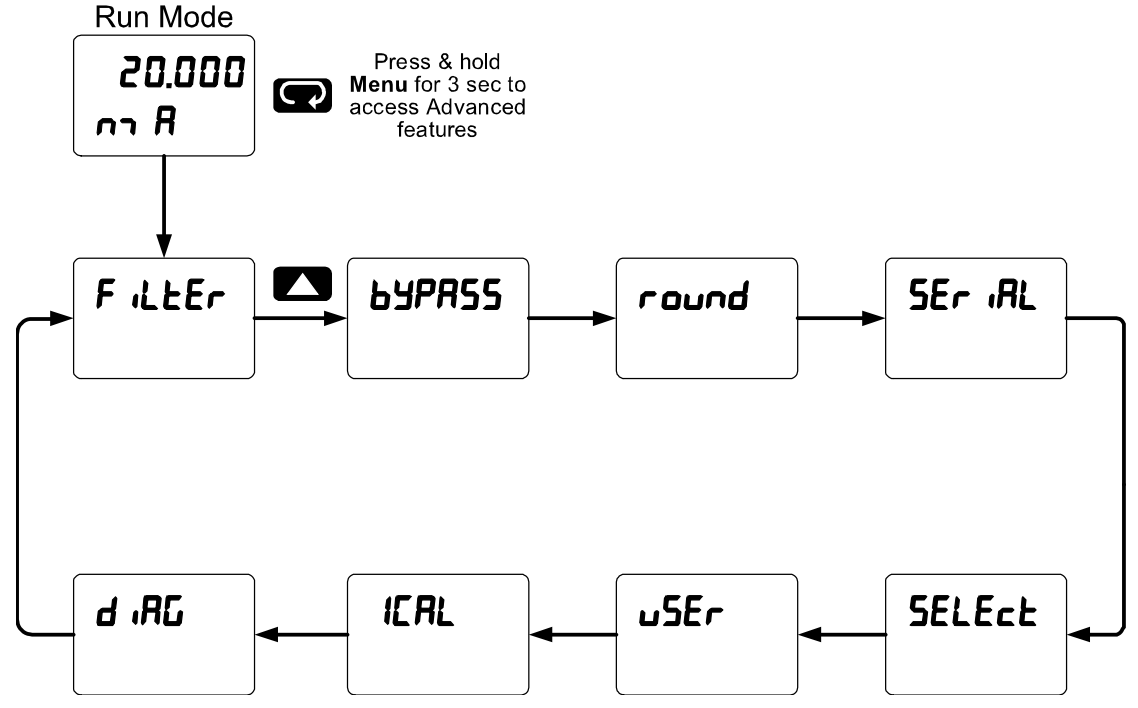

### Advanced Features Menu & Display Messages

The following table shows the functions and messages of the *Advanced Features* menu in the order they appear in the menu.

| Display  | Parameter                 | Action/Setting                                                                       |
|----------|---------------------------|--------------------------------------------------------------------------------------|
| F illEr  | Filter                    | Set noise filter value                                                               |
| ьуряss   | Bypass                    | Set filter bypass value                                                              |
| round    | Round                     | Set the rounding value for display variables                                         |
| SEr iRL  | Serial                    | Set serial communication parameters                                                  |
| SLAUE 18 | Slave ID                  | Set slave ID or meter address                                                        |
| bRud     | Baud rate                 | Select baud rate                                                                     |
| tr dLY   | Transmit delay            | Set transmit delay for serial communication                                          |
| PRr 169  | Parity                    | Select parity: Even, Odd, or None with 1 or 2 stop bits                              |
| ይ-ይንይ    | Time byte                 | Set byte-to-byte timeout                                                             |
| SELEct   | Select                    | Enter the Select menu (function, cutoff, out)                                        |
| Functo   | Signal input conditioning | Select linear, square root, programmable exponent, or round horizontal tank function |
| L inEAr  | Linear                    | Set meter for linear function and select number of linearization points              |
| PU I     | PV1                       | Select PV1 number of linearization points                                            |
| PU 2     | PV2                       | Select PV2 number of linearization points                                            |
| no PES   | Number of                 | Set PV1 for 2 to 32-point linearization                                              |
|          | points                    |                                                                                      |

| Display         | Parameter                    | Action/Setting                                                                         |  |
|-----------------|------------------------------|----------------------------------------------------------------------------------------|--|
| SquArE          | Square root                  | Set meter for square root extraction                                                   |  |
| Proŭ E          | Programmable<br>exponent     | Set meter for programmable exponent and enter exponent value                           |  |
| ւրբ             | Round<br>horizontal tank     | Set meter for round horizontal tank volume calculation                                 |  |
| lnch            | Dimension                    | Calculate volume in gallons                                                            |  |
| בחש             | Dimension                    | Calculate volume in liters                                                             |  |
| d ißnn r        | Diameter                     | Enter the tank's diameter in inches                                                    |  |
| Լℇոնեհ          | Length                       | Enter the tank's length in inches                                                      |  |
| CutoFF          | Cutoff                       | Set low-flow cutoff                                                                    |  |
| RoutPr          | Analog output<br>programming | Program analog output parameters                                                       |  |
| SourcE          | Source                       | Select source for the 4-20 mA output                                                   |  |
| 0- <i>-</i> 8n6 | Overrange                    | Program mA output for display overrange                                                |  |
| u-rRnū          | Underrange                   | Program mA output for display underrange                                               |  |
| ъгЕЯН           | Break                        | Set input break condition operation                                                    |  |
| nn RH           | Maximum                      | Program maximum mA output allowed                                                      |  |
| חי רח           | Minimum                      | Program minimum mA output allowed                                                      |  |
| ( <i>RL і</i> ь | Calibrate                    | Calibrate 4-20 mA output (internal reference source used for scaling the output)       |  |
| ЧпЯ             | 4 mA output                  | Enter mA output value read by milliamp meter with at least 0.001 mA resolution         |  |
| 20 nn R         | 20 mA output                 | Enter mA output value read by milliamp meter with at least 0.001 mA resolution         |  |
| uSEr            | User I/O                     | Assign function keys and digital I/O                                                   |  |
| F I             | F1 function key              | Assign F1 function key                                                                 |  |
| F2              | F2 function key              | Assign F2 function key                                                                 |  |
| F3              | F3 function key              | Assign F3 function key                                                                 |  |
| FY              | F4 function                  | Assign F4 function (digital input)                                                     |  |
| d               | Digital input 1              | Assign digital input 1 – 4, if expansion modules are connected                         |  |
| d0 (            | Digital output 1             | Assign digital output 1 – 4, if expansion modules are connected                        |  |
| ICAL            | Internal source calibration  | Enter internal source calibration (used for scaling the meter without a signal source) |  |
| C CAL           | Current calibration          | Calibrate 4-20 mA current input (internal reference source used for scaling the input) |  |
| [ Lo            | Current low                  | Calibrate low current input (e.g. 4 mA)                                                |  |
| [ H,            | Current high                 | Calibrate high current input (e.g. 20 mA)                                              |  |
| U CAL           | Voltage calibration          | Calibrate voltage input                                                                |  |
| U Lo            | Voltage low                  | Calibrate low voltage input (e.g. 0 V)                                                 |  |
| <u>U H ,</u>    | Voltage high                 | Calibrate high voltage input (e.g. 10 V)                                               |  |
| d ,8 <u>0</u>   | Diagnostics                  | Display parameter settings                                                             |  |
| LEd E           | LED test                     | Test all LEDs                                                                          |  |
| InFo            | Information                  | Display software and S/N information                                                   |  |
| ErRSE           | Erase                        | Delete the MeterView Pro installation files from the meter                             |  |

### Noise Filter (F LEEr)

The noise filter is available for unusually noisy signals that cause an unstable process variable display. The noise filter averages the input signal over a certain period. The filter level determines the length of time over which the signal is averaged. The filter level can be set between 2 and 199. The higher the filter level, the longer the averaging time and so the longer it takes the display to settle to its final value. Setting the filter level to zero disables the filter function.

### Noise Filter Bypass (65PR55)

The noise filter bypass changes the behavior of the meter so that small variations in the signal are filtered out but large abrupt changes in the input signal are displayed immediately. The bypass value determines the minimum amount of signal change to be displayed immediately. All signal changes smaller than the bypass value are filtered or averaged by the meter. The noise filter bypass may be set between 0.1 and 99.9% of full scale.

### Rounding Feature (round)

The rounding feature is used to give the user a steadier display with fluctuating signals. Rounding is used in addition to the filter function.

Rounding causes the display to round to the nearest value according the rounding selected. See examples below:

| Rounding Selection | Actual<br>Value | Display<br>Value | Actual<br>Value | Display<br>Value |
|--------------------|-----------------|------------------|-----------------|------------------|
| 1                  | 12.022          | 12.022           | 12.023          | 12.023           |
| 5                  | 12.022          | 12.020           | 12.023          | 12.025           |
| 10                 | 12.024          | 12.020           | 12.025          | 12.030           |

### Modbus RTU Serial Communications (5Er .RL)

The meter is equipped with serial communications capability as a standard feature using Modbus RTU Serial Communication Protocol.

The meter may be connected to a PC for initial configuration via the onboard micro USB connection. For ongoing digital communications with a computer or other data terminal equipment, an RS-232, or RS-485 option is required; see *Ordering Information* on page 4 for details.

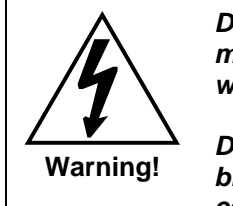

Do not connect any equipment other than Precision Digital's expansion modules, cables, or meters to the RJ45 M-LINK connector. Otherwise damage will occur to the equipment and the meter.

Do not disconnect the RJ45 connector located to the left of the power terminal block. Doing so will disable the onboard digital I/O, RS-485 serial communications, and M-Link functionality.

Note: More detailed instructions are provided with each optional serial communications adapter.

Note: Refer to the Modbus Register Tables located at www.predig.com for details.

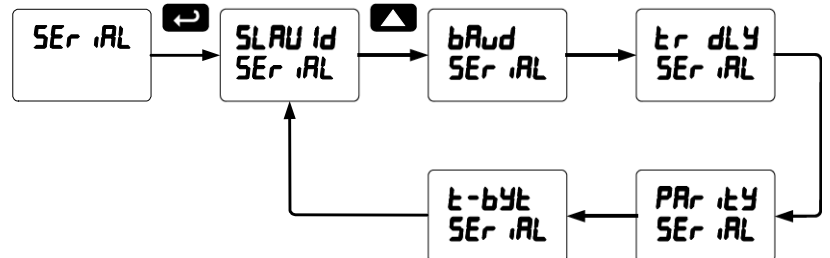

When using more than one meter in a multi-drop mode, each meter must be provided with its own unique address. The meter address (Slave ID) may be programmed between 1 and 247. The transmit delay may be set between 0 and 199 ms. The parity can be set to even, odd, or none with 1 or 2 stop bits. 48

### Select Menu (SELEcE)

The Select menu is used to select the signal input conditioner applied

to the input (linear, square root, programmable exponent, or round horizontal tank), low-flow cutoff, and analog output programming. The multi-point linearization is part of the linear function selection.

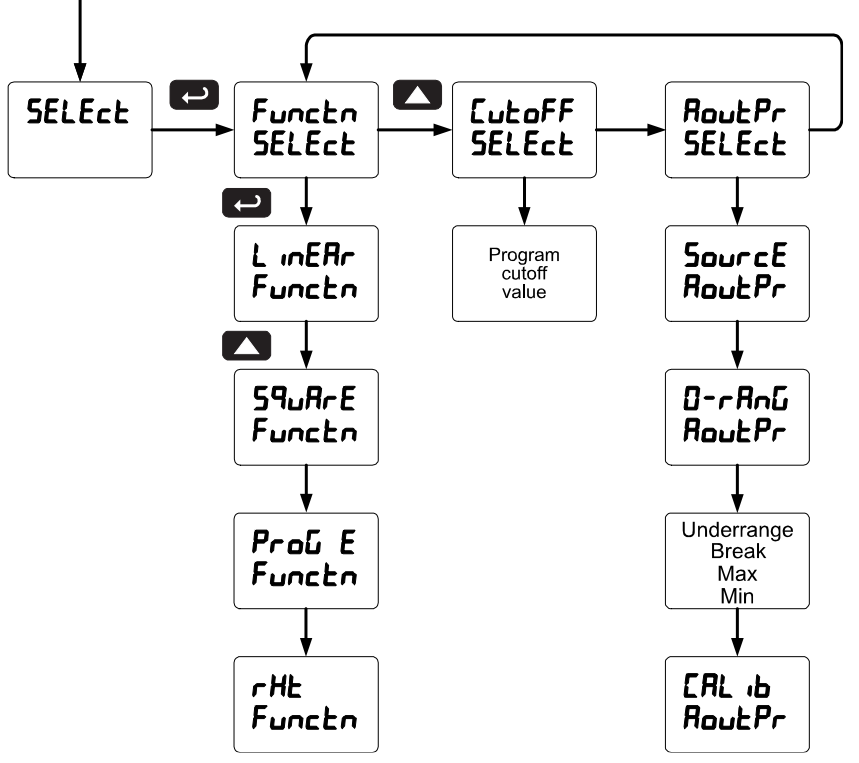

### Signal Input Conditioning (Functor)

The Function menu is used to select the signal input conditioner

applied to the input: linear, square root, programmable exponent, or round horizontal tank volume calculation. The multi-point linearization is part of the linear function selection.

Meters are set up at the factory for linear function with 2-point linearization. The linear function provides a display that is linear with respect to the input signal.

#### Square Root Linearization (59 ArE)

The square root function can be used to linearize the signal from a differential pressure transmitter and display flow rate in engineering units.

#### Programmable Exponent Linearization (ProL E)

The programmable exponent can be used to linearize the signal from level transmitters in open-channel flow applications using weirs and flumes.

#### Multi-Point Linearization (LinEAr)

Meters are set up at the factory for linear function with 2-point linearization. Up to 32 linearization points can be selected for PV1 under the linear function. The multi-point linearization can be used to linearize the display for non-linear signals such as those from level transmitters used to measure volume in odd-shaped tanks or to convert level to flow using weirs and flumes with complex exponent.

If the dual-scale level feature has been selected, the menus for PV1 & PV2 are enabled. PV2 can be programmed with up to 8 linearization points.

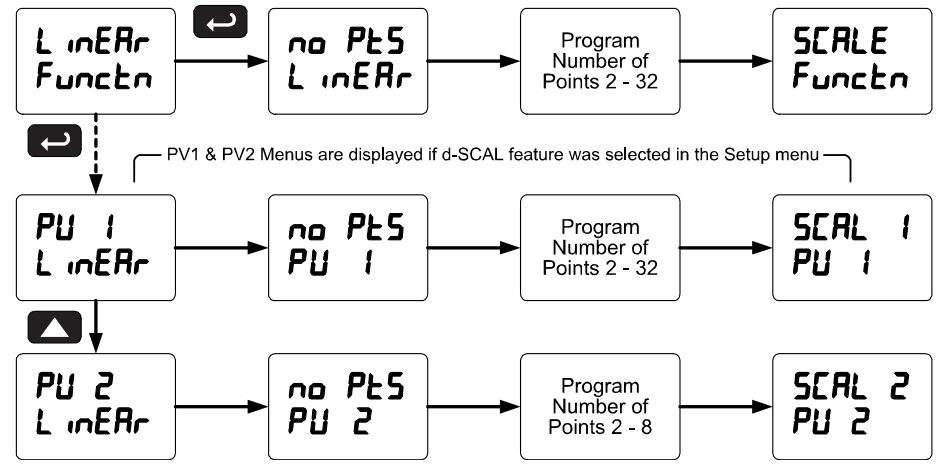

Round Horizontal Tank Linearization (rHL)

This function automatically calculates the volume in a round horizontal tank with flat ends.

Set the display for the desired decimal point and engineering units before entering the round horizontal tank function. Select units, inches or cm for the tank dimensions. Enter the diameter and the length in inches and the results are calculated automatically in US gallons.

The meter can be scaled to display the volume in any engineering unit.

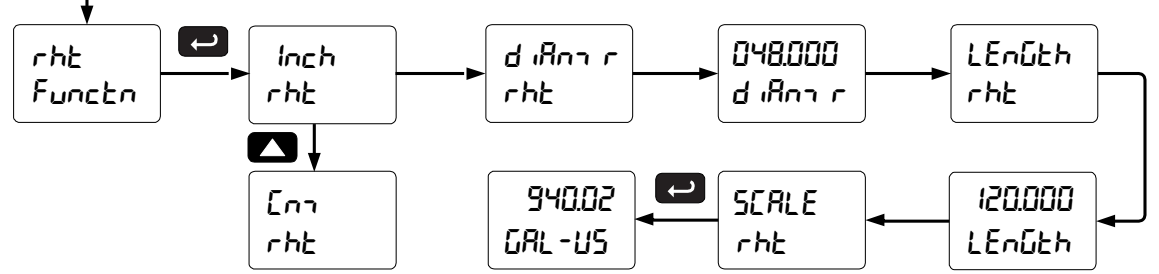

Note: After Scale is displayed continue pressing the Enter button until the meter completes the scaling of the input and display values.

#### Changing the Volume from Gallons to Liters

In the above graphic, entering the 48" for the diameter and 120" for the length of the round horizontal tank, the meter automatically calculates that the volume of the tank is 940.02 gallons.

- 1. Convert gallons to liters
- 2. 1 US gallon = 3.7854 L
- 3. 940.02 gal = 3558.4 L
- 4. Go to the Setup menu and change the decimal point to 1 decimal.
- 5. Go to the *Program Scale* menu and press Enter until *d* 5 *2* is shown on the main display.
- 6. Press Enter and change the display 2 value to 3558.4.
- 7. The meter is now displaying the volume in liters.

Note: The display can be scaled to display the volume in any engineering units.

### Low-Flow Cutoff (LutoFF)

The low-flow cutoff feature allows the meter to be programmed so that the often-unsteady output from a differential pressure transmitter, at low flow rates, always displays zero on the meter.

The cutoff value may be programmed from 0 to 999999. The meter will display zero below the cutoff value. Programming the cutoff value to zero disables the cutoff feature.

### Analog Output Programming (المصلح Pr)

The *Analog Output Programming* menu is used to program the behavior of the 4-20 mA output. The following parameters and functions are programmed in this menu:

- 1. Source: Source for generating the 4-20 mA output (e.g. PV)
- 2. Overrange: Analog output value with display in overrange condition
- 3. Underrange: Analog output value with display in underrange condition
- 4. Break: Analog output value when loop break is detected
- 5. Max: Maximum analog output value allowed regardless of input
- 6. Min: Minimum analog output value allowed regardless of input
- 7. Calibrate: Calibrate the internal 4-20 mA source reference used to scale the 4-20 mA output

#### Analog Output Source

The source for generating the 4-20 mA output may be assigned to the process variable, maximum or minimum value reached by the process, one of the set points, or the Modbus PV input.

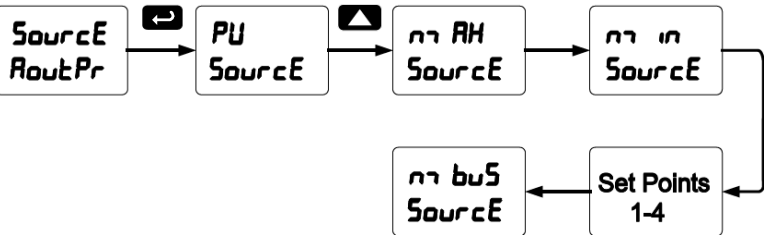

#### Analog Output Calibration

To perform the analog output calibration it is recommended to use a milliamp meter with a resolution of at least 0.1  $\mu$ A to measure the output current. The values saved internally during this procedure are used for scaling the 4-20 mA output in the *Setup* menu.

### Programmable Function Keys User Menu ( $\_5E_{r}$ )

The *User* menu allows the user to assign the front panel function keys F1, F2, and F3, the digital input F4 (a digital input located on the signal input connector), and up to eight additional digital inputs to access most of the menus or to activate certain functions immediately (e.g. reset max & min, hold relay states, etc.). This allows the meter to be greatly customized for use in specialized applications.

Up to eight digital outputs can be assigned to a number of actions and functions executed by the meter (i.e. alarms, relay acknowledgement, reset max, min, or max & min, tare, and reset tare). The digital outputs can be used to trigger external alarms or lights to indicate these specific events.

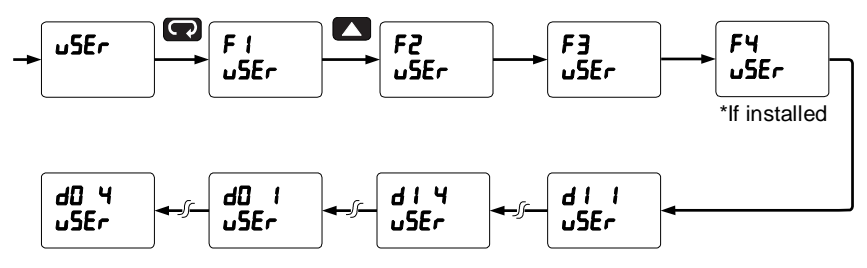

| Function Keys | & Digital I/O | Available Settings |
|---------------|---------------|--------------------|
|---------------|---------------|--------------------|

| Display | Description                                                                                                    | Display  | Description                                                                                             |
|---------|----------------------------------------------------------------------------------------------------|----------|----------------------------------------------------------------------------------------------------|
| r56 X i | Reset the stored maximum display value                                                                                                    | Ln   HL  | Display maximum & minimum<br>display values on line 1                                                   |
| r5t Lo  | Reset the stored minimum display value                                                                                                    | Lus Hi   | Display maximum display value on line 2                                                                 |
| r5t XL  | Reset the stored maximum & minimum display values                                                                                           | Lug Lo   | Display minimum display value on line 2                                                                 |
| Fure    | Capture tare and zero the display                                                                                                    | rus Xr   | Display maximum & minimum                                                                               |
| r5t tr  | Reset captured tare and resume<br>normal operation                                                                                          | F On 1*  | display values on line 2<br>Force relay 1 (*through 4) into the                                         |
| rELRY   | Directly access the relay menu                                                                                                    |          | on state. This function is used in                                                                      |
| SEŁ 1*  | Directly access the set point menu for relay 1 (*through 8)                                                                                 |          | conjunction with a digital input<br>expansion module to achieve<br>interlock functionality. See page 42 |
| rly d   | Disable all relays until a button                                                                                                    | a button | for details about interlock relays.                                                                     |
|         | assigned to enable relays (rLY E)                                                                                                    | Eontrl   | Directly access the control menu                                                                        |
| רגא צ   | Enable all relays to function as they                                                                                                    | d (SRPF  | Disable the selected function key of<br>digital I/O                                                     |
| 0 Hold  | Hold current relay states and<br>analog output as they are until a<br>button assigned to enable relays                                      | RcX      | Acknowledge all active relays that<br>are in a manual operation mode<br>such as auto-manual or latching |
|         | (rLY E) is pressed                                                                                                    | rESEE    | Directly access the reset menu                                                                          |
| d Kold  | Hold the current display value, relay states, and analog output                                                                             | חשבט     | Mimic the menu button functionality<br>(digital inputs only)                                            |
|         | momentarily while the function key<br>or digital input is active. The<br>process value will continue to be<br>calculated in the background. | ר יפאד   | Mimic the right arrow/F1 button<br>functionality (digital inputs only)                                  |
|         |                                                                                                    | υP       | Mimic the up arrow/F2 button<br>functionality (digital inputs only)                                     |
| LnlHi   | Display maximum display value on line 1                                                                                                    | Enter    | Mimic the enter/F3 button functionality (digital inputs only)                                           |
| LnlLo   | Display minimum display value on line 1                                                                                                    | RLan I*  | Provide indication when alarm 1<br>(*through 8) has been triggered<br>(digital outputs only)            |

### Tare (ERrE)

The tare function zero's out the display. In the case of scale weight, tare is used to eliminate container weight and provide net weight readings. There are two tare functions; Capture Tare and Reset Tare. When the capture tare function is used, the display reading is offset by the displayed amount to make the displayed value zero. This modified display value is the net value. The originally displayed value without the tare offset is the gross value. Both may be chosen as a display option.

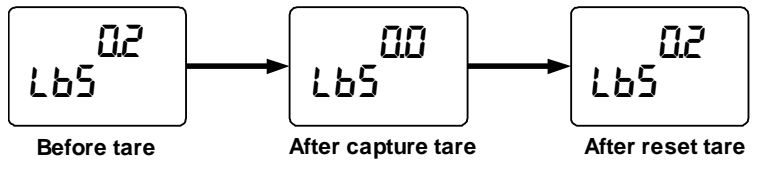

Reset tare removes the display offset of the net value, and the gross and net values become the same until a new capture tare is entered.

### Internal Source Calibration ( ICRL)

The meter is factory calibrated prior to shipment to read in milliamps and volts depending on the input selection. The calibration equipment is certified to NIST standards.

The use of calibrated signal sources is necessary to calibrate the internal source of the meter. The meter's internal source is what allows the user to scale the meter without applying a signal. Check calibration of the meter at least every 12 months. Each input must be recalibrated separately. Notes:

- 1. If meter is in operation and it is intended to accept only one input type (e.g. 4-20 mA). recalibration of other input is not necessary.
- 2. Allow the meter to warm up for at least 15 minutes before performing the internal source calibration procedure.

The Internal calibration menu is part of the Advanced Features menu.

- 1. Press and hold the Menu button for three seconds to access the advanced features of the meter.
- 2. Press the Up arrow button to scroll to the Internal calibration menu (ICAL) and press Enter.
- 3. The meter displays either current calibration (L ERL) or voltage calibration (L ERL), according to the input setup. Press Enter to start the calibration process.

#### Example of Internal Calibration for current input:

- 4. The meter displays low input current message (£ Lo). Apply the low input signal and press Enter. The display flashes for a moment while the meter is accepting the low input signal.
- 5. After the display stops flashing, a number is displayed with the leftmost digit brighter than the rest. The bright digit is the active digit that can be changed by pressing the Up arrow button. Press the Right arrow button to move to the next digit.
- 6. Set the display value to correspond to the input signal being calibrated, typically 4.000 mA.
- 7. The display moves to the *high* input calibration ( $L H_{1}$ ). Apply the high input signal and press Enter.
- 8. Set the display for the high input calibration, in the same way as it was set for the low input calibration, typically 20.000 mA.

The graphic above shows the calibration of the current input. The voltage input is calibrated in a similar way.

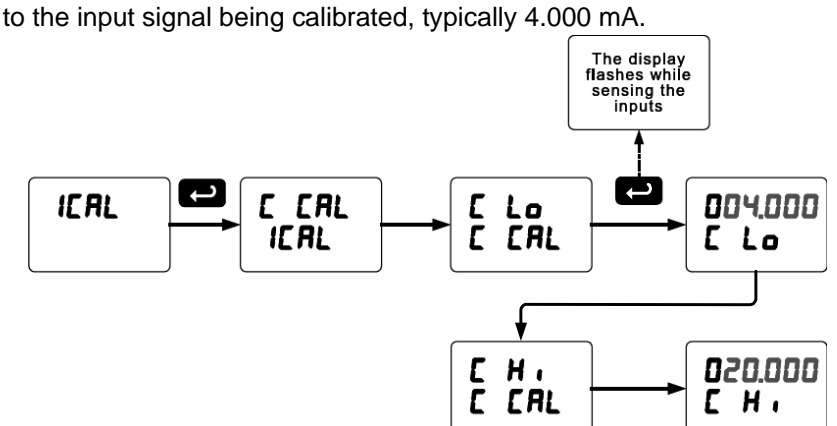

#### Tips:

- Low and high input signals can be any valid values within the range of the meter. •
- Observe minimum input span requirements between input 1 and input 2. •
- Low input should be less than high input signal. •

#### Error Message (Error)

An error message indicates that the calibration or scaling process was not successful.

The error message might be caused by any of the following conditions:

- 1. Input signal is not connected to the proper terminals, or it is connected backwards.
- 2. Wrong signal selection in Setup menu.
- 3. Minimum input span requirements not maintained.

#### Minimum Input Span

The minimum input span is the minimum difference between input 1 and input 2 signals required to complete the calibration or scaling of the meter.

| Input Range | Input 1 & Input 2 Span |
|-------------|------------------------|
| 4-20 mA     | 0.15 mA                |
| ±10 VDC     | 0.01 VDC               |

### Meter Operation

The meter is capable of accepting current (0-20 mA, 4-20 mA) and voltage signals (0-5 V, 1-5 V, 0-10 V,  $\pm$  10 V) and displaying these signals in engineering units from -99999 to 9999999 (e.g. a 4-20 mA signal could be displayed as -50.000 to 50.000).

The dual-line display can be customized by the user to operate in such a way as to satisfy a specific application. Typically, the main display is used for the process variable; while the second display is used for engineering units, custom legend, or set point indication.

The analog input can be scaled to display the process in two different scales; for example: with *d*-SCAL enabled, the main display could indicate level in feet and the second display could indicate the volume in gallons.

Additionally, the meter can be set up to display the analog input on the main display and the Modbus input on the second display. The relays and analog output can be programmed to operate from the Modbus PV input.

### **Button Operation**

| Button Symbol | Description                                                                                  |
|---------------|----------------------------------------------------------------------------------------------|
|               | Press to enter or exit Programming Mode, view settings, or exit max/min readings             |
|               | Press to reset max/min readings or other parameter/function assigned through the User menu   |
|               | Press to display max/min readings or other parameter/function assigned through the User menu |
|               | Press to acknowledge relays or other parameters/function assigned through the User menu      |

### **Function Key Operation**

During operation, the programmable function keys operate according to the way they have been programmed in the *Advanced Features – User* menu.

The table above shows the factory default settings for F1, F2, and F3.

### **Digital Input Operation**

Five (5) digital inputs, F4-F8, come standard on the meter. These digital inputs are programmed identically to function keys F1, F2, and F3. The inputs are triggered with a contact closure to +5 (COM in the case of F4, see Digital I/O Connections on page 18 for details), or with an active low signal. During operation, digital inputs operate according to the way they are programmed in the *Advanced Features – User* menu.

#### Maximum/Minimum Readings

The max & min readings (peak & valley) reached by the process can be displayed either continuously or momentary:

- 1. Display briefly by assigning to the F1-F3 function keys or to the digital inputs in the User menu.
- 2. Display continuously by assigning either display to max/min through the Display menu.

Any of the F1-F3 function keys (buttons) and the digital inputs can be programmed to reset the max & min readings. The meters are set at the factory to display the max reading by pressing the Up arrow/F2 button and to use the Right arrow/F1 button to access the *Reset* menu.

#### To display max reading using function key with factory defaults:

- 1. Press Up arrow/F2 button to display maximum reading since the last reset/power-up.
- To reset max/min press Right arrow/F1 button to access the Reset menu. The max & min displays are reset to actual values.
- 3. Press Menu to exit max/min display reading.

#### To display max/min readings continuously:

Assign either display to Max ( $d H_i$ ), Min ( $d L_0$ ), or toggle between Max and Min ( $d H_L$ ) every 10 seconds.

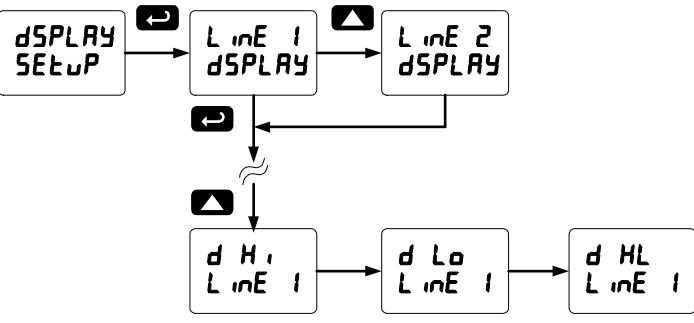

## Troubleshooting

Due to the many features and functions of the meter, it's possible that the setup of the meter does not agree with what an operator expects to see. If the meter is not working as expected, refer to the *Diagnostics* menu and recommendations below.

### Diagnostics Menu (d ,RG)

The *Diagnostics* menu is located in the *Advanced Features* menu, to access *Diagnostics* menu see *Advanced Features Menu*, page 46.

This menu allows the user to test the functionality of all the meter LEDs, check the meter's software and version information, and erase the MeterView Pro software installation files from the meter. Press the Enter button to view the settings and the Menu button to exit at any time.

For a description of the diagnostic messages, *see Advanced Features Menu* & Display Messages, page 46.

### Determining Software Version

To determine the software version of a meter:

- 1. Go to the *Diagnostics* menu (d R) and press Enter button.
- 2. Press Up arrow button and scroll to Information menu ( InFa).
- 3. Press Enter to access the software number (5FE) and version (UEr) information. Write down the information as it is displayed. Continue pressing Enter until all the information is displayed.
- 4. The meter returns to Run Mode after displaying all the settings.

### Reset Meter to Factory Defaults

When the parameters have been changed in a way that is difficult to determine what's happening, it might be better to start the setup process from the factory defaults.

#### Instructions to load factory defaults:

- 1. Enter the Advanced Features menu. See Advanced Features Menu, page 46.
- 2. Press Up arrow to go to Diagnostics menu
- Press and hold Right arrow for three seconds, press Enter when display flashes rE5EL.

Note: If Enter is not pressed within three seconds, the display returns to the *Diagnostics* menu.

4. The meter goes through an initialization sequence (similar as on power-up), and loads the factory default settings.

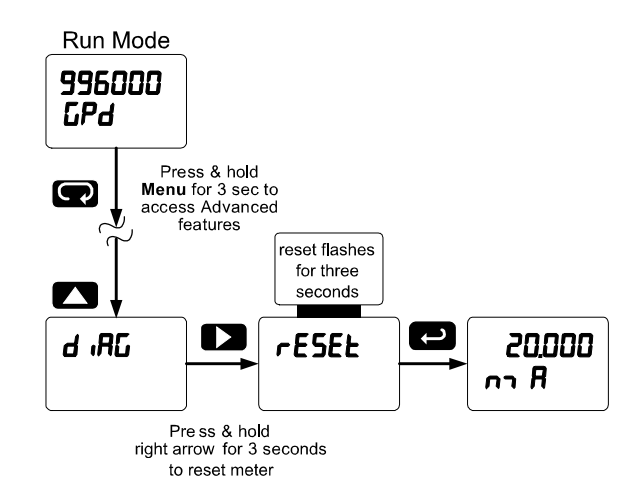

Note: The dual-scale selection for some level applications (d-SCAL) is not reset to the single scale factory default. This can be changed using the Setup – Input menu.

## Factory Defaults & User Settings

The following table shows the factory setting for most of the programmable parameters on the meter.

| Parameter                 | Display  | Default Setting   | Param                      |
|---------------------------|----------|-------------------|----------------------------|
| Input type                | InPut    | 4-20 mA           | Off de                     |
| Dual-scale feature        | d-SERL   | No (Single scale) | On de                      |
| Filter                    | FiltEr   | 70                | Off de                     |
| Bypass                    | 63PR55   | 0.2               | On de                      |
| Function                  | Function | Linear            | Off de                     |
| Number of points          | no PES   | 2                 | Loop b                     |
| Programming               | Proũ     | Scale             | 1                          |
| Input 1                   | InP I    | 4.000 mA          | Loop b                     |
| Display 1                 | d 15 1   | 4.000             | - 2                        |
| Input 2                   | InP 2    | 20.000 mA         | – Loopic<br>3              |
| Display 2                 | d 15 2   | 20.000            |                            |
| Decimal point             | ddddd    | 3 places          | – Loop t<br>4              |
| Cutoff value              | EutoFF   | 0.000 (disabled)  | Displa                     |
| Display                   | 45P) 84  |                   | out                        |
| assignment                |          |                   | Output                     |
| Big display (Main)        | ЬФ       | PV: Process       | Displa                     |
|                           |          |                   | out                        |
| Little display<br>(Small) | L ÆELE   | mA                | Output                     |
| Display intensity         | d- 101-4 | 8                 | <ul> <li>Source</li> </ul> |
| Relay 1 action            | Ret 1    | Automatic         |                            |
| Relay 1 set point         | SEE 1    | 1.000             |                            |
| Relay 1 reset             |          |                   | Onderi                     |
| point                     | r5E I    | 0.500             |                            |
| Relay 2 action            | Rct 2    | Automatic         | Maxim                      |
| Relay 2 set point         | SEE 2    | 2.000             | Minim                      |
| Relay 2 reset             | ~5F 2    | 1 500             | Slave                      |
| point                     | , , , ,  | 1.000             | (Addre                     |
| Relay 3 action            | Act 3    | Automatic         | Baud r                     |
| Relay 3 set point         | SEŁ 3    | 3.000             | Transr                     |
| Relay 3 reset             | r5£ 3    | 2.500             | Parity                     |
| point<br>Delay 4 action   |          | Automotio         | Byte-to                    |
| Relay 4 action            |          | Automatic         | timeou                     |
| Relay 4 set point         | 700 7    | 4.000             | F1 fun                     |
| point                     | r5£ 4    | 3.500             | F2 fun                     |
| Fail-safe relay 1         | FLS I    | Off               | F3 fun                     |
| Fail-safe relay 2         | FL5 2    | Off               |                            |
| Fail-safe relay 3         | FLS 3    | Off               | F4 fun                     |
| Fail-safe relay 4         | FLS 4    | Off               |                            |
| On delay relay 1          | On I     | 0.0 sec           | Digital                    |
| Off delay relay 1         | OFF I    | 0.0 sec           | Digital                    |
| On delay relay 2          | 0n 2     | 0.0 sec           | Digital                    |
|                           |          |                   | D:                         |

| Parameter               | Display   | Default Setting          |
|-------------------------|-----------|--------------------------|
| Off delay relay 2       | OFF 2     | 0.0 sec                  |
| On delay relay 3        | 0n 3      | 0.0 sec                  |
| Off delay relay 3       | OFF 3     | 0.0 sec                  |
| On delay relay 4        | 0n 4      | 0.0 sec                  |
| Off delay relay 4       | DFF 4     | 0.0 sec                  |
| Loop break relay<br>1   | iGnorE    | Ignore                   |
| Loop break relay<br>2   | iGnorE    | Ignore                   |
| Loop break relay<br>3   | iGnorE    | Ignore                   |
| Loop break relay<br>4   | iGnorE    | Ignore                   |
| Display 1 analog<br>out | d 15 1    | 4.000                    |
| Output 1 value          | Out I     | 4.000 mA                 |
| Display 2 analog<br>out | 4 ·2 2· b | 20.000                   |
| Output 2 value          | 0ut 2     | 20.000 mA                |
| Source analog<br>output | SourcE    | Process Variable         |
| Overrange output        | 0-rAnG    | 21.000 mA                |
| Underrange<br>output    | u-rAnG    | 3.000 mA                 |
| Loop break output       | brERH     | 1.000 mA                 |
| Maximum output          | רח AH     | 23.000 mA                |
| Minimum output          | חי רח     | 1.000 mA                 |
| Slave ID<br>(Address)   | SLAU 14   | 247                      |
| Baud rate               | bRud      | 9600                     |
| Transmit delay          | tr dLY    | 50 ms                    |
| Parity                  | PRr 129   | Even                     |
| Byte-to-byte<br>timeout | £-63F     | 010 (0.1 sec)            |
| F1 function key         | FI        | Reset max & min          |
| F2 function key         | F2        | Big display: Max<br>(Hi) |
| F3 function key         | FB        | Acknowledge<br>relays    |
| F4 function             | F4        | Acknowledge<br>relays    |
| Digital input 1         | d         | Menu                     |
| Digital input 2         | 615       | Right arrow              |
| Digital input 3         | EID       | Up arrow                 |
| Digital input 4         | 414       | Enter                    |

| Parameter        | Display | Default Setting |
|------------------|---------|-----------------|
| Digital output 1 | 40 I    | Alarm 1         |
| Digital output 2 | 2 Ob    | Alarm 2         |
| Digital output 3 | 40 3    | Alarm 3         |
| Digital output 4 | d0 4    | Alarm 4         |

| Parameter  | Display | Default Setting   |
|------------|---------|-------------------|
| Password 1 | PRSS I  | 000000 (unlocked) |
| Password 2 | PR55 2  | 000000 (unlocked) |
| Password 3 | PR55 3  | 000000 (unlocked) |
|            |         |                   |

## Troubleshooting Tips

| Symptom                                                       | Check/Action                                                            |
|---------------------------------------------------------------|-------------------------------------------------------------------------|
| No display at all                                             | Check power at power connector                                          |
| Not able to change setup or<br>programming, Locd is displayed | Meter is password-protected, enter correct six-digit password to unlock |
|                                                               | Check:                                                                  |
| Meter displays error message                                  | Signal connections                                                      |
| during calibration (Error)                                    | Input selected in Setup menu                                            |
|                                                               | Minimum input span requirements                                         |
| Meter displays                                                | Check:                                                                  |
| 999999                                                        | Input selected in Setup menu                                            |
| -99999                                                        | Corresponding signal at Signal connector                                |
|                                                               | Check:                                                                  |
| Display is upstable                                           | Input signal stability and value                                        |
| Display is unstable                                           | Display scaling vs. input signal                                        |
|                                                               | Filter and bypass values (increase)                                     |
| Display response is too slow                                  | Check filter and bypass values                                          |
|                                                               | Check:                                                                  |
| Display reading is not accurate                               | Signal input conditioner selected: Linear, square root, etc.            |
|                                                               | Scaling or calibration                                                  |
| Display does not respond to input                             | Check:                                                                  |
| changes, reading a fixed number                               | Display assignment, it might be displaying max, min, or set point.      |
| Display alternates between                                    |                                                                         |
| H , and a number                                              | Press Menu to exit max/min display readings.                            |
| Lo and a number                                               |                                                                         |
|                                                               | Check:                                                                  |
| Relay operation is reversed                                   | Fail-safe in <i>Setup</i> menu                                          |
|                                                               | Wiring of relay contacts                                                |
|                                                               | Check:                                                                  |
| Relay and status LED do not                                   | Relay action in Setup menu                                              |
|                                                               | Set and reset points                                                    |
| Flashing relay status LEDs                                    | Relays in manual control mode or relay interlock switches opened.       |
|                                                               | Check:                                                                  |
| Meter not communicating with                                  | Serial adapter and cable                                                |
| application programs                                          | Serial settings                                                         |
|                                                               | Meter address and baud rate                                             |
| If the display locks up or the meter                          | Cycle the power to reboot the                                           |
| does not respond at all                                       | microprocessor.                                                         |
| Other symptoms not described                                  | Call Technical Support for                                              |
| above                                                         | assistance.                                                             |

-

Note: Certain sequences of events can cause unexpected results. To solve these issues, it is best to start fresh from factory defaults and map changes ahead of time, rather than at random.

This Page Intentionally Left Blank

## **How to Contact Precision Digital**

- For Technical Support, please Call: (800) 610-5239 or (508) 655-7300 Fax: (508) 655-8990 Email: support@predig.com
- For Sales Support or to place an order please contact your local distributor or Call: (800) 343-1001 or (508) 655-7300 Fax: (508) 655-8990 Email: sales@predig.com
- For the latest version of this manual please visit **www.predig.com**

### **PRECISION DIGITAL CORPORATION**

233 South Street • Hopkinton MA 01748 USA Tel (800) 343-1001 • Fax (508) 655-8990

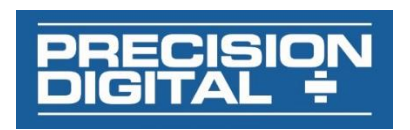

www.predig.com

LIM2-6000\_B SFT039 Ver 4.010 & up 10/17